## New Mexico Clean & Beautiful Final Packet Step-By-Step Guide

#### **KEEP** NEW MEXICO - TRUE

## **Final Reimbursement Packet**

Allows the Partner to express their experience with the NMCB Grant from both project and financial aspects. The Final Reimbursement Packet is comprised of two separate deadlines and collections of documents.

KEEP NEW MEXICO 🔶 TRUE

# Today's Agenda

#### **Final Reimbursement Packet**

#### **Financials**

- Personalized Project Expense Worksheet
- Back-up Documentation
- Final Reimbursement Invoice
- Youth Employment Verification Form \*(*if applicable*)

#### <u>Metrics</u>

- End-Of-Year Metrics Report
- End-Of-Year Narrative Report
- Volunteer Sign-In Sheet \*(*if applicable*)

# Financials

### KEEP NEW MEXICO - TRUE

# Financials

#### **Final Reimbursement Packet**

#### <u>Financials</u>

- Personalized Project Expense
   Worksheet
- Back-up Documentation
- Final Reimbursement Invoice
- Youth Employment Verification Form (*if applicable*)

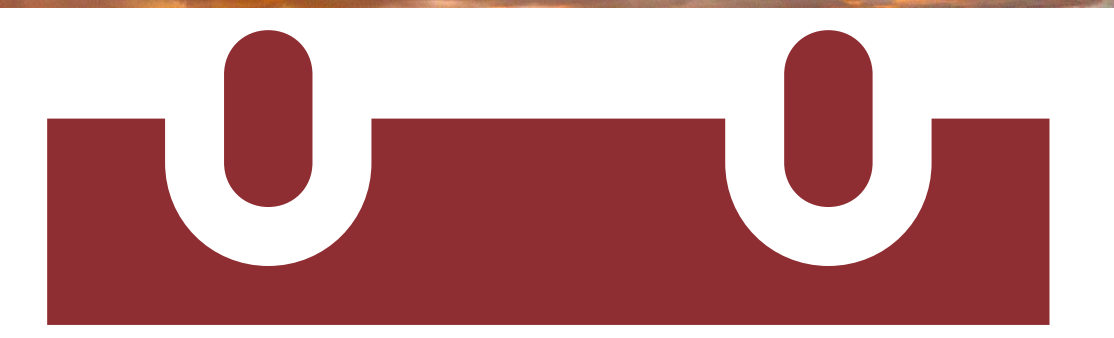

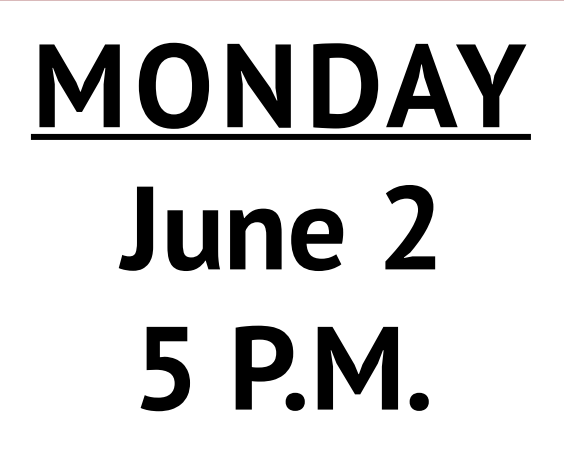

### KEEP NEW MEXICO 🔶 TRUE

## Personalized Project Expense Worksheet

Personalized Project Expense Worksheets are necessary for NMCB Partners to communicate their individual and total expenditures to NMTD.

KEEP NEW MEXICO 🔶 TRUE

## What is a Personalized Project Expense Worksheet?

### Personalized Project Expense Worksheet templates

- NMTD has uploaded your Personalized Project Expense Worksheet to each Partner's Survey Monkey Apply accounts.
- Partners will use this personalized template to all provide overall totals per goal and objective, individually itemize expenditures, and provide organization for back-up documentation.

\* Project Expense Worksheets and back-up documentation are required from all NMCB grant partners at the end of each grant cycle on or before Monday, June 2, 2025, by 5 P.M.

## Where do I find my Personalized Project Expense Worksheet?

Personalized Project Expense Worksheet templates can be found in your Survey Monkey Apply Account.

#### <u>Step 1</u>:

Select the start button under FY25 New Mexico Clean and Beautiful Grant.

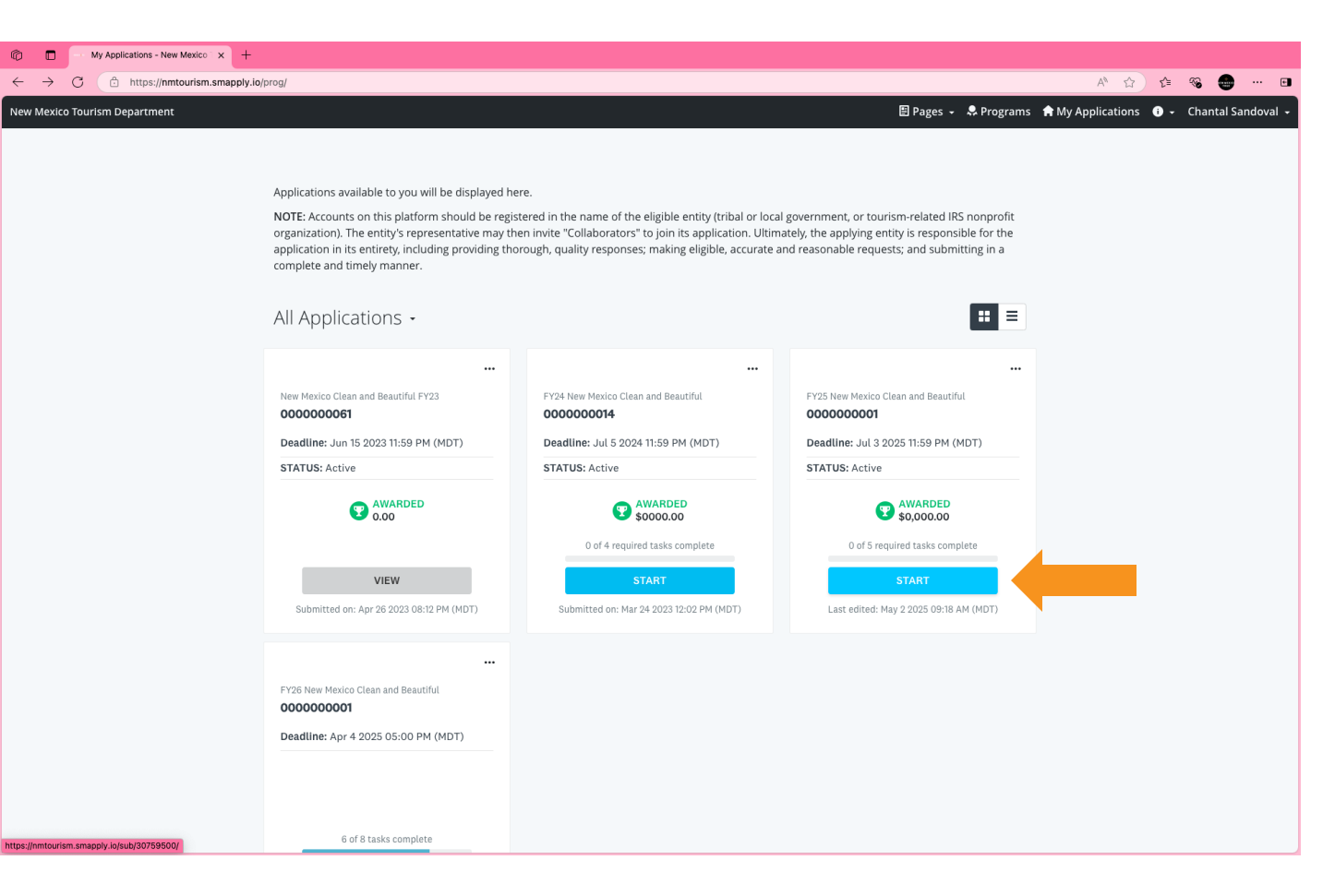

## Where do I find my Personalized Project **Expense Worksheet?**

Ô  $\leftarrow \rightarrow$ 

**Personalized Project Expense Worksheet** templates can be found in your Survey **Monkey Apply Account.** 

<u>Step 2</u>:

Under 'Previous Tasks' select *Personalized* **Project Expense** Worksheet.

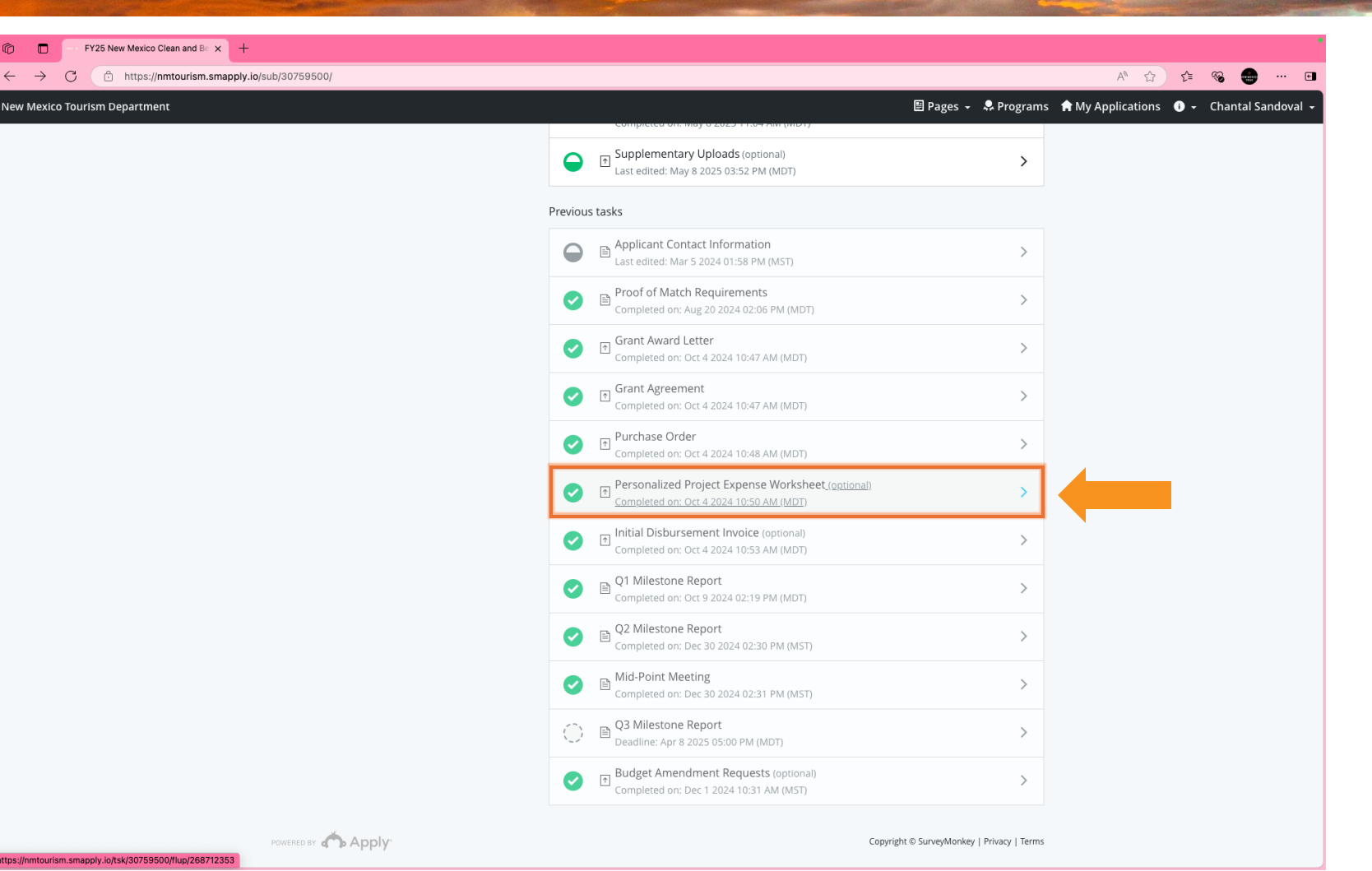

## Where do I find my Personalized Project Expense Worksheet?

Personalized Project Expense Worksheet templates can be found in your Survey Monkey Apply Account.

<u>Step 3</u>:

Select the three dots and from the dropdown menu, select download.

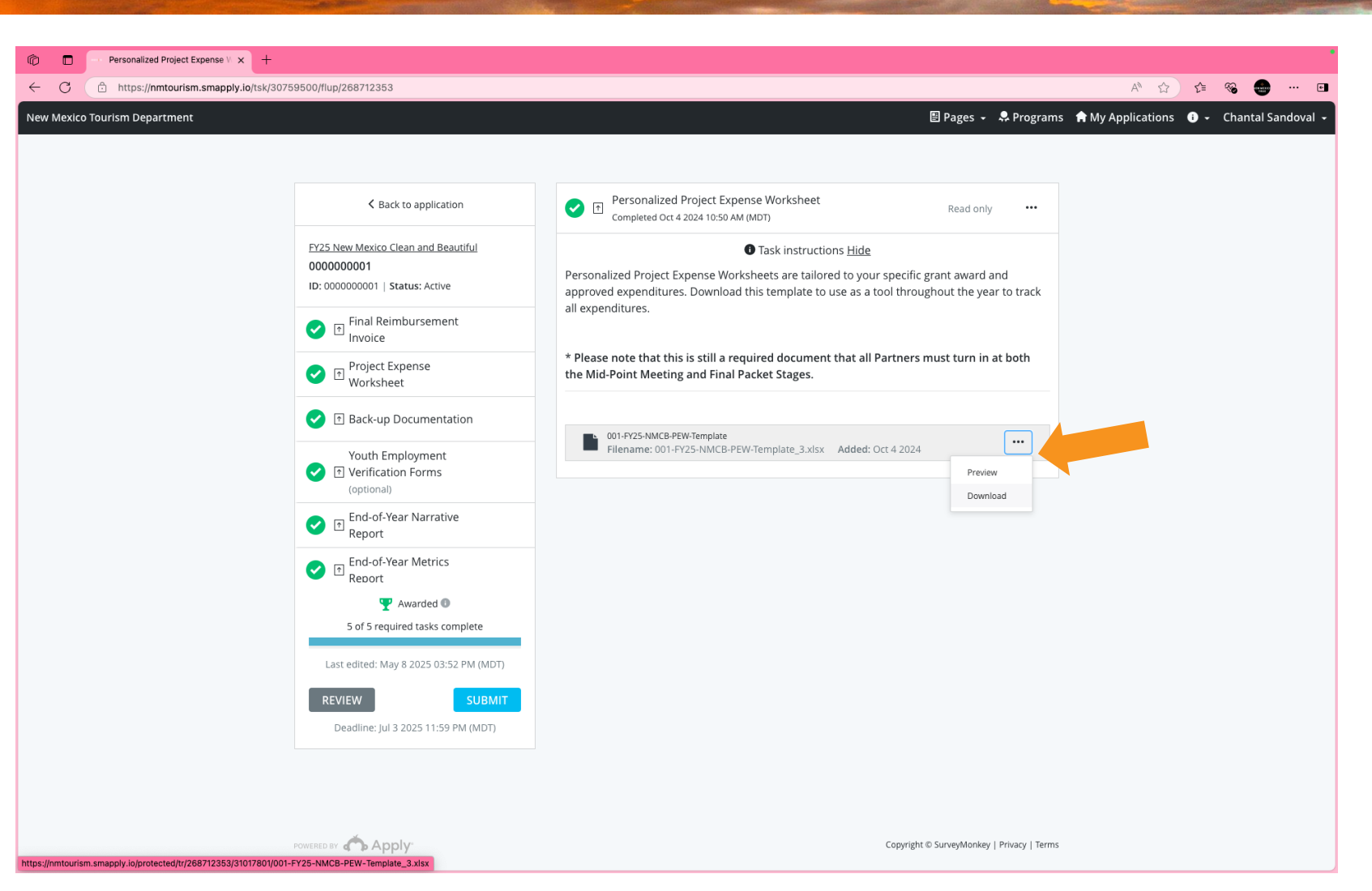

| FY25 New                                   | FY25 New Mexico Clean & Beautiful Grant Program |            |                          |             |            |             |          |  |  |  |
|--------------------------------------------|-------------------------------------------------|------------|--------------------------|-------------|------------|-------------|----------|--|--|--|
|                                            | PROJE                                           |            | ISE WOR                  | KSHEET      |            |             |          |  |  |  |
| Overview Tab                               |                                                 |            |                          |             |            |             |          |  |  |  |
| CITY / COUNTY / TOWN / VILLAGE OF XXX      |                                                 |            |                          |             |            |             |          |  |  |  |
| Total Amount Claimed                       |                                                 |            |                          |             |            |             |          |  |  |  |
| Goals & Objectives                         | Goal 1                                          | Goal 2     | Goal 3                   | Goal 4      | Goal 5     | Allocation  | Varia    |  |  |  |
| End Littering                              |                                                 |            |                          |             |            |             |          |  |  |  |
| 1.1 Anti-Litter Signage                    | \$150.00                                        |            |                          |             |            | \$150.00    | 0.0      |  |  |  |
| 1.2 Dumpster Fees                          | \$6,245.00                                      |            |                          |             |            | \$6,000.00  | 4.1      |  |  |  |
| 1.3 Clean-up Activities                    | \$1,500.00                                      |            |                          |             |            | \$2,000.50  | -25.     |  |  |  |
| Reduce Waste                               |                                                 |            |                          |             |            |             |          |  |  |  |
| 2.5 Recycling Container                    |                                                 | \$1,000.50 |                          |             |            | \$1,000.50  | 0.0      |  |  |  |
| Beautify Communities                       |                                                 |            |                          |             |            |             |          |  |  |  |
| 3.2 Community Garden                       |                                                 |            | \$2,037.00               |             |            | \$2,000.00  | 1.9      |  |  |  |
| 3.3 Mural Projects                         |                                                 |            | \$979.40                 |             |            | \$1,000.00  | -2.1     |  |  |  |
| 3.4 Graffiti Eradication                   |                                                 |            | \$2,004.00               |             |            | \$2,000.00  | 0.2      |  |  |  |
| Empower Youth                              |                                                 |            |                          |             |            |             |          |  |  |  |
| 4.1 Youth Interns                          |                                                 |            |                          | \$12,240.00 |            | \$12,240.00 | 0.0      |  |  |  |
| Increase Program Capacity                  |                                                 |            |                          |             |            |             |          |  |  |  |
| 5.2 Keep America Beautiful Dues            |                                                 |            |                          |             | \$253.00   | \$253.00    | 0.0      |  |  |  |
| 5.3 Keep America Beautiful Annual Conferer | nce                                             | -          | -                        |             | \$2,680.00 | \$2,500.00  | 7.2      |  |  |  |
| Total Goal Expenditures                    | Goal 1                                          | Goal 2     | Goal 3                   | Goal 4      | Goal 5     |             |          |  |  |  |
|                                            | \$7,895.00                                      | \$1,000.50 | \$5,020.40               | \$12,240.00 | \$2,933.00 | ★★ Budget   | Variano  |  |  |  |
| Total EV2E Expanditures                    |                                                 |            | 200 000 0                | 0           |            | shall be n  | o greate |  |  |  |
| Total F125 Expenditures                    |                                                 |            | <del>923,00</del> 0.9    | •           |            | than 10.0   | 0% **    |  |  |  |
| Total EY25 Grant Award                     |                                                 |            | \$29,144.00              | 0           |            |             |          |  |  |  |
|                                            |                                                 |            | <i><b>v</b>20,144.00</i> |             |            |             |          |  |  |  |

Please refer to your FY25 Project Award Schedule for approved expenditures per goal and line item.

Overview Tab

| FY25 New Mexico Clean & Beautiful Grant Program                                                                                                    |                                                                                                    |                                                                                                    |                                                                     |                                                                  |                                                                   |                           |                                   |  |  |  |  |
|----------------------------------------------------------------------------------------------------|----------------------------------------------------------------------------------------------------|----------------------------------------------------------------------------------------------------|---------------------------------------------------------------------|------------------------------------------------------------------|-------------------------------------------------------------------|---------------------------|-----------------------------------|--|--|--|--|
|                                                                                                    |                                                                                                    |                                                                                                    | PROJECT EXPENSE WO                                                  | DRKSHEET                                                         |                                                                   |                           |                                   |  |  |  |  |
|                                                                                                    |                                                                                                    |                                                                                                    | Expenditures T                                                      | ab                                                               |                                                                   |                           |                                   |  |  |  |  |
|                                                                                                    |                                                                                                    |                                                                                                    | CITY / COUNTY / TOWN / V                                            | ILLAGE OF XXX                                                    |                                                                   |                           |                                   |  |  |  |  |
| ISTR                                                                                                    | UCTIONS:                                                                                                    |                                                                                                    |                                                                     |                                                                  |                                                                   | BACK-UP DOG               | UMENTATION                        |  |  |  |  |
|                                                                                                    | lint over all the set of the                                                                                                    | Desired Arrest A                                                                                                    | -hadula                                                             |                                                                  |                                                                   | simulica                  | Cleared Check,     Bank Statement |  |  |  |  |
| ease<br>an b                                                                                                    | ack-up documentation                                                                                                    | in the same order as listed below                                                                                                    | chedule.<br>N.                                                      |                                                                  |                                                                   | OR                        | •Warrant,                         |  |  |  |  |
|                                                                                                    |                                                                                                    |                                                                                                    |                                                                     |                                                                  |                                                                   | wedelpt                   | •Attestation                      |  |  |  |  |
| oal                                                                                                    | Objective                                                                                                    | Items Purchased                                                                                                    | Vendor                                                              | Total Amount<br>Spent                                            | Total Amount<br>Claimed                                           | Page Number               | Page Number                       |  |  |  |  |
|                                                                                                    | 1.1 Anti-Litter Signage                                                                                                    | Metal Sign                                                                                                    | Vista Print                                                         | \$150.00                                                         | \$150.00                                                          | 1                         | 3                                 |  |  |  |  |
|                                                                                                    | 1.2 Dumpster Fees                                                                                                    | Dumpster Bin Fees                                                                                                    | Waste Management                                                    | \$5,450.00                                                       | \$5,100.00                                                        | 4                         | 8                                 |  |  |  |  |
|                                                                                                    | 1.2 Dumpster Fees                                                                                                    | Disposal Fees                                                                                                    | Waste Management                                                    | \$1,200.00                                                       | \$1,145.00                                                        | 9                         | 10                                |  |  |  |  |
| -                                                                                                    | 1.3 Clean-up Activities                                                                                                    | Trash Bags                                                                                                    | Uline                                                               | \$612.00                                                         | \$600.00                                                          | 11                        | 12                                |  |  |  |  |
|                                                                                                    | 1.3 Clean-up Activities                                                                                                    | Trash Grabbers                                                                                                    | Amazon                                                              | \$505.00                                                         | \$500.00                                                          | 13                        | 14                                |  |  |  |  |
|                                                                                                    | 1.3 Crean-op Activities                                                                                                    | Netroe Glowes and Sallery Yests                                                                                                    | Odhe                                                                | Goal 1 Total Claimed                                             | \$7,895,00                                                        | 15                        | 16                                |  |  |  |  |
| Goal 1 Total Craimed         \$7,895.00           2         2.5 RecyclingContainer         Waste Management & Recycling         \$1,000.50         \$17         20 |                                                                                                    |                                                                                                    |                                                                     |                                                                  |                                                                   |                           |                                   |  |  |  |  |
|                                                                                                    |                                                                                                    |                                                                                                    |                                                                     | Goal 2 Total Claimed                                             | \$1,000.50                                                        |                           |                                   |  |  |  |  |
|                                                                                                    | 3.2 CommunityGarden                                                                                                    | Flowers                                                                                                    | Lowe's Home Centers                                                 | \$400.00                                                         | \$389.00                                                          | 21                        | 24                                |  |  |  |  |
|                                                                                                    | 3.2 Community Garden                                                                                                    | Saplings                                                                                                    | Garden Nursery                                                      | \$1,700.00                                                       | \$1,648.00                                                        | 25                        | 26                                |  |  |  |  |
|                                                                                                    | 3.3 Mural Projects                                                                                                    | Gallon Paint and Brushes                                                                                                    | Sherwin-Williams                                                    | \$180.00                                                         | \$150.00                                                          | 27                        | 29                                |  |  |  |  |
|                                                                                                    | 3.3 Mural Projecta                                                                                                    | Gallon Paint                                                                                                    | Sherwin-Wittiams                                                    | \$150.00                                                         | \$150.00                                                          | 30                        | 32                                |  |  |  |  |
| -                                                                                                    | 3.3 Mural Projecta                                                                                                    | Brushes                                                                                                    | Sherwin-Williams                                                    | \$200.00                                                         | \$200.00                                                          | 34                        | 35                                |  |  |  |  |
| -                                                                                                    | 3.3 Mural Projects                                                                                                    | Rollers and Trays                                                                                                    | Amazon                                                              | \$179.40                                                         | \$179.40                                                          | 36                        | 40                                |  |  |  |  |
| -                                                                                                    | 3.3 Munal Projects                                                                                                    | Drop Ctoths and Brushes                                                                                                    | Amazon                                                              | \$267.00                                                         | \$250.00                                                          | 41                        | 43                                |  |  |  |  |
| -                                                                                                    | 3.4 Graffiti Fractication                                                                                                    | Bashes                                                                                                    | Shanvin Milliama                                                    | \$405.00                                                         | \$400.00                                                          | 46                        | 45                                |  |  |  |  |
| -                                                                                                    | 3.4 Graffiti Eradication                                                                                                    | Gallon Paint and Brushes                                                                                                    | Sherwin-Williams                                                    | \$304.00                                                         | \$304.00                                                          | 48                        | 50                                |  |  |  |  |
|                                                                                                    | 3.4 Graffiti Eradication                                                                                                    | Gallon Paint and Brushes                                                                                                    | Sherwin-Williams                                                    | \$446.00                                                         | \$446.00                                                          | 51                        | 53                                |  |  |  |  |
|                                                                                                    | 3.4 Graffiti Eradication                                                                                                    | Gallon Paint                                                                                                    | Sherwin-Williams                                                    | \$220.00                                                         | \$200.00                                                          | 54                        | 56                                |  |  |  |  |
|                                                                                                    | 3.4 Graffiti Eradication                                                                                                    | Gallon Paint                                                                                                    | Sherwin-Williams                                                    | \$254.00                                                         | \$254.00                                                          | 57                        | 59                                |  |  |  |  |
|                                                                                                    | 3.4 Graffiti Eradication                                                                                                    | 5 Gallon Paint                                                                                                    | Sherwin-Williams                                                    | \$400.00                                                         | \$400.00                                                          | 60                        | 63                                |  |  |  |  |
|                                                                                                    |                                                                                                    | -                                                                                                    |                                                                     | Goal 3 Total Claimed                                             | \$5,020.40                                                        |                           | -                                 |  |  |  |  |
|                                                                                                    | 4.3 Youth Interna                                                                                                    | Bi-WaeklyPaycheck                                                                                                    | Jane Doe                                                            | \$1,020.00                                                       | \$1,020.00                                                        | 64                        | 66                                |  |  |  |  |
|                                                                                                    | 4.3 Youth Interns                                                                                                    | Bi-WeeklyPaycheck                                                                                                    | John Doe                                                            | \$1,020.00                                                       | \$1,020.00                                                        | 67                        | 69                                |  |  |  |  |
| -                                                                                                    | 4.3 Youth Interna                                                                                                    | Ri-MaskyPaytheck                                                                                                    | JamesDoe                                                            | \$1,020.00                                                       | \$1,020.00                                                        | 78                        | 74                                |  |  |  |  |
|                                                                                                    | 4.3 Youth Interna                                                                                                    | Bi-Weekly Paycheck                                                                                                    | Janine Doe                                                          | \$1,020.00                                                       | \$1.020.00                                                        | 76                        | 78                                |  |  |  |  |
|                                                                                                    | 4.3 Youth Interna                                                                                                    | Bi-WaeklyPaycheck                                                                                                    | Josh Doe                                                            | \$1,020.00                                                       | \$1,020.00                                                        | 79                        | 81                                |  |  |  |  |
|                                                                                                    | 4.3 Youth Interna                                                                                                    | Bi-Weekly Paycheck                                                                                                    | Jamie Doe                                                           | \$1,020.00                                                       | \$1,020.00                                                        | 82                        | 84                                |  |  |  |  |
|                                                                                                    | 4.3 Youth Interns                                                                                                    | Bi-WeeklyPaycheck                                                                                                    | Jason Doe                                                           | \$1,020.00                                                       | \$1,020.00                                                        | 85                        | 87                                |  |  |  |  |
|                                                                                                    | 4.3 Youth Interns                                                                                                    | Bi-WeeklyPaycheck                                                                                                    | Jacob Doe                                                           | \$1,020.00                                                       | \$1,020.00                                                        | 88                        | 90                                |  |  |  |  |
|                                                                                                    | 4.3 Youth Interna                                                                                                    | Bi-Weekly Paycheck                                                                                                    | JU.Doe                                                              | \$1,020.00                                                       | \$1,020.00                                                        | 91                        | 93                                |  |  |  |  |
|                                                                                                    | 4.3 Youth Interna                                                                                                    | Bi-Waskly Paycheck                                                                                                    | JackDoe                                                             | \$1,020.00                                                       | \$1,020.00                                                        | 94                        | 96                                |  |  |  |  |
|                                                                                                    | 4.3 Youth Interns                                                                                                    | Bi-WaeklyPaycheck                                                                                                    | Joseph Doe                                                          | \$1,020.00                                                       | \$1,020.00                                                        | 97                        | 99                                |  |  |  |  |
|                                                                                                    | 5 2 KAR Dune                                                                                                    | KARDune                                                                                                    | Kaop America Brau Khul                                              | 4252.00                                                          | \$12,240.00                                                       | 100                       | 104                               |  |  |  |  |
|                                                                                                    | 5.3 KAB Conference                                                                                                    | KAB Conference registration                                                                                                    | Keep America Beautiful                                              | \$685.00                                                         | \$685.00                                                          | 105                       | 109                               |  |  |  |  |
|                                                                                                    | 5.3 KAB Conference                                                                                                    | Lodging for KAB Conference                                                                                                    | Hilton Hotel                                                        | \$1,000.00                                                       | \$984.20                                                          | 110                       | 112                               |  |  |  |  |
|                                                                                                    | 5.3 KAB Conference                                                                                                    | Airfare for KAB Conference                                                                                                    | American Airlines                                                   | \$809.00                                                         | \$809.00                                                          | 113                       | 115                               |  |  |  |  |
| _                                                                                                    | 6 AK40 Conference                                                                                                    | Bagcheckairline to KAB Conf.                                                                                                    | American Airlines                                                   | \$50.00                                                          | \$35.00                                                           | 116                       | 119                               |  |  |  |  |
|                                                                                                    | 5.3 NAB Contretence                                                                                                    |                                                                                                    | American Airlines                                                   | \$50.00                                                          | \$35.00                                                           | 120                       | 123                               |  |  |  |  |
|                                                                                                    | 5.3 KAB Conference                                                                                                    | Bagcheck airline from KAB Conf.                                                                                                    |                                                                     | 400.00                                                           | 833.00                                                            | 124                       | 126                               |  |  |  |  |
| _                                                                                                    | 5.3 KAB Conference<br>5.3 KAB Conference<br>5.3 KAB Conference                                                                          | Bagcheck airline from KAB Conf.<br>Rideshare/Transportation (airport to hotel)                                                                                                    | Uber                                                                | \$32.00                                                          | \$32.00                                                           | 124                       |                                   |  |  |  |  |
| _                                                                                                    | 5.3 KAB Conference<br>5.3 KAB Conference<br>5.3 KAB Conference                                                                          | Bagcheckairline from KAB Conf.<br>Rideshare/Transportation (airport to hotel)<br>Rideshare/Transportation (hotel to airport)                                                                             | Uber<br>Uber                                                        | \$30.00                                                          | \$28.30                                                           | 127                       | 132                               |  |  |  |  |
|                                                                                                    | 5.3 KAB Conference<br>5.3 KAB Conference<br>5.3 KAB Conference<br>5.3 KAB Conference<br>5.3 KAB Conference                              | Bagcheckairline from KAB Conf.<br>Rideshare/Transportation (airport to hotel)<br>Rideshare/Transportation (hotel to airport)<br>Meal at KAB Conference                                                   | Uber<br>Uber<br>Hotel Café                                          | \$30.00                                                          | \$28.30<br>\$24.80                                                | 127                       | 132<br>139                        |  |  |  |  |
|                                                                                                    | 5.3 KAS Contentino<br>5.3 KAS Conference<br>5.3 KAS Conference<br>5.3 KAS Conference<br>5.3 KAS Conference<br>5.3 KAS Conference        | Bagchackairline from KAB Conf.<br>Rideaharu/Transportation (airport to hotel)<br>Rideaharu/Transportation (hotel to airport)<br>Meal at KAB Conference<br>Meal at KAB Conference                         | Uber<br>Uber<br>Hotel Café<br>Hotel Restaurant                      | \$30.00<br>\$30.00<br>\$30.00<br>\$50.00                         | \$28.30<br>\$24.80<br>\$46.70                                     | 127<br>133<br>140         | 132<br>139<br>143                 |  |  |  |  |
|                                                                                                    | 5.3 MBConference<br>5.3 MBConference<br>5.3 MBConference<br>5.3 MBConference<br>5.3 MBConference<br>5.3 MBConference                    | Bagchackait/un from KAB Conf.<br>Rideshaw/Transportation (aliporto hotal)<br>Rideshaw/Transportation (hotal)<br>Meal at KAB Conference<br>Meal at KAB Conference                                         | Uber<br>Uber<br>Hotel Café<br>Hotel Restaurant                      | \$32.00<br>\$30.00<br>\$30.00<br>\$50.00<br>Goal 5 Total Claimed | \$28.30<br>\$24.80<br>\$46.70<br>\$2,933.00                       | 127<br>133<br>140         | 132<br>139<br>143                 |  |  |  |  |
|                                                                                                    | 5.3 KABConference<br>5.3 KABConference<br>5.3 KABConference<br>5.3 KABConference<br>5.3 KABConference<br>5.3 KABConference<br>Total FY2 | Bagdheckarline formKMConf.<br>Rideahaw/Trangooradion (piliportis hose)<br>Rideahaw/Trangooradion (hose)<br>Meal at KAB Conference<br>Meal at KAB Conference<br>5 NM Clean and Beautiful                  | Uber<br>Uber<br>HotelCaNé<br>HotelRestaurant<br><b>Expenditures</b> | \$32.00<br>\$30.00<br>\$30.00<br>\$50.00<br>Goal 5 Total Claimed | \$22.00<br>\$22.80<br>\$46.70<br>\$2,933.00<br>\$22,93.00         | 127<br>133<br>140<br>8.90 | 132<br>139<br>143                 |  |  |  |  |
|                                                                                                    | 5.3 KABConference<br>5.3 KABConference<br>5.3 KABConference<br>5.3 KABConference<br>5.3 KABConference<br>5.3 KABConference<br>Total FY2 | Bagdheckaldine from KM2Conf.<br>Rideshare: Transportation (aligont to hote)<br>Meashare: Transportation (photo aligon)<br>Meast at KM2Conference<br>Meast at KM2Conference<br>5 NM Clean and Beautiful I | Uber<br>Uber<br>HotelCafé<br>HotelResteurant                        | \$32.00<br>\$30.00<br>\$30.00<br>\$50.00<br>Goal 5 Total Claimed | \$22.00<br>\$24.80<br>\$24.80<br>\$46.70<br>\$2,933.00<br>\$29,08 | 127<br>133<br>140<br>8.90 | 132<br>139<br>143                 |  |  |  |  |

### **Overview Tab**

- Allows the NMCB grant Partner to look at their overall expenditures per goal.
- Calculates the difference between each line item's allocation and the Partner's actual spend.
- Ensures all Partners stay within their budget or allowed 10.0% variance.

| FY25 New                                   | Mexico                      | Clean &                     | & Beaut                     | iful Gra                             | nt Progi                    | ram         |           |  |  |  |  |
|--------------------------------------------|-----------------------------|-----------------------------|-----------------------------|--------------------------------------|-----------------------------|-------------|-----------|--|--|--|--|
| PROJECT EXPENSE WORKSHEET                  |                             |                             |                             |                                      |                             |             |           |  |  |  |  |
| Overview Tab                               |                             |                             |                             |                                      |                             |             |           |  |  |  |  |
| CITY / COUNTY / TOWN / VILLAGE OF XXX      |                             |                             |                             |                                      |                             |             |           |  |  |  |  |
| Total Amount Claimed                       |                             |                             |                             |                                      |                             |             |           |  |  |  |  |
| Goals & Objectives                         | Goal 1                      | Goal 2                      | Goal 3                      | Goal 4                               | Goal 5                      | Allocation  | Variance  |  |  |  |  |
| End Littering                              |                             |                             |                             |                                      |                             |             |           |  |  |  |  |
| 1.1 Anti-Litter Signage                    | \$150.00                    |                             |                             |                                      |                             | \$150.00    | 0.0%      |  |  |  |  |
| 1.2 Dumpster Fees                          | \$6,245.00                  |                             |                             |                                      |                             | \$6,000.00  | 4.1%      |  |  |  |  |
| 1.3 Clean-up Activities                    | \$1,500.00                  |                             |                             |                                      |                             | \$2,000.50  | -25.0%    |  |  |  |  |
| Reduce Waste                               |                             |                             |                             |                                      |                             |             |           |  |  |  |  |
| 2.5 Recycling Container                    |                             | \$1,000.50                  |                             |                                      |                             | \$1,000.50  | 0.0%      |  |  |  |  |
| Beautify Communities                       |                             |                             |                             |                                      |                             |             |           |  |  |  |  |
| 3.2 Community Garden                       |                             |                             | \$2,037.00                  |                                      |                             | \$2,000.00  | 1.9%      |  |  |  |  |
| 3.3 Mural Projects                         |                             |                             | \$979.40                    |                                      |                             | \$1,000.00  | -2.1%     |  |  |  |  |
| 3.4 Graffiti Eradication                   |                             |                             | \$2,004.00                  |                                      |                             | \$2,000.00  | 0.2%      |  |  |  |  |
| Empower Youth                              |                             |                             |                             |                                      |                             |             |           |  |  |  |  |
| 4.1 Youth Interns                          |                             |                             |                             | \$12,240.00                          |                             | \$12,240.00 | 0.0%      |  |  |  |  |
| Increase Program Capacity                  |                             |                             |                             |                                      |                             |             |           |  |  |  |  |
| 5.2 Keep America Beautiful Dues            |                             |                             |                             |                                      | \$253.00                    | \$253.00    | 0.0%      |  |  |  |  |
| 5.3 Keep America Beautiful Annual Conferen | ce                          |                             | -                           |                                      | \$2,680.00                  | \$2,500.00  | 7.2%      |  |  |  |  |
| Total Goal Expenditures                    | <b>Goal 1</b><br>\$7,895.00 | <b>Goal 2</b><br>\$1,000.50 | <b>Goal 3</b><br>\$5,020.40 | <b>Goal 4</b><br>\$12,240.00         | <b>Goal 5</b><br>\$2,933.00 |             | Variances |  |  |  |  |
| Total FY25 Expenditures                    |                             | Ş                           |                             | shall be no greater<br>than 10.0% ★★ |                             |             |           |  |  |  |  |
| Total FY25 Grant Award                     |                             |                             | \$29,144.00                 | )                                    |                             |             |           |  |  |  |  |

Please refer to your FY25 Project Award Schedule for approved expenditures per goal and line item.

### **Overview Tab**

#### Partners will:

- Complete each goal and objective's total expenditures for the FY25 grant cycle.
- Keep variance at or under the allowable
   10.0% per objective.
  - The Variance will auto-calculate based on the number you enter under each total amount spent column
- Ensure Total FY25 Expenditures must be equal to or less than Total FY25 Grant Award.

| FY25 New Mexico Clean & Beautiful Grant Program |                                       |               |           |               |               |             |                  |  |  |  |
|-------------------------------------------------|---------------------------------------|---------------|-----------|---------------|---------------|-------------|------------------|--|--|--|
|                                                 | PROJECT EXPENSE WORKSHEET             |               |           |               |               |             |                  |  |  |  |
| Overview Tab                                    |                                       |               |           |               |               |             |                  |  |  |  |
| CITY                                            | CITY / COUNTY / TOWN / VILLAGE OF XXX |               |           |               |               |             |                  |  |  |  |
| Total Amount Claimed                            |                                       |               |           |               |               |             |                  |  |  |  |
| Goals & Objectives                              | Goal 1                                | Goal 2        | Goal 3    | Goal 4        | Goal 5        | Allocation  | Variance         |  |  |  |
| End Littering                                   |                                       |               |           |               |               |             |                  |  |  |  |
| 1.1 Anti-Litter Signage                         |                                       |               |           |               |               | \$150.00    | -100.0%          |  |  |  |
| 1.2 Dumpster Fees                               |                                       |               |           |               |               | \$6,000.00  | -100.0%          |  |  |  |
| 1.3 Clean-up Activities                         |                                       |               |           |               |               | \$2,000.50  | -100.0%          |  |  |  |
| Reduce Waste                                    |                                       |               |           |               |               |             |                  |  |  |  |
| 2.5 Recycling Container                         |                                       |               |           |               |               | \$1,000.50  | -100.0%          |  |  |  |
| Beautify Communities                            |                                       |               |           |               |               |             |                  |  |  |  |
| 3.2 Community Garden                            |                                       |               |           |               |               | \$2,000.00  | -100.0%          |  |  |  |
| 3.3 Mural Projects                              |                                       |               |           |               |               | \$1,000.00  | -100.0%          |  |  |  |
| 3.4 Graffiti Eradication                        |                                       |               |           |               |               | \$2,000.00  | -100.0%          |  |  |  |
| Empower Youth                                   |                                       |               |           |               |               |             |                  |  |  |  |
| 4.1 Youth Interns                               |                                       |               |           |               |               | \$12,240.00 | -100.0%          |  |  |  |
| Increase Program Capacity                       |                                       |               |           |               |               |             |                  |  |  |  |
| 5.2 Keep America Beautiful Dues                 |                                       |               |           |               |               | \$253.00    | -100.0%          |  |  |  |
| 5.3 Keep America Beautiful Annual Conference    | e                                     |               |           |               |               | \$2,500.00  | -100.0%          |  |  |  |
|                                                 | Goal 1                                | Goal 2        | Goal 3    | Goal 4        | Goal 5        |             |                  |  |  |  |
| Total Goal Expenditures                         | *0.00                                 | \$0.00        | ¢0.00     | \$0.00        | \$0.00        |             |                  |  |  |  |
|                                                 | <b>\$0.00</b>                         | <b>\$0.00</b> | \$0.00    | <b>φ</b> 0.00 | <b>φ</b> 0.00 | ** Budget   | Variances        |  |  |  |
| Total FY25 Expenditures \$0.00 that             |                                       |               |           |               |               |             | ogreater<br>% ★★ |  |  |  |
| Total FY25 Grant Award                          |                                       | \$            | 29,144.00 | D             |               |             |                  |  |  |  |

Please refer to your FY25 Project Award Schedule for approved expenditures per goal and line item.

### **Expenditures Tab**

## Allows the NMCB Partners to itemize their expenses per:

- Goal
- Objective
- Items Purchased per invoice or receipt
- Vendor
- Total Amount Spent
- Total Amount Claimed
- Back-up Documentation
   Correlating Page Numbers

|                  | FY25 New Mexico Clean & Beautiful Grant Program        |                            |                                                                        |                      |                         |             |             |  |  |  |  |  |
|------------------|--------------------------------------------------------|----------------------------|------------------------------------------------------------------------|----------------------|-------------------------|-------------|-------------|--|--|--|--|--|
|                  | PROJECT EXPENSE WORKSHEET                              |                            |                                                                        |                      |                         |             |             |  |  |  |  |  |
|                  | Expenditures Tab                                       |                            |                                                                        |                      |                         |             |             |  |  |  |  |  |
|                  |                                                        |                            | CITY / COUNTY / TOWN / V                                               | ILLAGE OF XXX        |                         |             |             |  |  |  |  |  |
| INSTR            |                                                        |                            |                                                                        |                      |                         |             |             |  |  |  |  |  |
| Please<br>Scan b | e list expenditures as they<br>pack-up documentation i | ●Invoice<br>OR<br>●Receipt | •Cleared Check,<br>•Bank Statement,<br>•Warrant,<br>OR<br>•Attestation |                      |                         |             |             |  |  |  |  |  |
| Goal             | Objective                                              | Items Purchased            | Vendor                                                                 | Total Amount Spent   | Total Amount<br>Claimed | Page Number | Page Number |  |  |  |  |  |
| 1                |                                                        |                            |                                                                        |                      |                         |             |             |  |  |  |  |  |
| 1                |                                                        |                            |                                                                        |                      |                         |             |             |  |  |  |  |  |
| 1                |                                                        |                            |                                                                        |                      |                         |             |             |  |  |  |  |  |
| 1                | -                                                      | _                          |                                                                        |                      |                         |             |             |  |  |  |  |  |
| 1                |                                                        |                            |                                                                        |                      |                         |             |             |  |  |  |  |  |
|                  |                                                        |                            |                                                                        | Gool 1 Total Claimad | \$0.00                  |             |             |  |  |  |  |  |
| 2                |                                                        |                            |                                                                        | Goat Trotal Claimed  | \$0.00                  |             |             |  |  |  |  |  |
|                  |                                                        |                            | 1                                                                      | Goal 2 Total Claimed | \$0.00                  |             |             |  |  |  |  |  |
| 3                |                                                        | 1                          |                                                                        |                      |                         |             |             |  |  |  |  |  |
| 3                |                                                        |                            |                                                                        |                      |                         |             |             |  |  |  |  |  |
| 3                |                                                        |                            |                                                                        |                      |                         |             |             |  |  |  |  |  |
| 3                |                                                        |                            |                                                                        |                      |                         |             |             |  |  |  |  |  |
| 3                |                                                        | _                          |                                                                        |                      |                         |             |             |  |  |  |  |  |
| 3                |                                                        |                            |                                                                        |                      |                         |             |             |  |  |  |  |  |
| 3                |                                                        |                            |                                                                        |                      |                         |             |             |  |  |  |  |  |
| 3                |                                                        |                            |                                                                        |                      | <b>N</b>                |             |             |  |  |  |  |  |
| 3                |                                                        |                            |                                                                        |                      |                         |             |             |  |  |  |  |  |
| 3                |                                                        | _ <b>_</b>                 |                                                                        |                      |                         |             | l           |  |  |  |  |  |

### **Expenditures** Tab

#### Objective

Please provide the objectives as outlined on your Project Award Schedule - Exhibit A of your FY25 Grant Agreement.

Cleared Chec

Page Ni

| FY25 New Me                                                | xico Clean &          | Beautiful G | rant Progra  | m           |            |
|------------------------------------------------------------|-----------------------|-------------|--------------|-------------|------------|
|                                                            | EXHI                  | BIT A       |              |             |            |
|                                                            | PROJECT AWAR          | RD SCHEDULE |              |             |            |
| CITY, COUNTY, CO                                           | MMUNITY, TO           | DWN, SCHOO  | L, VILLAGE C | DF XXX      |            |
| Goals & Objectives                                         | Goal 1                | Goal 2      | Goal 3       | Goal 4      | Goal 5     |
| nd Littering                                               |                       |             |              |             |            |
| 1.1 Anti-Litter Signage                                    | 150.00                |             |              |             |            |
| Approved Expenditures: Signs for bins                      |                       |             |              |             |            |
| 1.2 Dumpster Fees                                          | \$6,000.00            |             |              |             |            |
| Approved Expenditures: Dumpster and disposal fees          |                       |             |              |             |            |
| 1.3 Clean-up Activities                                    | \$2,000.50            |             |              |             |            |
| Approved Expenditures: Trash bags, trash grabbers,         |                       |             |              |             |            |
| induce Maste                                               |                       |             |              |             |            |
| 2.5 Recyling Container                                     |                       | \$1,000,50  |              |             |            |
| Approved Expenditures: Two recycling containers for recy   | ycling center         |             |              |             |            |
| eautify Communities                                        |                       |             |              |             |            |
| 3.2 Community Garden                                       |                       |             | \$2,000.00   |             |            |
| Approved Expenditures: Flowers and saplings                |                       |             |              |             |            |
| 3.3 Mural Projects                                         |                       |             | \$1,000.00   |             |            |
| Approved Expenditures: Paint, brushes, rollers, drop clo   | ths, and trays        |             |              |             |            |
| 3.4 Graffiti Eradication                                   |                       |             | \$2,000.00   |             |            |
| Approved Expenditures: Brusnes and paint                   |                       |             |              |             |            |
| A 2 Youth Interne                                          |                       |             |              | \$12,240,00 |            |
| A.5 Yourn Interns<br>Approved Expenditures: Youth Interns  |                       |             |              | \$12,240.00 |            |
| ncrease Program Canacity                                   |                       |             |              |             |            |
| 5.2 Keep America Beautiful Dues                            |                       |             |              |             | \$253.00   |
| Approved Expenditures: Keep America Beautiful Dues         |                       |             |              |             |            |
| 5.3 Keep America Beautiful Annual Conference               |                       |             |              |             | \$2,500.00 |
| Approved Expenditures: Keep America Beautiful Conference F | Registration & Travel |             |              |             |            |
| Goal Subtotals                                             | \$8,150.50            | \$1,000.50  | \$5,000.00   | \$12,240.00 | \$2,753.00 |
|                                                            |                       |             |              |             |            |
| Total Award                                                | _                     |             | \$29,144.00  |             |            |
|                                                            |                       |             |              |             |            |
| Amound her                                                 | N.                    | 200         |              | -           | 0.04.000   |
| NMTD Tourism Development Divi                              | ision Director        | The second  |              | Date ()     | 9.01.202   |

#### **Expenditures** Tab

#### **Items Purchased**

Please provide the

approved items that have

been purchased that

correlate with the Goal and

Objective to the left.

\* Please list items purchased per invoice or receipt.

|                  |                                   | FY25                            | New Mexico Clean & Beau                                                | itiful Grant Progi   | ram                     |             |             |  |  |  |  |  |
|------------------|-----------------------------------|---------------------------------|------------------------------------------------------------------------|----------------------|-------------------------|-------------|-------------|--|--|--|--|--|
|                  |                                   |                                 | PROJECT EXPENSE WO                                                     | RKSHEET              |                         |             |             |  |  |  |  |  |
|                  |                                   |                                 | Expenditures Ta                                                        | ab                   |                         |             |             |  |  |  |  |  |
|                  |                                   |                                 | CITY / COUNTY / TOWN / V                                               | ILLAGE OF XXX        |                         |             |             |  |  |  |  |  |
|                  |                                   |                                 |                                                                        |                      |                         |             |             |  |  |  |  |  |
| INSTR            | STRUCTIONS: BACK-UP DOCUMENTATION |                                 |                                                                        |                      |                         |             |             |  |  |  |  |  |
| Please<br>Scan b | ack-up a symmetration in          | •Invoice<br>OR<br>•Receipt      | •Cleared Check,<br>•Bank Statement,<br>•Warrant,<br>OR<br>•Attestation |                      |                         |             |             |  |  |  |  |  |
| Goal             | Objective                         | Items Purchased                 | Vendor                                                                 | Total Amount Spent   | Total Amount<br>Claimed | Page Number | Page Number |  |  |  |  |  |
| 1                | 1.1 Anti-Litter Signage           | Metal Sign                      | Vista Print                                                            | \$150.00             | \$150.00                | 1           | 3           |  |  |  |  |  |
| 1                | 1.2 Dumpster Fees                 | Dumpster Bin Fees               | Waste Management                                                       | \$5,450.00           | \$5,100.00              | 4           | 8           |  |  |  |  |  |
| 1                | 1.2 Dumpster Fees                 | Disposal Fees                   | Waste Management                                                       | \$1,200.00           | \$1,145.00              | 9           | 10          |  |  |  |  |  |
| 1                | 1.3 Clean-up Activities           | Trash Bags                      | Uline                                                                  | \$612.00             | \$600.00                | 11          | 12          |  |  |  |  |  |
| 1                | 1.3 Clean-up Activities           | Trash Grabbers                  | Amazon                                                                 | \$505.00             | \$500.00                | 13          | 14          |  |  |  |  |  |
| 1                | 1.3 Clean-up Activities           | Nitrile Gloves and Safety Vests | Uline                                                                  | \$417.40             | \$400.00                | 15          | 16          |  |  |  |  |  |
|                  |                                   |                                 |                                                                        | Goal 1 Total Claimed | \$7,895.00              |             |             |  |  |  |  |  |
| 2                | 2.5 Recycling Container           | Two recycling containers        | Waste Management & Recycling                                           | \$1,000.50           | \$1,000.50              | 17          | 20          |  |  |  |  |  |
|                  |                                   |                                 |                                                                        | Goal 2 Total Claimed | \$1,000.50              |             |             |  |  |  |  |  |
| 3                | 3.2 Community Garden              | Flowers                         | Lowe's Home Centers                                                    | \$400.00             | \$389.00                | 21          | 24          |  |  |  |  |  |
| 3                | 3.2 Community Garden              | Saplings                        | Garden Nursery                                                         | \$1,700.00           | \$1,648.00              | 25          | 26          |  |  |  |  |  |
| 3                | 3.3 Mural Projects                | Gallon Paint and Brushes        | Sherwin-Williams                                                       | \$180.00             | \$150.00                | 27          | 29          |  |  |  |  |  |
| 3                | 3.3 Mural Projects                | Gallon Paint                    | Sherwin-Williams                                                       | \$150.00             | \$150.00                | 30          | 32          |  |  |  |  |  |
| 3                | 3.3 Mural Projects                | Brushes                         | Sherwin-Williams                                                       | \$200.00             | \$200.00                | 34          | 35          |  |  |  |  |  |
| 3                | 3.3 Mural Projects                | Rollers and Trays               | Amazon                                                                 | \$179.40             | \$179.40                | 36          | 40          |  |  |  |  |  |
| 3                | 3.3 Mural Projects                | Drop Cloths and Brushes         | Amazon                                                                 | \$267.00             | \$250.00                | 41          | 43          |  |  |  |  |  |
| 3                | 3.3 Mural Projects                | Brushes and Trays               | Amazon                                                                 | \$50.00              | \$50.00                 | 44          | 45          |  |  |  |  |  |
| 3                | 3.4 Graffiti Eradication          | Brushes                         | Sherwin-Williams                                                       | \$405.00             | \$400.00                | 46          | 47          |  |  |  |  |  |
| 3                | 3.4 Graffiti Eradication          | Gallon Paint and Brushes        | Sherwin-Williams                                                       | \$304.00             | \$304.00                | 48          | 50          |  |  |  |  |  |
| 3                | 3.4 Graffiti Eradication          | Gallon Paint and Brushes        | Sherwin-Williams                                                       | \$446.00             | \$446.00                | 51          | 53          |  |  |  |  |  |
| 3                | 3.4 Graffiti Eradication          | Gallon Paint                    | Sherwin-Williams                                                       | \$220.00             | \$200.00                | 54          | 56          |  |  |  |  |  |
| 3                | 3.4 Graffiti Eradication          | Gallon Paint                    | Sherwin-Williams                                                       | \$254.00             | \$254.00                | 57          | 59          |  |  |  |  |  |

### **Expenditures Tab**

#### Vendor

Please provide the

Vendor name that the

items listed in the

column to the left have

been purchased from.

|                  | FY25 New Mexico Clean & Beautiful Grant Program     |                                 |                                                                        |                      |                         |             |             |  |  |  |  |  |
|------------------|-----------------------------------------------------|---------------------------------|------------------------------------------------------------------------|----------------------|-------------------------|-------------|-------------|--|--|--|--|--|
|                  | PROJECT EXPENSE WORKSHEET                           |                                 |                                                                        |                      |                         |             |             |  |  |  |  |  |
|                  | Expenditures Tab                                    |                                 |                                                                        |                      |                         |             |             |  |  |  |  |  |
|                  | CITY / COUNTY / TOWN / VILLAGE OF XXX               |                                 |                                                                        |                      |                         |             |             |  |  |  |  |  |
| INSTR            |                                                     |                                 |                                                                        |                      |                         |             |             |  |  |  |  |  |
| Please<br>Scan b | list expension are they<br>pack-up documentation in | •Invoice<br>OR<br>•Receipt      | •Cleared Check,<br>•Bank Statement,<br>•Warrant,<br>OR<br>•Attestation |                      |                         |             |             |  |  |  |  |  |
| Goal             | Objective                                           | Items Purchased                 | Vendor                                                                 | Total Amount Spent   | Total Amount<br>Claimed | Page Number | Page Number |  |  |  |  |  |
| 1                | 1.1 Anti-Litter Signage                             | Metal Sign                      | Vista Print                                                            | \$150.00             | \$150.00                | 1           | 3           |  |  |  |  |  |
| 1                | 1.2 Dumpster Fees                                   | Dumpster Bin Fees               | Waste Management                                                       | \$5,450.00           | \$5,100.00              | 4           | 8           |  |  |  |  |  |
| 1                | 1.2 Dumpster Fees                                   | Disposal Fees                   | Waste Management                                                       | \$1,200.00           | \$1,145.00              | 9           | 10          |  |  |  |  |  |
| 1                | 1.3 Clean-up Activities                             | Trash Bags                      | Uline                                                                  | \$612.00             | \$600.00                | 11          | 12          |  |  |  |  |  |
| 1                | 1.3 Clean-up Activities                             | Trash Grabbers                  | Amazon                                                                 | \$505.00             | \$500.00                | 13          | 14          |  |  |  |  |  |
| 1                | 1.3 Clean-up Activities                             | Nitrile Gloves and Safety Vests | Uline                                                                  | \$417.40             | \$400.00                | 15          | 16          |  |  |  |  |  |
|                  |                                                     |                                 |                                                                        | Goal 1 Total Claimed | \$7,895.00              |             |             |  |  |  |  |  |
| 2                | 2.5 Recycling Container                             | Two recycling containers        | Waste Management & Recycling                                           | \$1,000.50           | \$1,000.50              | 17          | 20          |  |  |  |  |  |
|                  |                                                     |                                 |                                                                        | Goal 2 Total Claimed | \$1,000.50              |             |             |  |  |  |  |  |
| 3                | 3.2 Community Garden                                | Flowers                         | Lowe's Home Centers                                                    | \$400.00             | \$389.00                | 21          | 24          |  |  |  |  |  |
| 3                | 3.2 Community Garden                                | Saplings                        | Garden Nursery                                                         | \$1,700.00           | \$1,648.00              | 25          | 26          |  |  |  |  |  |
| 3                | 3.3 Mural Projects                                  | Gallon Paint and Brushes        | Sherwin-Williams                                                       | \$180.00             | \$150.00                | 27          | 29          |  |  |  |  |  |
| 3                | 3.3 Mural Projects                                  | Gallon Paint                    | Sherwin-Williams                                                       | \$150.00             | \$150.00                | 30          | 32          |  |  |  |  |  |
| 3                | 3.3 Mural Projects                                  | Brushes                         | Sherwin-Williams                                                       | \$200.00             | \$200.00                | 34          | 35          |  |  |  |  |  |
| 3                | 3.3 Mural Projects                                  | Rollers and Trays               | Amazon                                                                 | \$179.40             | \$179.40                | 36          | 40          |  |  |  |  |  |
| 3                | 3.3 Mural Projects                                  | Drop Cloths and Brushes         | Amazon                                                                 | \$267.00             | \$250.00                | 41          | 43          |  |  |  |  |  |
| 3                | 3.3 Mural Projects                                  | Brushes and Trays               | Amazon                                                                 | \$50.00              | \$50.00                 | 44          | 45          |  |  |  |  |  |
| 3                | 3.4 Graffiti Eradication                            | Brushes                         | Sherwin-Williams                                                       | \$405.00             | \$400.00                | 46          | 47          |  |  |  |  |  |
| 3                | 3.4 Graffiti Eradication                            | Gallon Paint and Brushes        | Sherwin-Williams                                                       | \$304.00             | \$304.00                | 48          | 50          |  |  |  |  |  |
| 3                | 3.4 Graffiti Eradication                            | Gallon Paint and Brushes        | Sherwin-Williams                                                       | \$446.00             | \$446.00                | 51          | 53          |  |  |  |  |  |
| 3                | 3.4 Graffiti Eradication                            | Gallon Paint                    | Sherwin-Williams                                                       | \$220.00             | \$200.00                | 54          | 56          |  |  |  |  |  |
| 3                | 3.4 Graffiti Eradication                            | Gallon Paint                    | Sherwin-Williams                                                       | \$254.00             | \$254.00                | 57          | 59          |  |  |  |  |  |

### **Expenditures** Tab

#### Total Amount Spent

Please provide the Total Amount that you have spent on the goal and objective and from the vendor listed to the left.

> \* Please note the Total Amount Spent can be equal to or higher than the Total Amount Claimed.

|                  | FY25 New Mexico Clean & Beautiful Grant Program      |                                 |                                                                        |                      |                         |             |             |  |  |  |  |  |
|------------------|------------------------------------------------------|---------------------------------|------------------------------------------------------------------------|----------------------|-------------------------|-------------|-------------|--|--|--|--|--|
|                  | PROJECT EXPENSE WORKSHEET                            |                                 |                                                                        |                      |                         |             |             |  |  |  |  |  |
|                  | Expenditures Tab                                     |                                 |                                                                        |                      |                         |             |             |  |  |  |  |  |
|                  | CITY / COUNTY / TOWN / VILLAGE OF XXX                |                                 |                                                                        |                      |                         |             |             |  |  |  |  |  |
| INSTR            | NSTRUCTIONS:                                         |                                 |                                                                        |                      |                         |             |             |  |  |  |  |  |
| Please<br>Scan b | list expenditures as they<br>ack-up documentation in | •Invoice<br>OR<br>•Receipt      | •Cleared Check,<br>•Bank Statement,<br>•Warrant,<br>OR<br>•Attestation |                      |                         |             |             |  |  |  |  |  |
| Goal             | Objective                                            | Items Purchased                 | Vendor                                                                 | Total Amount Spent   | Total Amount<br>Claimed | Page Number | Page Number |  |  |  |  |  |
| 1                | 1.1 Anti-Litter Signage                              | Metal Sign                      | Vista Print                                                            | \$150.00             | \$150.00                | 1           | 3           |  |  |  |  |  |
| 1                | 1.2 Dumpster Fees                                    | Dumpster Bin Fees               | Waste Management                                                       | \$5,450.00           | \$5,100.00              | 4           | 8           |  |  |  |  |  |
| 1                | 1.2 Dumpster Fees                                    | Disposal Fees                   | Waste Management                                                       | \$1,200.00           | \$1,145.00              | 9           | 10          |  |  |  |  |  |
| 1                | 1.3 Clean-up Activities                              | Trash Bags                      | Uline                                                                  | \$612.00             | \$600.00                | 11          | 12          |  |  |  |  |  |
| 1                | 1.3 Clean-up Activities                              | Trash Grabbers                  | Amazon                                                                 | \$505.00             | \$500.00                | 13          | 14          |  |  |  |  |  |
| 1                | 1.3 Clean-up Activities                              | Nitrile Gloves and Safety Vests | Uline                                                                  | \$417.40             | \$400.00                | 15          | 16          |  |  |  |  |  |
|                  |                                                      |                                 |                                                                        | Goal 1 Total Claimed | \$7,895.00              |             |             |  |  |  |  |  |
| 2                | 2.5 Recycling Container                              | Two recycling containers        | Waste Management & Recycling                                           | \$1,000.50           | \$1,000.50              | 17          | 20          |  |  |  |  |  |
|                  |                                                      |                                 |                                                                        | Goal 2 Total Claimed | \$1,000.50              | -           |             |  |  |  |  |  |
| 3                | 3.2 Community Garden                                 | Flowers                         | Lowe's Home Centers                                                    | \$400.00             | \$389.00                | 21          | 24          |  |  |  |  |  |
| 3                | 3.2 Community Garden                                 | Saplings                        | Garden Nursery                                                         | \$1,700.00           | \$1,648.00              | 25          | 26          |  |  |  |  |  |
| 3                | 3.3 Mural Projects                                   | Gallon Paint and Brushes        | Sherwin-Williams                                                       | \$180.00             | \$150.00                | 27          | 29          |  |  |  |  |  |
| 3                | 3.3 Mural Projects                                   | Gallon Paint                    | Sherwin-Williams                                                       | \$150.00             | \$150.00                | 30          | 32          |  |  |  |  |  |
| 3                | 3.3 Mural Projects                                   | Brushes                         | Sherwin-Williams                                                       | \$200.00             | \$200.00                | 34          | 35          |  |  |  |  |  |
| 3                | 3.3 Mural Projects                                   | Rollers and Trays               | Amazon                                                                 | \$179.40             | \$179.40                | 36          | 40          |  |  |  |  |  |
| 3                | 3.3 Mural Projects                                   | Drop Cloths and Brushes         | Amazon                                                                 | \$267.00             | \$250.00                | 41          | 43          |  |  |  |  |  |
| 3                | 3.3 Mural Projects                                   | Brushes and Trays               | Amazon                                                                 | \$50.00              | \$50.00                 | 44          | 45          |  |  |  |  |  |
| 3                | 3.4 Graffiti Eradication                             | Brushes                         | Sherwin-Williams                                                       | \$405.00             | \$400.00                | 46          | 47          |  |  |  |  |  |
| 3                | 3.4 Graffiti Eradication                             | Gallon Paint and Brushes        | Sherwin-Williams                                                       | \$304.00             | \$304.00                | 48          | 50          |  |  |  |  |  |
| 3                | 3.4 Graffiti Eradication                             | Gallon Paint and Brushes        | Sherwin-Williams                                                       | \$446.00             | \$446.00                | 51          | 53          |  |  |  |  |  |
| 3                | 3.4 Graffiti Eradication                             | Gallon Paint                    | Sherwin-Williams                                                       | \$220.00             | \$200.00                | 54          | 56          |  |  |  |  |  |
| 3                | 3.4 Graffiti Eradication                             | Gallon Paint                    | Sherwin-Williams                                                       | \$254.00             | \$254.00                | 57          | 59          |  |  |  |  |  |

### **Expenditures** Tab

#### Total Amount Claimed

Please provide the Total Amount that you are seeking reimbursement for.

> \* Please note that all expenditures will total for each goal and will provide an overall total under Total NM Clean and Beautiful Expenditures.

|               | FY25 New Mexico Clean & Beautiful Grant Program         |                                 |                                                                        |                      |                         |             |             |  |  |  |  |  |
|---------------|---------------------------------------------------------|---------------------------------|------------------------------------------------------------------------|----------------------|-------------------------|-------------|-------------|--|--|--|--|--|
|               | PROJECT EXPENSE WORKSHEET                               |                                 |                                                                        |                      |                         |             |             |  |  |  |  |  |
|               | Expenditures Tab                                        |                                 |                                                                        |                      |                         |             |             |  |  |  |  |  |
|               |                                                         |                                 | CITY / COUNTY / TOWN / V                                               | ILLAGE OF XXX        |                         |             |             |  |  |  |  |  |
| INSTR         | NSTRUCTIONS:                                            |                                 |                                                                        |                      |                         |             |             |  |  |  |  |  |
| Pleas<br>Scan | e list expenditures as they<br>back-up documentation in | •Invoice<br>OR<br>•Receipt      | •Cleared Check,<br>•Bank Statement,<br>•Warrant,<br>OR<br>•Attestation |                      |                         |             |             |  |  |  |  |  |
| Goal          | Objective                                               | Items Purchased                 | Vendor                                                                 | Total Amount S       | Total Amount<br>Claimed | Page Number | Page Number |  |  |  |  |  |
| 1             | 1.1 Anti-Litter Signage                                 | Metal Sign                      | Vista Print                                                            | \$150.00             | \$150.00                | 1           | 3           |  |  |  |  |  |
| 1             | 1.2 Dumpster Fees                                       | Dumpster Bin Fees               | Waste Management                                                       | \$5,450.00           | \$5,100.00              | 4           | 8           |  |  |  |  |  |
| 1             | 1.2 Dumpster Fees                                       | Disposal Fees                   | Waste Management                                                       | \$1,200.00           | \$1,145.00              | 9           | 10          |  |  |  |  |  |
| 1             | 1.3 Clean-up Activities                                 | Trash Bags                      | Uline                                                                  | \$612.00             | \$600.00                | 11          | 12          |  |  |  |  |  |
| 1             | 1.3 Clean-up Activities                                 | Trash Grabbers                  | Amazon                                                                 | \$505.00             | \$500.00                | 13          | 14          |  |  |  |  |  |
| 1             | 1.3 Clean-up Activities                                 | Nitrile Gloves and Safety Vests | Uline                                                                  | \$417.40             | \$400.00                | 15          | 16          |  |  |  |  |  |
|               |                                                         |                                 |                                                                        | Goal 1 Total Claimed | \$7,895.00              |             |             |  |  |  |  |  |
| 2             | 2.5 Recycling Container                                 | Two recycling containers        | Waste Management & Recycling                                           | \$1,000.50           | \$1,000.50              | 17          | 20          |  |  |  |  |  |
|               |                                                         |                                 |                                                                        | Goal 2 Total Claimed | \$1,000.50              |             |             |  |  |  |  |  |
| 3             | 3.2 Community Garden                                    | Flowers                         | Lowe's Home Centers                                                    | \$400.00             | \$389.00                | 21          | 24          |  |  |  |  |  |
| 3             | 3.2 Community Garden                                    | Saplings                        | Garden Nursery                                                         | \$1,700.00           | \$1,648.00              | 25          | 26          |  |  |  |  |  |
| 3             | 3.3 Mural Projects                                      | Gallon Paint and Brushes        | Sherwin-Williams                                                       | \$180.00             | \$150.00                | 27          | 29          |  |  |  |  |  |
| 3             | 3.3 Mural Projects                                      | Gallon Paint                    | Sherwin-Williams                                                       | \$150.00             | \$150.00                | 30          | 32          |  |  |  |  |  |
| 3             | 3.3 Mural Projects                                      | Brushes                         | Sherwin-Williams                                                       | \$200.00             | \$200.00                | 34          | 35          |  |  |  |  |  |
| 3             | 3.3 Mural Projects                                      | Rollers and Trays               | Amazon                                                                 | \$179.40             | \$179.40                | 36          | 40          |  |  |  |  |  |
| 3             | 3.3 Mural Projects                                      | Drop Cloths and Brushes         | Amazon                                                                 | \$267.00             | \$250.00                | 41          | 43          |  |  |  |  |  |
| 3             | 3.3 Mural Projects                                      | Brushes and Trays               | Amazon                                                                 | \$50.00              | \$50.00                 | 44          | 45          |  |  |  |  |  |
| 3             | 3.4 Graffiti Eradication                                | Brushes                         | Sherwin-Williams                                                       | \$405.00             | \$400.00                | 46          | 47          |  |  |  |  |  |
| 3             | 3.4 Graffiti Eradication                                | Gallon Paint and Brushes        | Sherwin-Williams                                                       | \$304.00             | \$304.00                | 48          | 50          |  |  |  |  |  |
| 3             | 3.4 Graffiti Eradication                                | Gallon Paint and Brushes        | Sherwin-Williams                                                       | \$446.00             | \$446.00                | 51          | 53          |  |  |  |  |  |
| 3             | 3.4 Graffiti Eradication                                | Gallon Paint                    | Sherwin-Williams                                                       | \$220.00             | \$200.00                | 54          | 56          |  |  |  |  |  |
| 3             | 3.4 Graffiti Eradication                                | Gallon Paint                    | Sherwin-Williams                                                       | \$254.00             | \$254.00                | 57          | 59          |  |  |  |  |  |

#### **Expenditures** Tab

Å

### Total Amount Spent

#### **Total Amount Claimed**

\* Please note that the amounts in the Total Amount Spent column amount do not need to match the amounts in the Total Claimed column.

The Total Amount Spent column is the total you spent on the item(s).

The Total Claimed column is the amount you are seeking reimbursement for and must be less than or equal to the amount listed in the Total Amount Spent column.

|                       | FY25 New Mexico Clean & Beautiful Grant Program     |                                 |                                                                        |                      |                         |             |             |  |  |  |  |  |
|-----------------------|-----------------------------------------------------|---------------------------------|------------------------------------------------------------------------|----------------------|-------------------------|-------------|-------------|--|--|--|--|--|
|                       |                                                     |                                 |                                                                        |                      |                         |             |             |  |  |  |  |  |
|                       | Expenditures Tab                                    |                                 |                                                                        |                      |                         |             |             |  |  |  |  |  |
|                       | CITY / COUNTY / TOWN / VILLAGE OF XXX               |                                 |                                                                        |                      |                         |             |             |  |  |  |  |  |
| BACK-UP DOCUMENTATION |                                                     |                                 |                                                                        |                      |                         |             |             |  |  |  |  |  |
| Please<br>Scan b      | e list expenditures as they<br>back-up documentatio | •Invoice<br>OR<br>•Receipt      | •Cleared Check,<br>•Bank Statement,<br>•Warrant,<br>OR<br>•Attestation |                      |                         |             |             |  |  |  |  |  |
| Goal                  | Objective                                           | Items Purchasea                 | Vendor                                                                 | Total Amount Spent   | Total Amount<br>Claimed | Page Number | Page Number |  |  |  |  |  |
| 1                     | 1.1 Anti-Litter Signage                             | Metal Sign                      | Vista Print                                                            | \$150.00             | \$150.00                | 1           | 3           |  |  |  |  |  |
| 1                     | 1.2 Dumpster Fees                                   | Dumpster Bin Fees               | Waste Management                                                       | \$5,450.00           | \$5,100.00              | 4           | 8           |  |  |  |  |  |
| 1                     | 1.2 Dumpster Fees                                   | Disposal Fees                   | Waste Management                                                       | \$1,200.00           | \$1,145.00              | 9           | 10          |  |  |  |  |  |
| 1                     | 1.3 Clean-up Activities                             | Trash Bags                      | Uline                                                                  | \$612.00             | \$600.00                | 11          | 12          |  |  |  |  |  |
| 1                     | 1.3 Clean-up Activities                             | Trash Grabbers                  | Amazon                                                                 | \$505.00             | \$500.00                | 13          | 14          |  |  |  |  |  |
| 1                     | 1.3 Clean-up Activities                             | Nitrile Gloves and Safety Vests | Uline                                                                  | \$417.40             | \$400.00                | 15          | 16          |  |  |  |  |  |
|                       |                                                     |                                 |                                                                        | Goal 1 Total Claimed | \$7,895.00              |             |             |  |  |  |  |  |
| 2                     | 2.5 Recycling Container                             | Two recycling containers        | Waste Management & Recycling                                           | \$1,000.50           | \$1,000.50              | 17          | 20          |  |  |  |  |  |
|                       |                                                     |                                 |                                                                        | Goal 2 Total Claimed | \$1,000.50              |             |             |  |  |  |  |  |
| 3                     | 3.2 Community Garden                                | Flowers                         | Lowe's Home Centers                                                    | \$400.00             | \$389.00                | 21          | 24          |  |  |  |  |  |
| 3                     | 3.2 Community Garden                                | Saplings                        | Garden Nursery                                                         | \$1,700.00           | \$1,648.00              | 25          | 26          |  |  |  |  |  |
| 3                     | 3.3 Mural Projects                                  | Gallon Paint and Brushes        | Sherwin-Williams                                                       | \$180.00             | \$150.00                | 27          | 29          |  |  |  |  |  |
| 3                     | 3.3 Mural Projects                                  | Gallon Paint                    | Sherwin-Williams                                                       | \$150.00             | \$150.00                | 30          | 32          |  |  |  |  |  |
| 3                     | 3.3 Mural Projects                                  | Brushes                         | Sherwin-Williams                                                       | \$200.00             | \$200.00                | 34          | 35          |  |  |  |  |  |
| 3                     | 3.3 Mural Projects                                  | Rollers and Trays               | Amazon                                                                 | \$179.40             | \$179.40                | 36          | 40          |  |  |  |  |  |
| 3                     | 3.3 Mural Projects                                  | Drop Cloths and Brushes         | Amazon                                                                 | \$267.00             | \$250.00                | 41          | 43          |  |  |  |  |  |
| 3                     | 3.3 Mural Projects                                  | Brushes and Trays               | Amazon                                                                 | \$50.00              | \$50.00                 | 44          | 45          |  |  |  |  |  |
| 3                     | 3.4 Graffiti Eradication                            | Brushes                         | Sherwin-Williams                                                       | \$405.00             | \$400.00                | 46          | 47          |  |  |  |  |  |
| 3                     | 3.4 Graffiti Eradication                            | Gallon Paint and Brushes        | Sherwin-Williams                                                       | \$304.00             | \$304.00                | 48          | 50          |  |  |  |  |  |
| 3                     | 3.4 Graffiti Eradication                            | Gallon Paint and Brushes        | Sherwin-Williams                                                       | \$446.00             | \$446.00                | 51          | 53          |  |  |  |  |  |
| 3                     | 3.4 Graffiti Eradication                            | Gallon Paint                    | Sherwin-Williams                                                       | \$220.00             | \$200.00                | 54          | 56          |  |  |  |  |  |
| 3                     | 3.4 Graffiti Eradication                            | Gallon Paint                    | Sherwin-Williams                                                       | \$254.00             | \$254.00                | 57          | 59          |  |  |  |  |  |

**Expenditures** Tab

### Total FY25 NM Clean and Beautiful Expenditures

As you add each expenditure you will notice that each goal total and expenditure total amount will automatically calculate your total expenditures.

| э | 3.4 Gramu Eradication | 5 Gallon Paint                              | Snerwin-williams       | \$400.00             | \$400.00    | 60   | 63  |
|---|-----------------------|---------------------------------------------|------------------------|----------------------|-------------|------|-----|
|   |                       |                                             |                        | Goal 3 Total Claimed | \$5,020.40  |      |     |
| 4 | 4.3 Youth Interns     | Bi-Weekly Paycheck                          | Jane Doe               | \$1,020.00           | \$1,020.00  | 64   | 66  |
| 4 | 4.3 Youth Interns     | Bi-Weekly Paycheck                          | John Doe               | \$1,020.00           | \$1,020.00  | 67   | 69  |
| 4 | 4.3 Youth Interns     | Bi-Weekly Paycheck                          | Janice Doe             | \$1,020.00           | \$1,020.00  | 70   | 72  |
| 4 | 4.3 Youth Interns     | Bi-Weekly Paycheck                          | James Doe              | \$1,020.00           | \$1,020.00  | 73   | 75  |
| 4 | 4.3 Youth Interns     | Bi-Weekly Paycheck                          | Janine Doe             | \$1,020.00           | \$1,020.00  | 76   | 78  |
| 4 | 4.3 Youth Interns     | Bi-Weekly Paycheck                          | Josh Doe               | \$1,020.00           | \$1,020.00  | 79   | 81  |
| 4 | 4.3 Youth Interns     | Bi-Weekly Paycheck                          | Jamie Doe              | \$1,020.00           | \$1,020.00  | 82   | 84  |
| 4 | 4.3 Youth Interns     | Bi-Weekly Paycheck                          | Jason Doe              | \$1,020.00           | \$1,020.00  | 85   | 87  |
| 4 | 4.3 Youth Interns     | Bi-Weekly Paycheck                          | Jacob Doe              | \$1,020.00           | \$1,020.00  | 88   | 90  |
| 4 | 4.3 Youth Interns     | Bi-Weekly Paycheck                          | Jill Doe               | \$1,020.00           | \$1,020.00  | 91   | 93  |
| 4 | 4.3 Youth Interns     | Bi-Weekly Paycheck                          | Jack Doe               | \$1,020.00           | \$1,020.00  | 94   | 96  |
| 4 | 4.3 Youth Interns     | Bi-Weekly Paycheck                          | Joseph Doe             | \$1,020.00           | \$1,020.00  | 97   | 99  |
|   |                       |                                             |                        | Goal 4 Total Claimed | \$12,240.00 |      |     |
| 5 | 5.2 KAB Dues          | KAB Dues                                    | Keep Ame               | \$253.00             | \$253.00    | 100  | 104 |
| 5 | 5.3 KAB Conference    | KAB Conference registration                 | Keep America Beautiful | \$685.00             | \$685.00    | 105  | 109 |
| 5 | 5.3 KAB Conference    | Lodging for KAB Conference                  | Hilton Hotel           | \$1,000.00           | \$984.20    | 110  | 112 |
| 5 | 5.3 KAB Conference    | Airfare for KAB Conference                  | American Airlines      | \$809.00             | \$809.00    | 113  | 115 |
| 5 | 5.3 KAB Conference    | Bag check airline to KAB Conf.              | American Airlines      | \$50.00              | \$35.00     | 116  | 119 |
| 5 | 5.3 KAB Conference    | Bag check airline from KAB Conf.            | American Airlines      | \$50.00              | \$35.00     | 120  | 123 |
| 5 | 5.3 KAB Conference    | Rideshare/Transportation (airport to hotel) | Uber                   | \$32.00              | \$32.00     | 124  | 126 |
| 5 | 5.3 KAB Conference    | Rideshare/Transportation (hotel to airport) | Uber                   | \$30.00              | \$28.30     | 127  | 132 |
| 5 | 5.3 KAB Conference    | Meal at KAB Conference                      | Hotel Café             | \$30.00              | \$24.80     | 133  | 139 |
| 5 | 5.3 KAB Conference    | Meal at KAB Conference                      | Hotel Restaurant       | \$50.00              | \$46.70     | 140  | 143 |
|   |                       |                                             |                        | Goal 5 Total Claimed | \$2,933.00  |      |     |
|   | Total FV2             | 5 NM Clean and Beautiful I                  | Expenditures           |                      | \$29.08     | 8 90 |     |
|   | Total 112             |                                             |                        |                      | φ23,000     | 5.00 |     |
|   |                       |                                             |                        |                      |             |      |     |

#### **Expenditures** Tab

### Invoice or Receipt – Page Number

Please provide an invoice or receipt for each objective's expenditure.

\* You will need to scan and organize all invoices and receipts in the order that they are listed on your Personalized Project Expense Worksheet.

On your Personalized Project Expense Worksheet, you will need to provide the correlating page number in this column. Invoices and receipts need to be saved as a PDF.

|                  |                                                         | FY25 I                                                               | New Mexico Clean & Beau      | itiful Grant Prog    | am         |                            |                                                                        |
|------------------|---------------------------------------------------------|----------------------------------------------------------------------|------------------------------|----------------------|------------|----------------------------|------------------------------------------------------------------------|
|                  |                                                         |                                                                      | FROJECT EXPENSE WO           |                      |            |                            |                                                                        |
|                  |                                                         |                                                                      |                              |                      |            |                            |                                                                        |
|                  |                                                         |                                                                      | CITY / COUNTY / TOWN / V     | ILLAGE OF XXX        |            |                            |                                                                        |
| INSTR            | UCTIONS:                                                |                                                                      |                              |                      |            | BACK-UP DO                 | CUMENTATION                                                            |
| Please<br>Scan I | e list expenditures as they<br>back-up documentation ir | appear in your Project Award Sc<br>n the same order as listed below. | heano.                       |                      |            | •Invoice<br>OR<br>•Receipt | •Cleared Check,<br>•Bank Statement,<br>•Warrant,<br>OR<br>•Attestation |
| Goal             | Objective                                               | Items Purchased                                                      | Vendor                       | Total Amount Spent   | Claimed    | Page Number                | Page Number                                                            |
| 1                | 1.1 Anti-Litter Signage                                 | Metal Sign                                                           | Vista Print                  | \$150.00             | \$150.00   | 1                          | 3                                                                      |
| 1                | 1.2 Dumpster Fees                                       | Dumpster Bin Fees                                                    | Waste Management             | \$5,450.00           | \$5,100.00 | 4                          | 8                                                                      |
| 1                | 1.2 Dumpster Fees                                       | Disposal Fees                                                        | Waste Management             | \$1,200.00           | \$1,145.00 | 9                          | 10                                                                     |
| 1                | 1.3 Clean-up Activities                                 | Trash Bags                                                           | Uline                        | \$612.00             | \$600.00   | 11                         | 12                                                                     |
| 1                | 1.3 Clean-up Activities                                 | Trash Grabbers                                                       | Amazon                       | \$505.00             | \$500.00   | 13                         | 14                                                                     |
| 1                | 1.3 Clean-up Activities                                 | Nitrile Gloves and Safety Vests                                      | Uline                        | \$417.40             | \$400.00   | 15                         | 16                                                                     |
|                  |                                                         |                                                                      |                              | Goal 1 Total Claimed | \$7,895.00 | -                          |                                                                        |
| 2                | 2.5 Recycling Container                                 | Two recycling containers                                             | Waste Management & Recycling | \$1,000.50           | \$1,000.50 | 17                         | 20                                                                     |
|                  |                                                         |                                                                      |                              | Goal 2 Total Claimed | \$1,000.50 |                            |                                                                        |
| 3                | 3.2 Community Garden                                    | Flowers                                                              | Lowe's Home Centers          | \$400.00             | \$389.00   | 21                         | 24                                                                     |
| 3                | 3.2 Community Garden                                    | Saplings                                                             | Garden Nursery               | \$1,700.00           | \$1,648.00 | 25                         | 26                                                                     |
| 3                | 3.3 Mural Projects                                      | Gallon Paint and Brushes                                             | Sherwin-Williams             | \$180.00             | \$150.00   | 27                         | 29                                                                     |
| 3                | 3.3 Mural Projects                                      | Gallon Paint                                                         | Sherwin-Williams             | \$150.00             | \$150.00   | 30                         | 32                                                                     |
| 3                | 3.3 Mural Projects                                      | Brushes                                                              | Sherwin-Williams             | \$200.00             | \$200.00   | 34                         | 35                                                                     |
| 3                | 3.3 Mural Projects                                      | Rollers and Trays                                                    | Amazon                       | \$179.40             | \$179.40   | 36                         | 40                                                                     |
| 3                | 3.3 Mural Projects                                      | Drop Cloths and Brushes                                              | Amazon                       | \$267.00             | \$250.00   | 41                         | 43                                                                     |
| 3                | 3.3 Mural Projects                                      | Brushes and Trays                                                    | Amazon                       | \$50.00              | \$50.00    | 44                         | 45                                                                     |
| 3                | 3.4 Graffiti Eradication                                | Brushes                                                              | Sherwin-Williams             | \$405.00             | \$400.00   | 46                         | 47                                                                     |
| 3                | 3.4 Graffiti Eradication                                | Gallon Paint and Brushes                                             | Sherwin-Williams             | \$304.00             | \$304.00   | 48                         | 50                                                                     |
| 3                | 3.4 Graffiti Eradication                                | Gallon Paint and Brushes                                             | Sherwin-Williams             | \$446.00             | \$446.00   | 51                         | 53                                                                     |
| 3                | 3.4 Graffiti Eradication                                | Gallon Paint                                                         | Sherwin-Williams             | \$220.00             | \$200.00   | 54                         | 56                                                                     |
| 3                | 3.4 Graffiti Eradication                                | Gallon Paint                                                         | Sherwin-Williams             | \$254.00             | \$254.00   | 57                         | 59                                                                     |

### **Expenditures** Tab

#### Cleared Check, Bank Statement, Warrant, or Attestation – Page Number

Please provide one of the following proofs of payment for each expenditure:

- Cleared Check
- Bank Statement
- Warrant
- Attestation
  - \* You will need to scan and organize all invoices and receipts in the order that they are listed on your Personalized Project Expense Worksheet. You will need to provide the correlating page number in this column. Proofs of Payment need to be saved as a PDF.

|                  |                                                      | FY25 M                                                            | New Mexico Clean & Beau      | tiful Grant Prog     | ram                     |                            |                                                                        |
|------------------|------------------------------------------------------|-------------------------------------------------------------------|------------------------------|----------------------|-------------------------|----------------------------|------------------------------------------------------------------------|
|                  |                                                      |                                                                   | PROJECT EXPENSE WO           | RKSHEET              |                         |                            |                                                                        |
|                  |                                                      |                                                                   | Expenditures Ta              | ıb                   |                         |                            |                                                                        |
|                  |                                                      |                                                                   | CITY / COUNTY / TOWN / VI    | LLAGE OF XXX         |                         |                            |                                                                        |
| INSTR            | UCTIONS:                                             |                                                                   |                              |                      |                         | BACK-UP DOC                | UMENTATION                                                             |
| Please<br>Scan b | list expenditures as they<br>ack-up documentation ir | appear in your requestioned Sc<br>the same order as listed below. | hedule.                      |                      |                         | •Invoice<br>OR<br>•Receipt | •Cleared Check,<br>•Bank Statement,<br>•Warrant,<br>OR<br>•Attestation |
| Goal             | Objective                                            | Items Purchased                                                   | Vendor                       | Total Amount Spent   | Total Amount<br>Claimed | Page muni                  | Page Number                                                            |
| 1                | 1.1 Anti-Litter Signage                              | Metal Sign                                                        | Vista Print                  | \$150.00             | \$150.00                | 1                          | 3                                                                      |
| 1                | 1.2 Dumpster Fees                                    | Dumpster Bin Fees                                                 | Waste Management             | \$5,450.00           | \$5,100.00              | 4                          | 8                                                                      |
| 1                | 1.2 Dumpster Fees                                    | Disposal Fees                                                     | Waste Management             | \$1,200.00           | \$1,145.00              | 9                          | 10                                                                     |
| 1                | 1.3 Clean-up Activities                              | Trash Bags                                                        | Uline                        | \$612.00             | \$600.00                | 11                         | 12                                                                     |
| 1                | 1.3 Clean-up Activities                              | Trash Grabbers                                                    | Amazon                       | \$505.00             | \$500.00                | 13                         | 14                                                                     |
| 1                | 1.3 Clean-up Activities                              | Nitrile Gloves and Safety Vests                                   | Uline                        | \$417.40             | \$400.00                | 15                         | 16                                                                     |
|                  |                                                      |                                                                   |                              | Goal 1 Total Claimed | \$7,895.00              |                            |                                                                        |
| 2                | 2.5 Recycling Container                              | Two recycling containers                                          | Waste Management & Recycling | \$1,000.50           | \$1,000.50              | 17                         | 20                                                                     |
|                  |                                                      |                                                                   |                              | Goal 2 Total Claimed | \$1,000.50              |                            |                                                                        |
| 3                | 3.2 Community Garden                                 | Flowers                                                           | Lowe's Home Centers          | \$400.00             | \$389.00                | 21                         | 24                                                                     |
| 3                | 3.2 Community Garden                                 | Saplings                                                          | Garden Nursery               | \$1,700.00           | \$1,648.00              | 25                         | 26                                                                     |
| 3                | 3.3 Mural Projects                                   | Gallon Paint and Brushes                                          | Sherwin-Williams             | \$180.00             | \$150.00                | 27                         | 29                                                                     |
| 3                | 3.3 Mural Projects                                   | Gallon Paint                                                      | Sherwin-Williams             | \$150.00             | \$150.00                | 30                         | 32                                                                     |
| 3                | 3.3 Mural Projects                                   | Brushes                                                           | Sherwin-Williams             | \$200.00             | \$200.00                | 34                         | 35                                                                     |
| 3                | 3.3 Mural Projects                                   | Rollers and Trays                                                 | Amazon                       | \$179.40             | \$179.40                | 36                         | 40                                                                     |
| 3                | 3.3 Mural Projects                                   | Drop Cloths and Brushes                                           | Amazon                       | \$267.00             | \$250.00                | 41                         | 43                                                                     |
| 3                | 3.3 Mural Projects                                   | Brushes and Trays                                                 | Amazon                       | \$50.00              | \$50.00                 | 44                         | 45                                                                     |
| 3                | 3.4 Graffiti Eradication                             | Brushes                                                           | Sherwin-Williams             | \$405.00             | \$400.00                | 46                         | 47                                                                     |
| 3                | 3.4 Graffiti Eradication                             | Gallon Paint and Brushes                                          | Sherwin-Williams             | \$304.00             | \$304.00                | 48                         | 50                                                                     |
| 3                | 3.4 Graffiti Eradication                             | Gallon Paint and Brushes                                          | Sherwin-Williams             | \$446.00             | \$446.00                | 51                         | 53                                                                     |
| 3                | 3.4 Graffiti Eradication                             | Gallon Paint                                                      | Sherwin-Williams             | \$220.00             | \$200.00                | 54                         | 56                                                                     |
| 3                | 3.4 Graffiti Eradication                             | Gallon Paint                                                      | Sherwin-Williams             | \$254.00             | \$254.00                | 57                         | 59                                                                     |

### **Back-up Documentation**

Please highlight the total spend on each expenditure's receipt or invoice and proof of payment.

#### amazon.com

Final Details for Order #000-0000000-0000000 Print this page for your records.

Order Placed: September 25, 2023 Amazon.com order number: 000-000000-000000 Order Total: \$400.00

#### Shipped on September 26, 2023

#### Pric Items Ordered \$378.42 1 of: Hy-Flex 11-840 Ergonomic Abrasion-Resistant Nylon Spandex Vitrile Coated Industrial Gloves (Black) Sold by: Amazon.com Services LLC upplied by: Other condition: New Shipping Address: Chantal S Sandoval 419 OLD SANTA FE TRAIL SANTA FE, NM 87501 United States Shipping Speed: FREE Prime Delivery **Payment information** Item(s)Subtotal: \$378.42 Payment Method: Shipping & Handling: \$0.00 Discover ending in XXXX Total before tax: \$378.42 Billing address Estimated tax to be collected: \$21.58 Chantal S Sandoval Grand Total:\$400.00 419 OLD SANTA FE TRAIL SANTA FE, NM 87501 United States Credit Card transaction Discover ending in XXXX: September 26, 2023:\$400.00

To view the status of your order, return to Order Summary.

Conditions of Use | Privacy Notice © 1996-2023, Amazon.com, Inc. or its affiliates

Receipt or Invoice

ONLINE PAYMENTS Page 3 of 6 1-800-347-2683 Discover.com or Discover download our ann Hearing/Speech Impaired PO Box 6103 Dial 711 (Relay Service) Carol Stream IL 60197-6103 Cashback Bonus<sup>®</sup> Rewards Transactions TRANS. PREVIOUS BALANCE \$0.00 DATE PAYMENTS AND CREDITS AMOUN EARNED THIS PERIOD 09/18 AUTOMATIC STATEMENT CREDIT -\$22.06 1% Cashback Bonus +\$2.39 09/25 INTERNET PAYMENT - THANK YOU -\$1,050.00 REDEEMED THIS PERIOD -\$2.39 TRANS CASHBACK BONUS BALANCE \$0.00 MERCHANT CATEGORY AMOUN DATE PURCHASE 5% Cashback Bonus® Activate at discover.com/5 azon.com & Target rn 5% cash back on everyday purchases at different places each quarter, up to the quarterly naximum when you activate. Plus, earn 1% cash back on all other purchases. Fees and Interest Charged For details, see Information For You section. TOTAL FEES FOR THIS PERIOD \$0.00 \$0.00 INTEREST CHARGED FOR THIS PERIOD AMOUNT INTEREST CHARGE ON PURCHASES \$0.00 INTEREST CHARGE ON CASH ADVANCES \$0.00 INTEREST CHARGE ON BALANCE TRANSFERS \$0.00 TOTAL INTEREST FOR THIS PERIOD \$0.00 2023 TOTALS YEAR-TO-DATE CHARGED AMOUNT TOTAL FEES CHARGED IN 2023 \$0.00 TOTAL INTEREST CHARGED IN 2023 \$0.00

#### Interest Charge Calculation Your Annual Percentage Rate (APR) is the annual interest rate on your account. CURRENT BILLING PERIOD: 30 DAYS BALANCE SUBJECT INTEREST PROMO TYPE OF BALANCE APR' APR EXPIRES TO INTEREST RATI CHARGE 16.24% V N/A \$0.00 \$0.00 Purchases Cash Advances 29.99% V \$0.00 \$0.00 N/A V - VARIABLE RATE

Variable APRs will not exceed 29.99%.

\* If your account is currently enrolled in a special program or is placed into one during the term of the offer, you will receive the benefit of the lower rate while the special program is in effect. This includes, if applicable, any lower rates as authorized under the servicemembers. Civil Relief Act.

\*\* This is the date your promotional rate expires and the remaining balance will be moved to your standard APR

disclosed when you accepted the offer. Please note: Changing your payment due date may change your Promo APR

\*\*\* For more information, please call us at 1-800-347-2683.

**Proof of Payment** 

## **Back-up Documentation – Attestation**

Attestations must be from the CFO or equivalent financial authority at the Entity. The person signing must attest that the payment will be processed prior to June 30, 2025 - which is the end of the fiscal year.

Parameters for required information in the attestation:

- Purpose of Expenditure & Correlation to NMCB Grant Goals & Objectives
- Date of Expenditure
- Vendor & Items Purchased
- Amount of Expenditure
- Notarization of Signature

## Personalized Project Expense Work & **Back-up Documentation**

| FT25 New                                   | Mexico                      | Clean                       | x beaut                     | mul Gra                      | nt Prog                     | ram                      |                   |
|--------------------------------------------|-----------------------------|-----------------------------|-----------------------------|------------------------------|-----------------------------|--------------------------|-------------------|
|                                            | PROJE                       |                             | ISE WOR                     | KSHEET                       |                             |                          |                   |
|                                            |                             | Overvi                      | iew Tab                     |                              |                             |                          |                   |
| CITY                                       |                             |                             | WN / VIL                    | LAGE OF                      | XXX                         |                          |                   |
|                                            |                             |                             | Total Amo                   | unt Claime                   | d                           |                          |                   |
| Goals & Objectives                         | Goal 1                      | Goal 2                      | Goal 3                      | Goal 4                       | Goal 5                      | Allocation               | Varian            |
| nd Littering                               |                             |                             |                             |                              |                             |                          |                   |
| 1.1 Anti-Litter Signage                    | \$150.00                    |                             |                             |                              |                             | \$150.00                 | 0.0%              |
| 1.2 Dumpster Fees                          | \$6,245.00                  |                             |                             |                              |                             | \$6,000.00               | 4.1%              |
| 1.3 Clean-up Activities                    | \$1,500.00                  |                             |                             |                              |                             | \$2,000.50               | -25.0%            |
| educe Waste                                |                             |                             |                             |                              |                             |                          |                   |
| 2.5 Recycling Container                    |                             | \$1,000.50                  |                             |                              |                             | \$1,000.50               | 0.0%              |
| eautify Communities                        | l                           |                             |                             |                              |                             |                          |                   |
| 3.2 Community Garden                       |                             |                             | \$2,037.00                  |                              |                             | \$2,000.00               | 1.9%              |
| 3.3 Mural Projects                         |                             |                             | \$979.40                    |                              |                             | \$1,000.00               | -2.1%             |
| 3.4 Graffiti Eradication                   |                             |                             | \$2,004.00                  |                              |                             | \$2,000.00               | 0.2%              |
| mpower Youth                               |                             |                             |                             |                              |                             |                          |                   |
| 4.1 Youth Interns                          |                             |                             |                             | \$12,240.00                  |                             | \$12,240.00              | 0.0%              |
| ncrease Program Capacity                   |                             |                             |                             |                              |                             | ľ                        |                   |
| 5.2 Keep America Beautiful Dues            |                             |                             |                             |                              | \$253.00                    | \$253.00                 | 0.0%              |
| 5.3 Keep America Beautiful Annual Conferen | ce                          | _                           |                             |                              | \$2,680.00                  | \$2,500.00               | 7.2%              |
| Total Goal Expenditures                    | <b>Goal 1</b><br>\$7,895.00 | <b>Goal 2</b><br>\$1,000.50 | <b>Goal 3</b><br>\$5,020.40 | <b>Goal 4</b><br>\$12,240.00 | <b>Goal 5</b><br>\$2,933.00 | ++ Budget                | Variances         |
| Total FY25 Expenditures                    |                             | ę                           | \$29,088.9                  | 0                            |                             | shall be no<br>than 10.0 | ogreater<br>1% ★★ |
| Total FY25 Grant Award                     |                             |                             | \$29,144.00                 | )                            |                             |                          |                   |
|                                            |                             |                             |                             |                              |                             |                          |                   |

**Overview** Tab

|        |                          |                                             | PROJECT EXPENSE W            | DRKSHEET              |             |               |                 |
|--------|--------------------------|---------------------------------------------|------------------------------|-----------------------|-------------|---------------|-----------------|
|        |                          |                                             | Expenditures 1               | ab                    |             |               |                 |
|        |                          |                                             | CITY / COUNTY / TOWN / V     | ILLAGE OF XXX         |             |               |                 |
|        |                          |                                             |                              |                       |             |               |                 |
| NSTRI  | UCTIONS:                 |                                             |                              |                       |             | BACK-UP DOC   | CUMENTATION     |
| lease  | list expenditures as the | v appear in your Project Award So           | thedule.                     |                       |             | -invoice      | •Bank Stateme   |
| ican b | ack-up documentation     | in the same order as listed below           |                              |                       |             | OR<br>Heceipt | -Warrant,<br>OR |
|        |                          |                                             |                              |                       |             |               | Attestation     |
| Boal   | Objective                | Items Purchased                             | Vendor                       | Total Amount<br>Spent | Claimed     | Page Number   | Page Numb       |
| 4      | 1 1 Act / Berlinson      | Matel Size                                  | Mata Diat                    | 1150.00               | 1150.00     |               | ,               |
| 1      | 1.2 Dumoster Fees        | Dumosterilin Fees                           | Wate Management              | \$5.450.00            | \$5.100.00  |               |                 |
| 1      | 1.2 Dumpster Fees        | DiscoselFees                                | Wests Management             | \$1,200.00            | \$1.145.00  | 2             | 10              |
| 1      | 1.3 Clean-up Activities  | Trash Bega                                  | Uline                        | \$612.00              | \$600.00    | 11            | 12              |
| 1      | 1.3 Clean-up Activities  | Tash Glabbers                               | Amazon                       | \$505.00              | \$500.00    | 13            | 54              |
| 1      | 1.3 Clean-up.Activities  | Nitila Gloves and Safety Vests              | Utine                        | \$417.40              | \$400.00    | 15            | 10              |
|        |                          |                                             |                              | Goal 1 Total Claimed  | \$7,895.00  |               |                 |
| 2      | 2.5 RecyclingContainer   | Two recycling containers                    | Waste Management & Recycling | \$1,000.50            | \$1,000.50  | 17            | 20              |
|        |                          |                                             |                              | Goal 2 Total Claimed  | \$1,000.50  |               |                 |
| 3      | 5.2 Community Garden     | Flowers                                     | Lowe's Home Centers          | \$400.00              | \$389.00    | 21            | 24              |
| 3      | 8.2 Community Garden     | Saplings                                    | Garden Nursery               | \$1,700.00            | \$1,648.00  | 25            | 28              |
| з      | 3.3 Mural Projects       | Gallon Paint and Brushes                    | Shawin-Williams              | \$180.00              | \$150.00    | 27            | 29              |
| 3      | 3.3 Mural Projecta       | Galion Paint                                | Sherwin-Williams             | \$150.00              | \$150.00    | 90            | 22              |
| 3      | 3.3 Munal Projects       | Brushes                                     | Shewin-Williams              | \$200.00              | \$200.00    | 34            | 35              |
| 3      | 3.3 Munal Projects       | Rollers and Trays                           | Amazon                       | \$179.40              | \$179.40    | 36            | 40              |
| 3      | 3.3 Mural Projecta       | Drop Clotha and Brushes                     | Amazon                       | \$267.00              | \$250.00    | 41            | 41              |
| 3      | 3.3 Musil Projects       | Brushes and Trays                           | Amazon                       | \$50.00               | \$50.00     | 44            | 45              |
| 3      | 3.4 Graff & Enadloation  | Bushes                                      | Shewin-Williams              | \$405.00              | \$400.00    | 45            | 47              |
| -      | 3.4 Graffit Englishing   | Callee Print and Brokes                     | Shawin Williams              | \$104.00              | \$104.00    | 44            | 50              |
| 3      | 3.4 Oranis Eradication   | Oation Paint and Builds                     | Shewin-Williams              | \$110.00              | \$100.00    | 51            | 53              |
| -      | 3.4 Oraffit Englishing   | Galice Paint                                | Shanin Williama              | \$254.00              | \$254.00    | 67            |                 |
|        | 14 Oraffit Englishing    | 5 Gallon Paint                              | Shando-Williama              | 400.00                | M00.00      |               | 63              |
| -      |                          |                                             |                              | Goal 3 Total Claimed  | \$5,020.40  |               |                 |
| 4      | 4.3 Youth Interna        | 8-WeeklyPaycheck                            | Jane Doe                     | \$1,020.00            | \$1,020.00  | 64            | 66              |
| 4      | 4.3 Youth Interna        | B-WeaklyPaychack                            | John Doe                     | \$1,020.00            | \$1,020.00  | 67            | 69              |
| 4      | 4.5 Youth Interna        | B-WeeklyPaycheck                            | Janice Doe                   | \$1,020.00            | \$1,020.00  | 70            | 72              |
| 4      | 4.3 Youth Interna        | 8-WeeklyPaycheck                            | JamesDoe                     | \$1,020.00            | \$1,020.00  | 73            | 75              |
| 4      | 4.3 Youth Interna        | B-WeaklyPaychack                            | Janine Doe                   | \$1,020.00            | \$1,020.00  | 76            | 78              |
| 4      | 4.5 Youth Interna        | B-WeeklyPaycheck                            | Josh Doe                     | \$1,020.00            | \$1,020.00  | 79            | 81              |
| 4      | 4.8 Youth Interna        | B-WeeklyPaycheck                            | Jamie Doe                    | \$1,020.00            | \$1,020.00  | 82            | 84              |
| 4      | 4.3 Youth Interna        | B-WeeklyPaycheck                            | Jason Doe                    | \$1,020.00            | \$1,020.00  | 85            | 87              |
| 4      | 4.5 Youth Interna        | B-WeektyPaychack                            | Jacob Doe                    | \$1,020.00            | \$1,020.00  | 00            | 90              |
| 4      | 4.3 Youth Interna        | B-WeeklyPaycheck                            | JI.Doe                       | \$1,020.00            | \$1,020.00  | 91            | 93              |
| 4      | 4.3 Youth Interna        | 8-WeeklyPaycheck                            | JackDoe                      | \$1,020.00            | \$1,020.00  | 94            | 96              |
| 4      | 4.3 Youth Interna        | B-WeeklyPaycheck                            | Joseph Doe                   | \$1,020.00            | \$1,020.00  | 97            | 22              |
|        |                          |                                             |                              | Goal 4 Total Claimed  | \$12,240.00 |               |                 |
|        | 5.2XX8Dues               | KABDues                                     | Keep America Beautitul       | \$253.00              | \$253.00    | 100           | 104             |
| ÷      | s.a Mar Conference       | Laddards XID Conference                     | Many America Beautita        | profil.00             | even.00     | 105           | 109             |
|        | 5.3 KAR Conference       | Endow for X R Conference                    | resolation fidings           | \$1,000.00            | \$984.20    | 110           | 112             |
| 5      | 5.3 KAB Conference       | Reacheckairline to KAR Court                | American Artistea            | \$50.00               | \$35.00     | 116           | 115             |
|        | 5.3 KAB Conference       | Descheckalifing from KAD Court              | American Airlinea            | \$50.00               | \$15.00     | 120           | 125             |
| 5      | 5.3 KAB Conference       | Rideshare/Transportation (airport to Avau)  | Uber                         | \$32.00               | \$32.00     | 124           | 124             |
| 5      | 5.3 KAB Conference       | Rideshare/Transportation (hotel to airport) | Uber                         | \$30.00               | \$28.30     | 127           | 182             |
| 5      | 5.3 KAB Conference       | Meal at KAB Conference                      | Hotel Café                   | \$30.00               | \$24.00     | 122           | 119             |
| 5      | 5.3 KAB Conference       | MeaLatKA8Conference                         | Hotel Restaurant             | \$50.00               | \$46.70     | 140           | 143             |
|        |                          |                                             |                              |                       |             | -             |                 |

Items Ordered

Supplied by: Other

Shipping Address: Chantal S Sandoval

United States

Payment

**Billing address** 

Chantal S Sandoval

SANTA FE. NM 87501 United States

Shipping Speed: FREE Prime Delivery

#### Expenditures Tab

#### Final Details for Order #000-0000000-0000000 Print this page for your records. Order Placed: September 25, 2023 PREVIOUS BALANCI Amazon.com order number: 000-000000-000000 PAYMENTS AND CREDITS EARNED THIS PERIOD Order Total: \$400.00 09/18 AUTOMATIC STATEMENT CREDIT 1% Cashback Bonu +\$2.39 INTERNET PAYMENT - THANK YOU -\$1.050.00 REDEEMED THIS PERIOD -\$2.39 Shipped on September 26, 2023 5% Cashback Bonu 1 of: Hy-Flex 11-840 Ergonomic Abrasion-Resistant Nylon Spandex \$378 Nitrile Coated Industrial Gloves (Black) Sold by: Amazon.com Services LLC and Interest Charg TOTAL FEES FOR THIS PERIOD \$0.00 419 OLD SANTA FE TRAIL TOTAL INTEREST FOR THIS PERIOD \$0.00 SANTA FE, NM 87501 2023 TOTALS YEAR-TO-DATE CHARGED MOUN TOTAL INTEREST CHARGED IN 2023 rest Charge Calcul otana Pate (ADP) is **Payment information** TYPE OF BALANCE CHARGE 16.24% V em(s)Subtotal: \$378.4 Method Cash Advances 29.99% V Shipping & Handling: \$0. Discover ending in XXXX V - VARIARI F RATE Total before tax: \$378. d tax to be collected: \$21 Grand Total:\$400.00 419 OLD SANTA FE TRAIL \* This is the date you Discover ending in XXXX: September 26, 2023:\$400.00 To view the status of your order, return to Order Summary. Conditions of Use | Privacy Notice © 1996-2023, Amazon.com, Inc. or its affiliates Receipt or Invoice

MONDAY

June 2

5 P.M.

### **Financials - Frequently Asked Questions**

#### **Q**: When are Project Expense Worksheets Due?

**A**: Completed Project Expense Worksheets on Monday, June 2, 2025, 5 P.M. via the Survey Monkey Apply Portal <u>https://nmtourism.smapply.io/</u>

#### **Q**: What should I do if I exceed 10.0% allowed variance?

**A**: If you exceed the allowed 10.0% variance, the excess should be used as part of your match.

#### **Q**: If an expense will not clear our account before the due date, what can we do to show proof of payment?

**A**: Attestation – notarized document signed by CFO or equivalent to the Partner's financial authority stating the funds have been spent and vendor will be paid by June 30, 2025.

#### **Q**: Can I turn in the Project Expense Worksheet early?

**A**: Yes! You can upload your completed Project Expense Worksheet once you have completed the document and have all back-up documentation in-order at <u>https://nmtourism.smapply.io/</u>

# Final Reimbursement Invoice

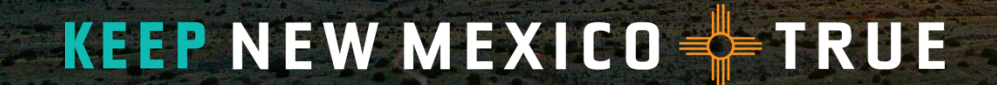

### What is a Final Reimbursement Invoice?

The Final Reimbursement Invoice informs NMTD of the total amount each Partner is requesting to be reimbursed by NMTD for the end of the grant cycle.

\* **Final Reimbursement Invoices** are **required** from all NMCB grant Partners at the end of the grant cycle **on or before June 2, 2025 – 5 P.M.** 

### Where to find the Final Reimbursement Invoice Template?

#### **Survey Monkey Apply**

#### <u>Step 1</u>

Open FY25 NMCB Grant in the Survey Monkey Apply portal. On the topright hand corner, select pages and click on Clean and Beautiful Resources.

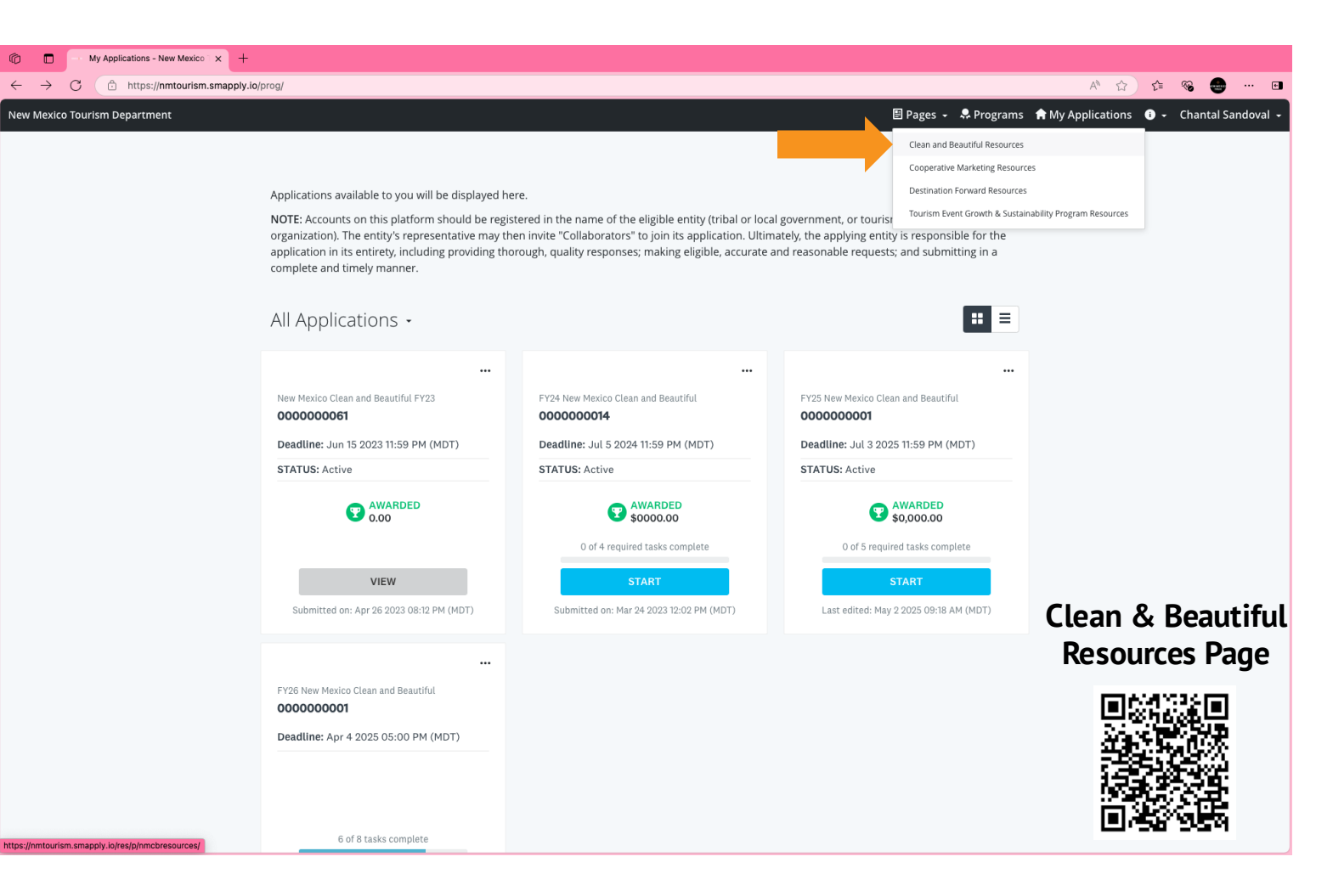

### Where to find the Final Reimbursement Invoice Template?

#### **Survey Monkey Apply**

<u>Step 2</u>

Under the Clean and Beautiful Resources Page, download the *Final Reimbursement Invoice Template*.

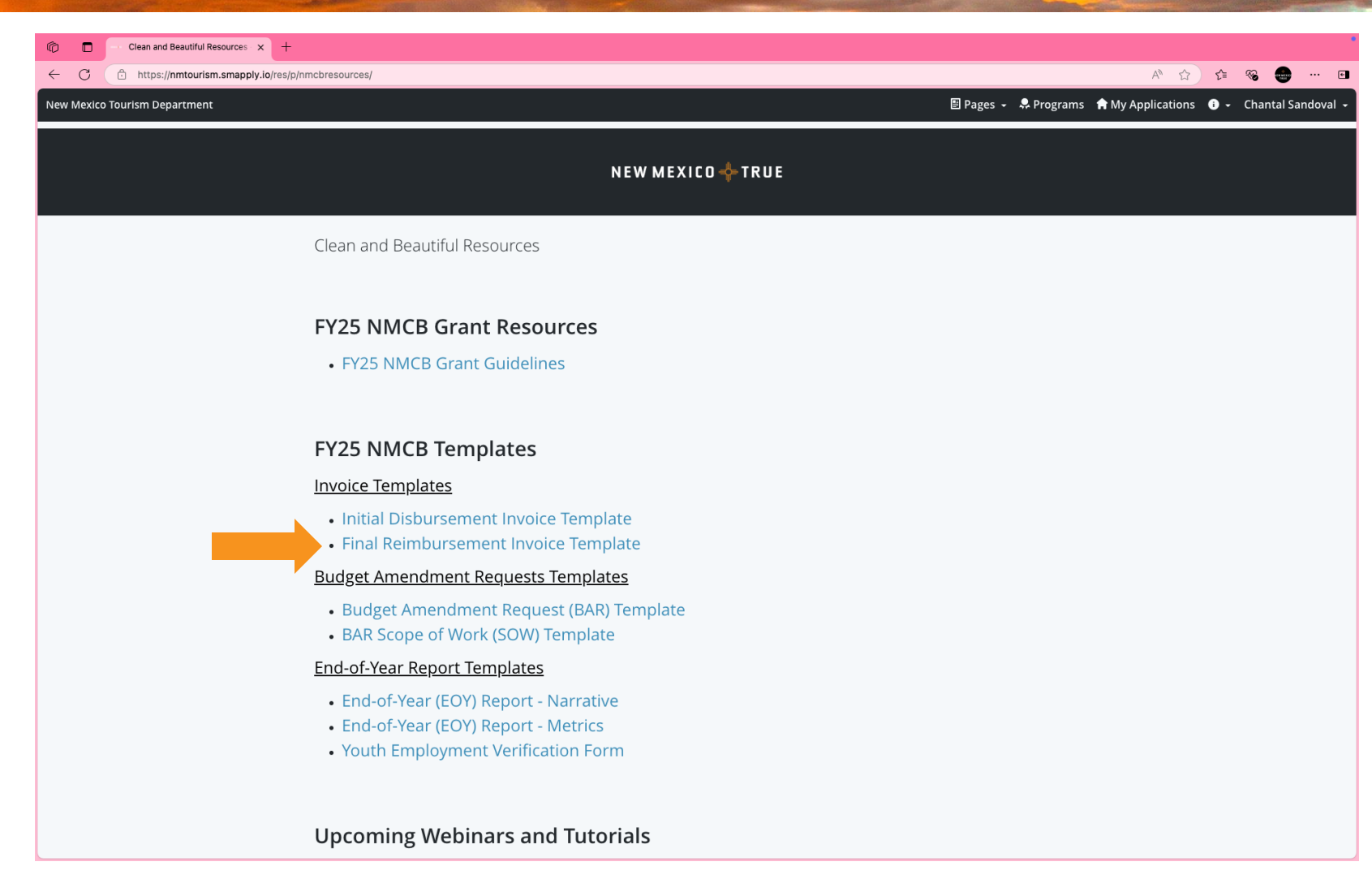

# Final Reimbursement Invoice

#### The Final Reimbursement Invoice must:

- Be completed by Partners.
- Show the date the Final Reimbursement Invoice is submitted to NMTD .
- Provide the remaining reimbursement amount for the current grant cycle.

\* Final Reimbursement Invoices are required from all NMCB grant
Partners at the end of the grant cycle on or before June 2, 2025
– 5 P.M.

| Nev<br>FY2                                                                                                    | W MEXICO CLEAN & BEAUTIFUL<br>5 <u>Final</u> Disbursement Invoice              |
|----------------------------------------------------------------------------------------------------|--------------------------------------------------------------------------------|
| Please complete the fields be                                                                                                    | elow.                                                                          |
| Today's Date: May 12,                                                                                                    | 2025                                                                           |
| Name of Awarded Entity:                                                                                                    | City / County / Pueblo / Town /School / Villag                                 |
| Complete Mailing Address:                                                                                                    | 888 Camino de Rincones Colorados                                               |
|                                                                                                    | My Home Town, NM 80000                                                         |
|                                                                                                    |                                                                                |
|                                                                                                    |                                                                                |
|                                                                                                    |                                                                                |
| Final Reimbursement Req                                                                                                    |                                                                                |
| Final Reimbursement Requ                                                                                                    | uest Amount: \$0000.00                                                         |
| Final Reimbursement Requ                                                                                                    | uest Amount: \$0000.00 OMPLETE ANY OF THE FIELDS BELOW                         |
| Final Reimbursement Req                                                                                                    | uest Amount: \$0000.00 OMPLETE ANY OF THE FIELDS BELOW For NMTD Admin use ONLY |
| Final Reimbursement Request DO NOT Control of the PO Number:                                                                                                    | uest Amount: \$0000.00 OMPLETE ANY OF THE FIELDS BELOW For NMTD Admin use ONLY |
| Final Reimbursement Requine DO NOT Control PO Number:                                                                                                    | uest Amount: \$0000.00 OMPLETE ANY OF THE FIELDS BELOW For NMTD Admin use ONLY |
| Final Reimbursement Requine DO NOT Control PO Number:                                                                                                    | uest Amount: \$0000.00 OMPLETE ANY OF THE FIELDS BELOW For NMTD Admin use ONLY |
| Final Reimbursement Required DO NOT Control of the second second | uest Amount: \$0000.00 OMPLETE ANY OF THE FIELDS BELOW For NMTD Admin use ONLY |
| Final Reimbursement Request DO NOT Control PO Number:                                                                                                    | uest Amount: \$0000.00 OMPLETE ANY OF THE FIELDS BELOW For NMTD Admin use ONLY |
| Final Reimbursement Requests                                                                                                    | uest Amount: \$0000.00 OMPLETE ANY OF THE FIELDS BELOW For NMTD Admin use ONLY |

### **Final Reimbursement Invoice Due Date**

| Ne<br>FY2                                                                                                    | W MEXICO CLEAN & BEAUTIFUL<br>5 <u>Final</u> Disbursement Invoice                                    |
|----------------------------------------------------------------------------------------------------|----------------------------------------------------------------------------------------------------|
| Please complete the fields be                                                                                                    | elow.                                                                                                |
| Today's Date: May 12,                                                                                                    | 2025                                                                                                 |
| Name of Awarded Entity:                                                                                                    | City / County / Pueblo / Town /School / Villa                                                        |
| Complete Mailing Address:                                                                                                    | 888 Camino de Rincones Colorados<br>My Home Town, NM 80000                                           |
|                                                                                                    |                                                                                                    |
|                                                                                                    |                                                                                                    |
| Final Reimbursement Req                                                                                                    | uest Amount: \$0000.00 OMPLETE ANY OF THE FIELDS BELOW                                               |
| Final Reimbursement Requ                                                                                                    | OMPLETE ANY OF THE FIELDS BELOW For NMTD Admin use ONLY                                              |
| Final Reimbursement Req DO NOT C PO Number:                                                                                         | uest Amount: \$0000.00 OMPLETE ANY OF THE FIELDS BELOW For NMTD Admin use ONLY                       |
| Final Reimbursement Req<br>DO NOT C<br>PO Number:<br>Total Award Amount:                                                            | uest Amount: \$0000.00 OMPLETE ANY OF THE FIELDS BELOW For NMTD Admin use ONLY                       |
| Final Reimbursement Req<br>DO NOT C<br>PO Number:<br>Total Award Amount:<br>Paid to Date:                                           | uest Amount: \$0000.00 OMPLETE ANY OF THE FIELDS BELOW For NMTD Admin use ONLY                       |
| Final Reimbursement Req<br>DO NOT C<br>PO Number:<br>Total Award Amount:<br>Paid to Date:<br>Remaining Balance:                     | uest Amount: \$0000.00 OMPLETE ANY OF THE FIELDS BELOW For NMTD Admin use ONLY                       |
| Final Reimbursement Req<br>DO NOT C<br>PO Number:<br>Total Award Amount:<br>Paid to Date:<br>Remaining Balance:<br>Current Request: | uest Amount: \$0000.00 OMPLETE ANY OF THE FIELDS BELOW For NMTD Admin use ONLY                       |
| Final Reimbursement Req<br>DO NOT C<br>PO Number:<br>Total Award Amount:<br>Paid to Date:<br>Remaining Balance:<br>Current Request: | uest Amount:       \$0000.00         OMPLETE ANY OF THE FIELDS BELOW         For NMTD Admin use ONLY |

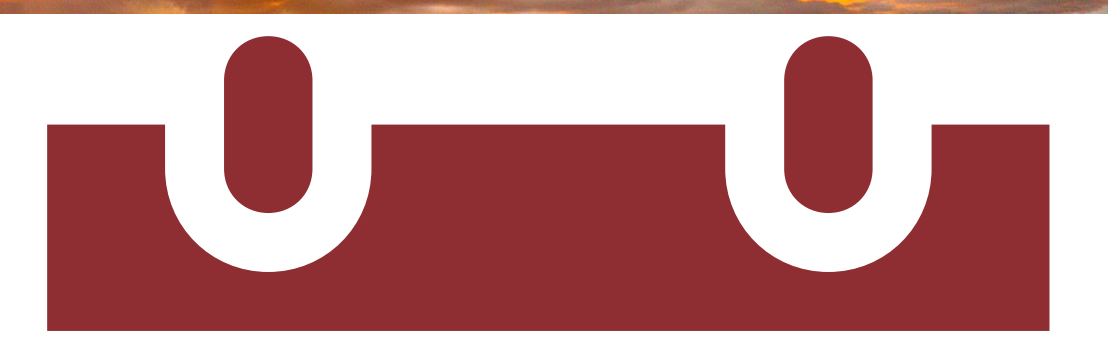

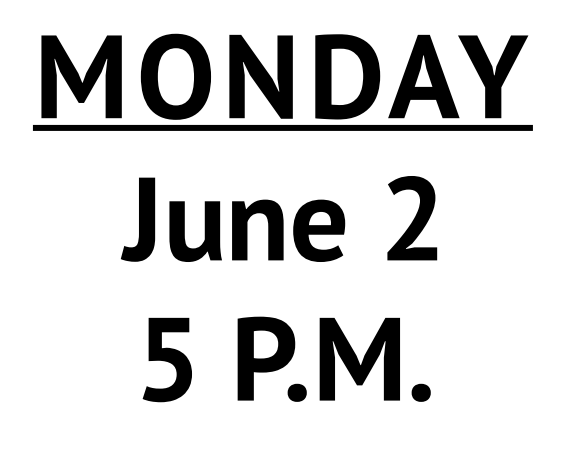

# Youth Employment Verification Forms

\*Optional

**KEEP NEW MEXICO TRUE** 

## **Youth Employment Verification Form**

- Please provide a youth employment verification form for each youth sub-contractor or intern that you have employed.
- This is only required if the entity employed youth interns or subcontractors during the grant cycle.
- To be accepted and valid, Youth Employment Verification Forms must be notarized.

\* Youth Employment expense documentation may be satisfied by pay-stubs or an attestation from the Partner's CFO or equivalent financial authority.

| Ν                                 | ew Mexico Clean                                                      | & Beautiful                                      | Program                             |
|-----------------------------------|----------------------------------------------------------------------|--------------------------------------------------|-------------------------------------|
|                                   | Youth Employme                                                       | nt Verification                                  | Form                                |
|                                   | (For individually hired you                                          | ith interns, not youth gro                       | oups)                               |
| Please sub<br>Reimburse           | omit this completed, signed and<br>ement Request and Project Exp     | l notarized form with tl<br>ense Worksheet.      | ne Final                            |
|                                   | Local Agency Name:                                                   |                                                  |                                     |
|                                   | Supervisor Name:                                                     |                                                  |                                     |
|                                   | Youth Employee Name:                                                 |                                                  |                                     |
| Youth Emp                         | loyee Age at time of Employment:                                     |                                                  |                                     |
| By signing<br>following s         | below, the youth employee and statements are true and correct        | supervisor acknowled<br>to the best of their kno | lge and affirm that the<br>owledge. |
| Yout                              | th Employee is 14 to 25 years of a                                   | ge at the time of employ                         | ment                                |
| <ul> <li>Yout<br/>an e</li> </ul> | th Employee is considered a temp<br>employee of the State of New Mex | oorary employee of the l<br>ico.                 | ocal agency and is not              |
|                                   |                                                                      |                                                  |                                     |
| Employee                          | Signature                                                            | Date                                             |                                     |
| Superviso                         | r Signature                                                          | Date                                             |                                     |
| STATE OF N<br>COUNTY O            | NEW MEXICO<br>DF                                                     |                                                  |                                     |
| The foregoi                       | ng document was affirmed befor                                       | e me this day o                                  | f                                   |
| 20, by                            | the above-named individuals, w                                       | ho appeared before me                            | in person, are                      |
| vow of truth                      | hfulness of fidelity on penalty of p                                 | erjury.                                          | and who made                        |
|                                   |                                                                      |                                                  | Sool                                |
| Signature                         | of Notary Public                                                     |                                                  | Seat.                               |
| Signature<br>My Comm              | of Notary Public                                                     |                                                  | Seat.                               |
### Where to find the Youth Employment Verification Form?

#### **Survey Monkey Apply**

#### <u>Step 1</u>

Open FY25 NMCB Grant in the Survey Monkey Apply portal. On the topright hand corner, select pages and click on Clean and Beautiful Resources.

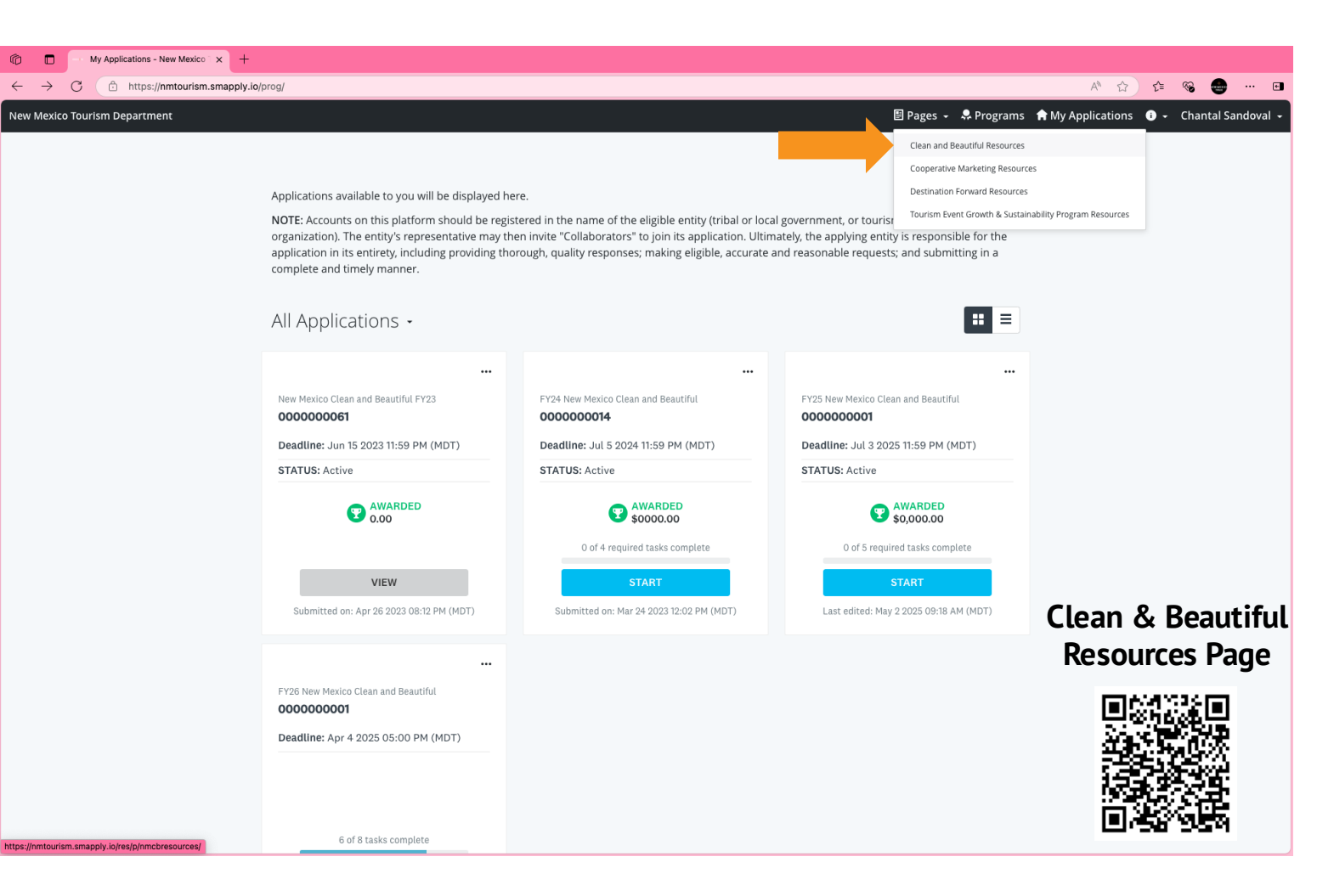

### Where to find the Youth Employment Verification Form?

#### **Survey Monkey Apply**

#### <u>Step 2</u>

Under the Clean and Beautiful Resources Page, download the *Youth Employment Verification Form*.

| Clean and Beautiful Resources x +                           | •                                                             |
|-------------------------------------------------------------|---------------------------------------------------------------|
| C C https://nmtourism.smapply.io/res/p/nmcbresources/       | A* 🟠 📬 😁 🚥 🚥                                                  |
| New Mexico Tourism Department                               | 🗏 Pages 🗸 🐥 Programs 🍵 My Applications 🛭 🗸 Chantal Sandoval 🗸 |
|                                                             |                                                               |
| NEW MEXICO 💠 TRUE                                           |                                                               |
|                                                             |                                                               |
| Clean and Beautiful Resources                               |                                                               |
|                                                             |                                                               |
| FY25 NMCB Grant Resources                                   |                                                               |
| EV25 NMCP Grant Guidelines                                  |                                                               |
| Frzs Nivich Grant Guidelines                                |                                                               |
|                                                             |                                                               |
| FY25 NMCB Templates                                         |                                                               |
| Invoice Templates                                           |                                                               |
| Initial Disbursement Invoice Template                       |                                                               |
| Final Reimbursement Invoice Template                        |                                                               |
| Budget Amendment Requests Templates                         |                                                               |
| <ul> <li>Budget Amendment Request (BAR) Template</li> </ul> |                                                               |
| BAR Scope of Work (SOW) Template                            |                                                               |
| End-of-Year Report Templates                                |                                                               |
| End-of-Year (EOY) Report - Narrative                        |                                                               |
| End-of-Year (EOY) Report - Metrics                          |                                                               |
| • Fourt Employment vemication Form                          |                                                               |
|                                                             |                                                               |
| Upcoming Webinars and Tutorials                             |                                                               |

### Youth Employment Verification Form Due Date

| Youth Employme                                                                                                    | nt Verification Form                                                                                                    |
|----------------------------------------------------------------------------------------------------|----------------------------------------------------------------------------------------------------|
| (For individually hired yo                                                                                                    | uth interns, not youth groups)                                                                                                 |
| Please submit this completed, signed and<br>Reimbursement Request and Project Exp                                                                                                    | d notarized form with the Final<br>ense Worksheet.                                                                             |
| Local Agency Name:                                                                                                    |                                                                                                    |
| Supervisor Name:                                                                                                    |                                                                                                    |
| Youth Employee Name:                                                                                                    |                                                                                                    |
| Youth Employee Age at time of Employment:                                                                                                    |                                                                                                    |
| By signing below, the youth employee and following statements are true and correct                                                                                                    | I supervisor acknowledge and affirm that the to the best of their knowledge.                                                   |
| Youth Employee is 14 to 25 years of a                                                                                                    | age at the time of employment                                                                                                  |
| <ul> <li>Youth Employee is considered a tem<br/>an employee of the State of New Mex</li> </ul>                                                                                                    | porary employee of the local agency and is not<br>kico.                                                                        |
|                                                                                                    |                                                                                                    |
| Employee Signature                                                                                                    | Date                                                                                                    |
| Street,                                                                                                    |                                                                                                    |
| Supervisor Signature                                                                                                    | Date                                                                                                    |
| Supervisor Signature STATE OF NEW MEXICO COUNTY OF The foregoing document was affirmed befor 20, by the above-named individuals, w personally known to me or identified by me yow of truthfulness of fidelity on penalty of p                            | e me this day of,<br>tho appeared before me in person, are<br>through satisfactory evidence, and who made a<br>berjury.        |
| Supervisor Signature STATE OF NEW MEXICO COUNTY OF The foregoing document was affirmed befor 20, by the above-named individuals, w personally known to me or identified by me wow of truthfulness of fidelity on penalty of p Signature of Notary Public | e me thisday of,<br>ho appeared before me in person, are<br>through satisfactory evidence, and who made a<br>berjury.<br>Seal: |

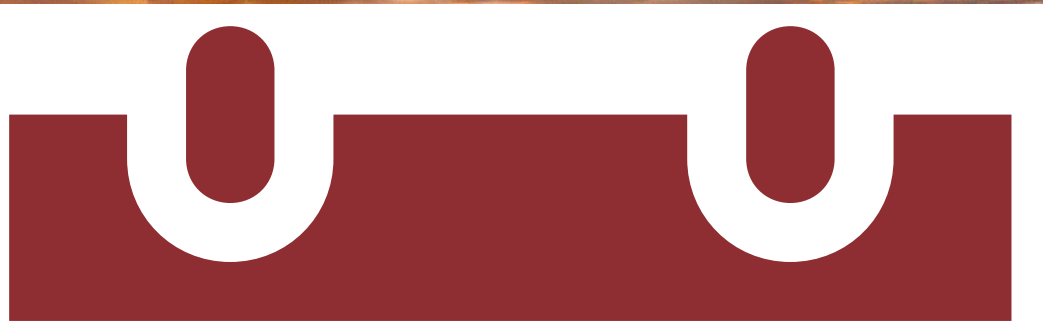

### MONDAY June 2 5 P.M.

# Submission in Survey Monkey Apply

KEEP NEW MEXICO TRUE

### New Tasks in Survey Monkey Apply

# Partners have been moved into the Final Packet Stage of the FY25 grant cycle.

Partners will see the new tasks populate in their Survey Monkey Apply Account:

- Final Reimbursement
- Project Expense Worksheet
- Back-up Documentation
- End-of-Year Reports
  - Youth Employment Verification Forms (optional)
  - Volunteer Sign-in Sheets (optional)
  - Supplementary Uploads (optional)

### \* Partners are required to submit all documentation that is not noted as optional.

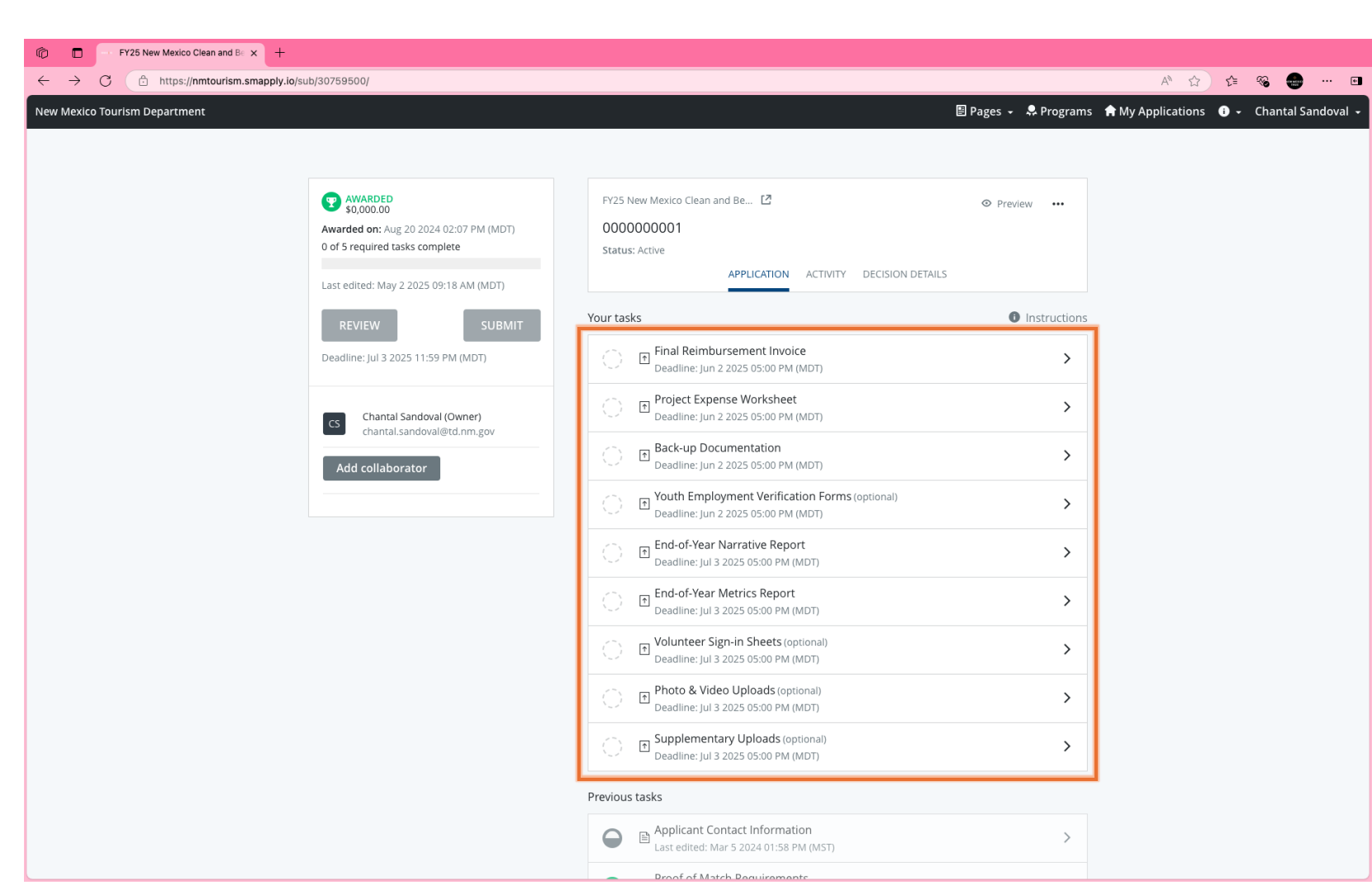

### New Tasks in Survey Monkey Apply

Partners are required to complete the following tasks:

- Final Reimbursement Invoice
- Project Expense Worksheet
- Back-up Documentation
- End-of-Year Report
  - Narrative Report
  - Metrics Report

| FY25 New Mexico Clean and Be × +      |                                                                          |                                                                                        |                                |                                            |
|---------------------------------------|--------------------------------------------------------------------------|----------------------------------------------------------------------------------------|--------------------------------|--------------------------------------------|
| → C 🕆 https://nmtourism.smapply.io/su | ub/30759500/                                                             |                                                                                        |                                | A 🏠 🔄 🏀 🚥 🗉                                |
| w Mexico Tourism Department           |                                                                          |                                                                                        | 🗉 Pages 👻 🐥 Programs           | s 🏫 My Applications 🕕 🖌 Chantal Sandoval 🗸 |
|                                       | []                                                                       |                                                                                        |                                |                                            |
|                                       | <b>WARDED</b> \$0,000.00                                                 | FY25 New Mexico Clean and Be                                                           |                                |                                            |
|                                       | Awarded on: Aug 20 2024 02:07 PM (MDT)<br>0 of 5 required tasks complete | 000000001<br>Status: Active                                                            |                                |                                            |
|                                       | Last edited: May 2 2025 09:18 AM (MDT)                                   | APPLICATION ACTIVITY DECISION DETAILS                                                  |                                |                                            |
|                                       | REVIEW SUBMIT                                                            | Your tasks                                                                             | <ul><li>Instructions</li></ul> |                                            |
|                                       | Deadline: Jul 3 2025 11:59 PM (MDT)                                      | E Final Reimbursement Invoice     Deadline: Jun 2 2025 05:00 PM (MDT)                  | >                              |                                            |
|                                       | Cs Chantal Sandoval (Owner)<br>chantal.sandoval@td.nm.gov                | Project Expense Worksheet     Deadline: Jun 2 2025 05:00 PM (MDT)                      | >                              |                                            |
|                                       | Add collaborator                                                         | Back-up Documentation     Deadline: Jun 2 2025 05:00 PM (MDT)                          | >                              |                                            |
|                                       |                                                                          | Youth Employment Verification Forms (optional)     Deadline: Jun 2 2025 05:00 PM (MDT) | >                              |                                            |
|                                       |                                                                          | Deadline: Jul 3 2025 05:00 PM (MDT)                                                    | >                              |                                            |
|                                       |                                                                          | C End-of-Year Metrics Report<br>Deadline: Jul 3 2025 05:00 PM (MDT)                    | >                              |                                            |
|                                       |                                                                          | C Volunteer Sign-in Sheets (optional)<br>Deadline: Jul 3 2025 05:00 PM (MDT)           | >                              |                                            |
|                                       |                                                                          | Photo & Video Uploads (optional)     Deadline: Jul 3 2025 05:00 PM (MDT)               | >                              |                                            |
|                                       |                                                                          | Deadline: Jul 3 2025 05:00 PM (MDT)                                                    | >                              |                                            |
|                                       |                                                                          | Previous tasks                                                                         |                                |                                            |
|                                       |                                                                          | Applicant Contact Information<br>Last edited: Mar 5 2024 01:58 PM (MST)                | >                              |                                            |
|                                       |                                                                          | Droof of Match Poquiroments                                                            |                                |                                            |

### New Tasks in Survey Monkey Apply

# The following tasks are optional:

Youth Employment
 Verification Forms

\* If you have employed youth, you must submit this form.

- Volunteer Sign-in Sheets \* If you have had volunteer participation, you must submit this form.
- Supplementary Uploads

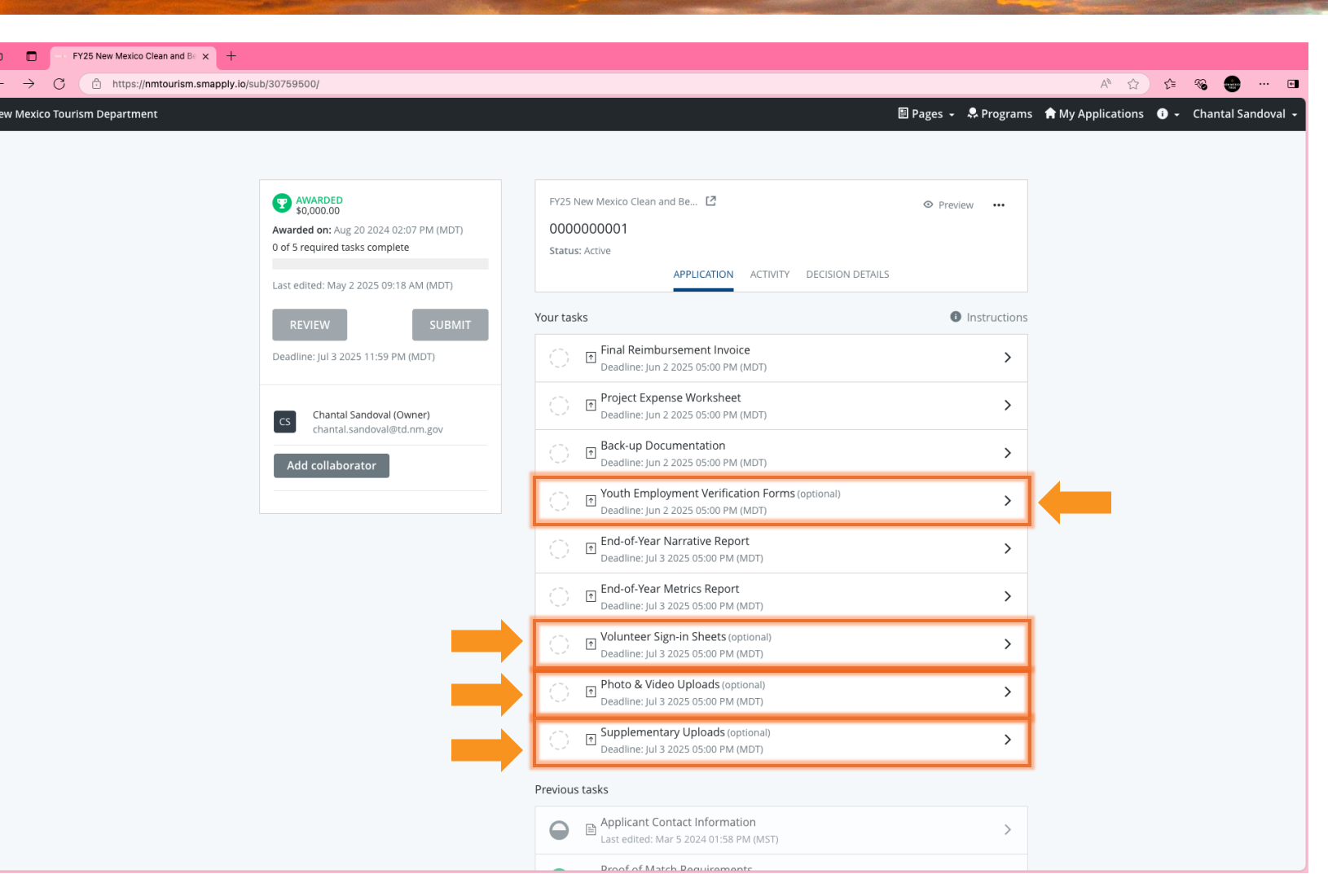

#### <u>Step 1</u>:

Under 'Your Tasks' please select a task to complete.

| FY25 New Mexico Clean and Be × +                  |                                                                                |                                                                                       |                                  |                                          |
|---------------------------------------------------|--------------------------------------------------------------------------------|---------------------------------------------------------------------------------------|----------------------------------|------------------------------------------|
| → C 🔅 https://nmtourism.smapply.io/               | sub/30759500/                                                                  |                                                                                       |                                  | A 🟠 🖆 😘 😁 … 🖪                            |
| exico Tourism Department                          |                                                                                |                                                                                       | 🗄 Pages 🖌 🐥 Programs             | ♠ My Applications (i) - Chantal Sandoval |
|                                                   |                                                                                |                                                                                       |                                  |                                          |
|                                                   | AWARDED                                                                        | FY25 New Mexico Clean and Be [2]                                                      | Preview •••                      |                                          |
|                                                   | <ul> <li>\$0,000.00</li> <li>Awarded on: Aug 20 2024 02:07 PM (MDT)</li> </ul> | 000000001                                                                             |                                  |                                          |
|                                                   | 0 of 5 required tasks complete                                                 | Status: Active                                                                        |                                  |                                          |
|                                                   | Last edited: May 2 2025 09:18 AM (MDT)                                         | APPLICATION ACTIVITY DECISION DETAILS                                                 |                                  |                                          |
|                                                   | REVIEW                                                                         | Your tasks                                                                            | <ol> <li>Instructions</li> </ol> |                                          |
|                                                   | Deadline: Jul 3 2025 11:59 PM (MDT)                                            | Deadline: Jun 2 2025 05:00 PM (MDT)                                                   | >                                | -                                        |
|                                                   | CS Chantal Sandoval (Owner)                                                    | Project Expense Worksheet<br>Deadline: Jun 2 2025 05:00 PM (MDT)                      | >                                |                                          |
|                                                   | Add collaborator                                                               | Back-up Documentation<br>Deadline: Jun 2 2025 05:00 PM (MDT)                          | >                                |                                          |
|                                                   |                                                                                | Youth Employment Verification Forms (optional)<br>Deadline: Jun 2 2025 05:00 PM (MDT) | >                                |                                          |
|                                                   |                                                                                | End-of-Year Narrative Report<br>Deadline: Jul 3 2025 05:00 PM (MDT)                   | >                                |                                          |
|                                                   |                                                                                | End-of-Year Metrics Report<br>Deadline: Jul 3 2025 05:00 PM (MDT)                     | >                                |                                          |
|                                                   |                                                                                | Volunteer Sign-in Sheets (optional)<br>Deadline: Jul 3 2025 05:00 PM (MDT)            | >                                |                                          |
|                                                   |                                                                                | Photo & Video Uploads (optional)<br>Deadline: Jul 3 2025 05:00 PM (MDT)               | >                                |                                          |
|                                                   |                                                                                | C Supplementary Uploads (optional)<br>Deadline: Jul 3 2025 05:00 PM (MDT)             | >                                |                                          |
|                                                   |                                                                                | Previous tasks                                                                        |                                  |                                          |
|                                                   |                                                                                | Applicant Contact Information<br>Last edited: Mar 5 2024 01:58 PM (MST)               | >                                |                                          |
| tourism.smapply.io/tsk/30759500/flup/250872346/e/ |                                                                                | Proof of Match Pequirements                                                           |                                  |                                          |

#### <u>Step 2</u>:

Select the blue 'Attach File' button to upload the document that corresponds to the task.

**Submitting Financial Tasks in** 

← C

**Survey Monkey Apply** 

| nal Reimbursement Invoice: F 🗙 - | +                                                                                                    |                                                                                                    |                     |              |             | •       |
|----------------------------------|----------------------------------------------------------------------------------------------------|----------------------------------------------------------------------------------------------------|---------------------|--------------|-------------|---------|
| https://nmtourism.smapply.io/tsk | k/30759500/flup/250872346/e/                                                                                                    |                                                                                                    | A* 🟠                | £'≡ °        | s 💮 ·       | 🖬       |
| sm Department                    |                                                                                                    | 🖽 Pages 👻 🎐 Programs                                                                                                    | s 🏫 My Applications | <b>i</b> - ( | hantal Sand | loval 🗸 |
| n osparunen                      | Back to application      FY25 New Mexico Clean and Beautiful      0000000001      ID: 000000001   Status: Active                                                                                                    | ☐ Final Reimbursement Invoice          Deadline: Jun 2 2025 05:00 PM (MDT)          ① Task instructions <u>Hide</u> Upload the completed Final Reimbursement Invoice as a PDF. | н му криссоол       |              |             |         |
|                                  | <ul> <li>Final Reimbursement</li> <li>Invoice</li> <li>Project Expense<br/>Worksheet</li> <li>Back-up Documentation</li> <li>Youth Employment</li> <li>Verification Forms<br/>(optional)</li> </ul>                                                                       | ATTACH FILE<br>Show accepted formats<br>MARK AS COMPLETE                                                                                                    |                     |              |             |         |
|                                  | <ul> <li>End-of-Year Narrative Report</li> <li>End-of-Year Metrics Report</li> <li>Awarde O</li> <li>of 5 required tasks complete</li> <li>Last edited: May 7 2025 03:54 PM (MDT)</li> <li>REVIEW</li> <li>SUBMIT</li> <li>Deadline: Jul 3 2025 11:59 PM (MDT)</li> </ul> |                                                                                                    |                     |              |             |         |
|                                  | POWERED BY                                                                                                    | Copyright © SurveyMonkey   Privacy   Terms                                                                                                    |                     |              |             |         |

#### <u>Step 3</u>:

Select the correct file that corresponds to the selected task.

| kico rourisin Depart | ment              |                                                                                   |                             |                                         |                         |  |
|----------------------|-------------------|-----------------------------------------------------------------------------------|-----------------------------|-----------------------------------------|-------------------------|--|
|                      |                   | K Back to application                                                             | Final Reimbursement Invoice |                                         |                         |  |
|                      | Favorites         |                                                                                   | FY25-NMCB-Mock Docs         |                                         | Q Search                |  |
|                      | Cicloud Drive     | Name                                                                              |                             | Size Kind                               | Date Added $\sim$       |  |
|                      | 😁 Shared          | FY25-NMCB-PASPEW-Example_copy_2.xlsx                                              |                             | 41 KB Microsk (.xls                     | x) Yesterday at 3:44 PM |  |
|                      | Locations         | FY25-NMCB-Final.Invoice-Mock Doc EY25-Volunteer Signain Sheet-Mock Doc - Complete | ed ndf                      | 68 KB PDF Documen<br>387 KB PDF Documen | t Yesterday at 3:44 PM  |  |
|                      | 🛆 OneDrive - Shar | FY25-Volunteer Sign-in Sheet-Mock Doc                                             | co.por                      | 18 KB Micros(.doc>                      | () Yesterday at 3:42 PM |  |
|                      | OneDrive - State  |                                                                                   |                             |                                         |                         |  |
|                      | Tags              |                                                                                   |                             |                                         |                         |  |
|                      | Media             |                                                                                   |                             |                                         |                         |  |
|                      | Photos            |                                                                                   |                             |                                         |                         |  |
|                      |                   |                                                                                   |                             |                                         |                         |  |
|                      |                   |                                                                                   |                             |                                         |                         |  |
|                      |                   |                                                                                   |                             |                                         |                         |  |
|                      |                   |                                                                                   |                             |                                         |                         |  |
|                      |                   |                                                                                   |                             |                                         |                         |  |
|                      |                   |                                                                                   |                             |                                         |                         |  |
|                      |                   |                                                                                   |                             |                                         |                         |  |
|                      |                   |                                                                                   |                             |                                         |                         |  |
|                      |                   |                                                                                   |                             |                                         |                         |  |
|                      |                   |                                                                                   |                             |                                         |                         |  |
|                      |                   |                                                                                   | Format: PDF document 😒      |                                         | Upload from mobile      |  |
|                      |                   | Hide Options                                                                      |                             |                                         | Cancel Open             |  |
|                      |                   | Deadline: Jul 3 2025 11:59 PM (MDT)                                               |                             |                                         |                         |  |
|                      |                   |                                                                                   |                             |                                         |                         |  |
|                      |                   |                                                                                   |                             |                                         |                         |  |
|                      |                   |                                                                                   |                             |                                         |                         |  |
|                      |                   |                                                                                   |                             |                                         |                         |  |
|                      |                   |                                                                                   |                             |                                         |                         |  |
|                      |                   |                                                                                   |                             |                                         |                         |  |

#### <u>Step 4</u>:

Once your file is uploaded successfully you will select the blue 'Mark As Complete' button.

| Final Reimbursement Invoice: F × +                                   | Vie (878278848) - (                                                                                                    |                                                                                             |                                  | A (1)                       |                                                              |      |
|----------------------------------------------------------------------|----------------------------------------------------------------------------------------------------|---------------------------------------------------------------------------------------------|----------------------------------|-----------------------------|--------------------------------------------------------------|------|
| xico Tourism Department                                              | flup/2508/2346/e/                                                                                                    |                                                                                             | 🗄 Pages 👻 🐥 Programs             | নশ 😭<br>s 🏦 My Applications | € • Chantal Sandova                                          | al 🗸 |
| https://mtourism.smapply.jo/tsk/30759500,<br>xico Tourism Department | Imp/250872346/e/         Imp/250872346/e/         Imp/250872346/e/ | Fr25-NMCB-Final.Invoice<br>Filename: Fr25-NMCB-Final.Invoice-Mock_Doc.pdf Added: May 8 2023 | Pages  Programs                  | A ☆                         | <ul> <li>Chantal Sandova</li> <li>Chantal Sandova</li> </ul> |      |
|                                                                      | 0 of 5 required tasks complete Last edited: May 7 2025 03:54 PM (MDT) REVIEW SUBMIT Deadline: Jul 3 2025 11:59 PM (MDT)                                                                                                    |                                                                                             |                                  |                             |                                                              |      |
| POWER                                                                | DRY 👘 Apply-                                                                                                    | Copyright ©                                                                                 | D SurveyMonkey   Privacy   Terms |                             |                                                              |      |

#### <u>Step 5</u>:

After you have marked the task as complete, you will notice a green circle with a check mark, next to the task indicating that the task is submitted and completed.

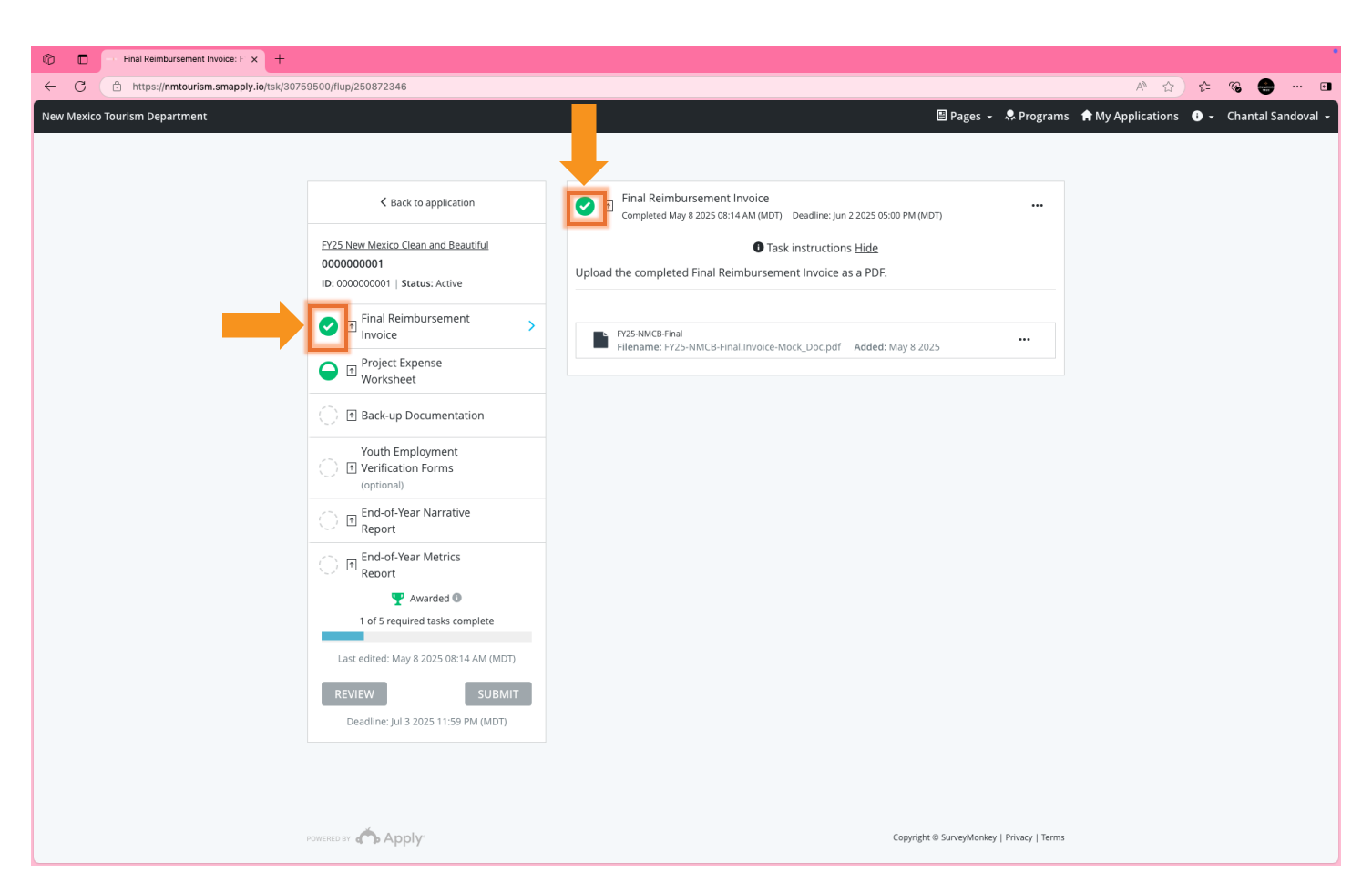

\* Please note if a task has a half green circle this indicates that the task is not submitted and is not completed.

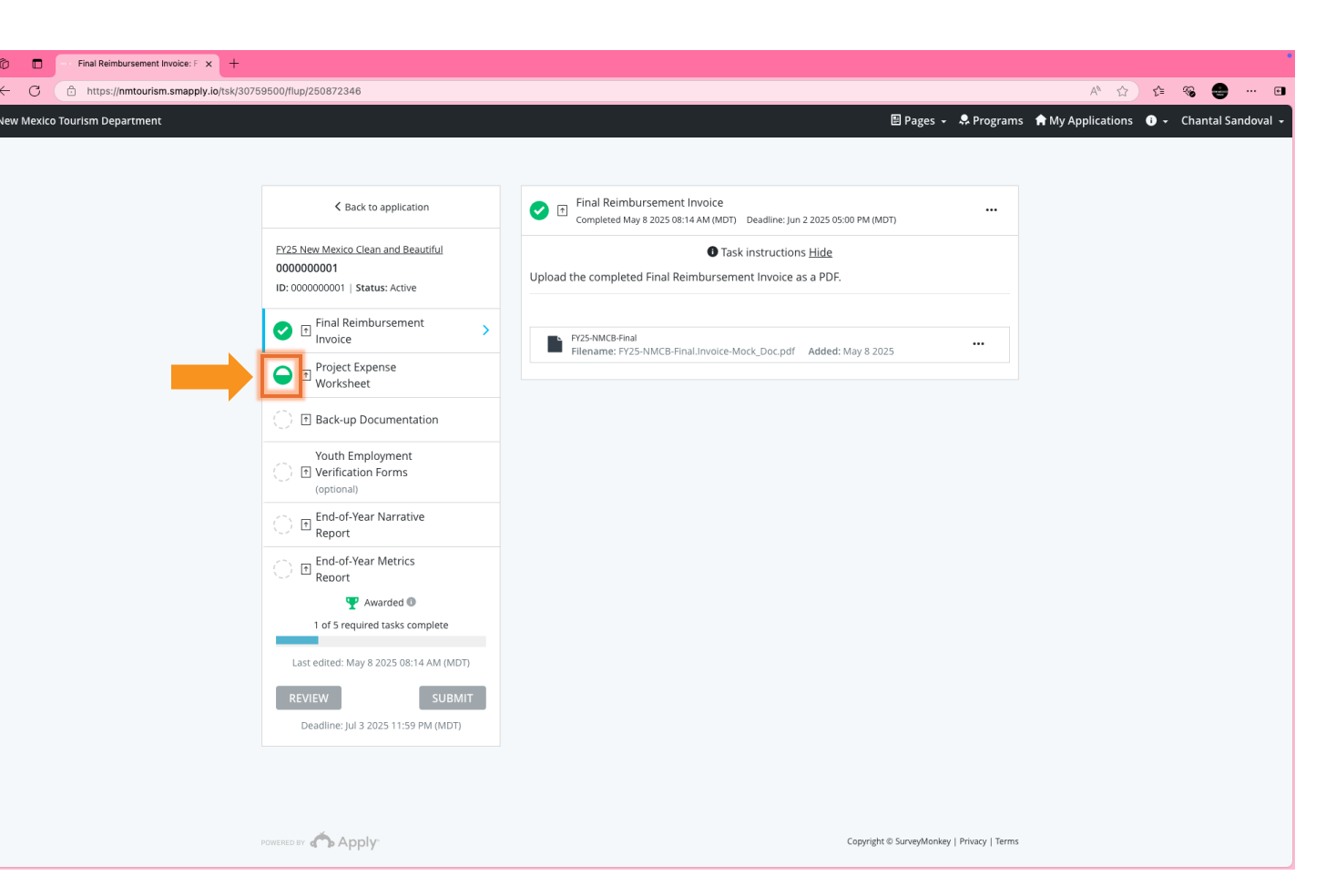

#### <u>Step 6</u>:

Once you have submitted all Financial Final Packet Tasks, you should have **green circle with a checkmark** next to each task. The green circle with a checkmark indicates tasks have successfully been submitted and completed.

\* Please submit these tasks on or before Monday, June 2, 2025, 5 P.M.

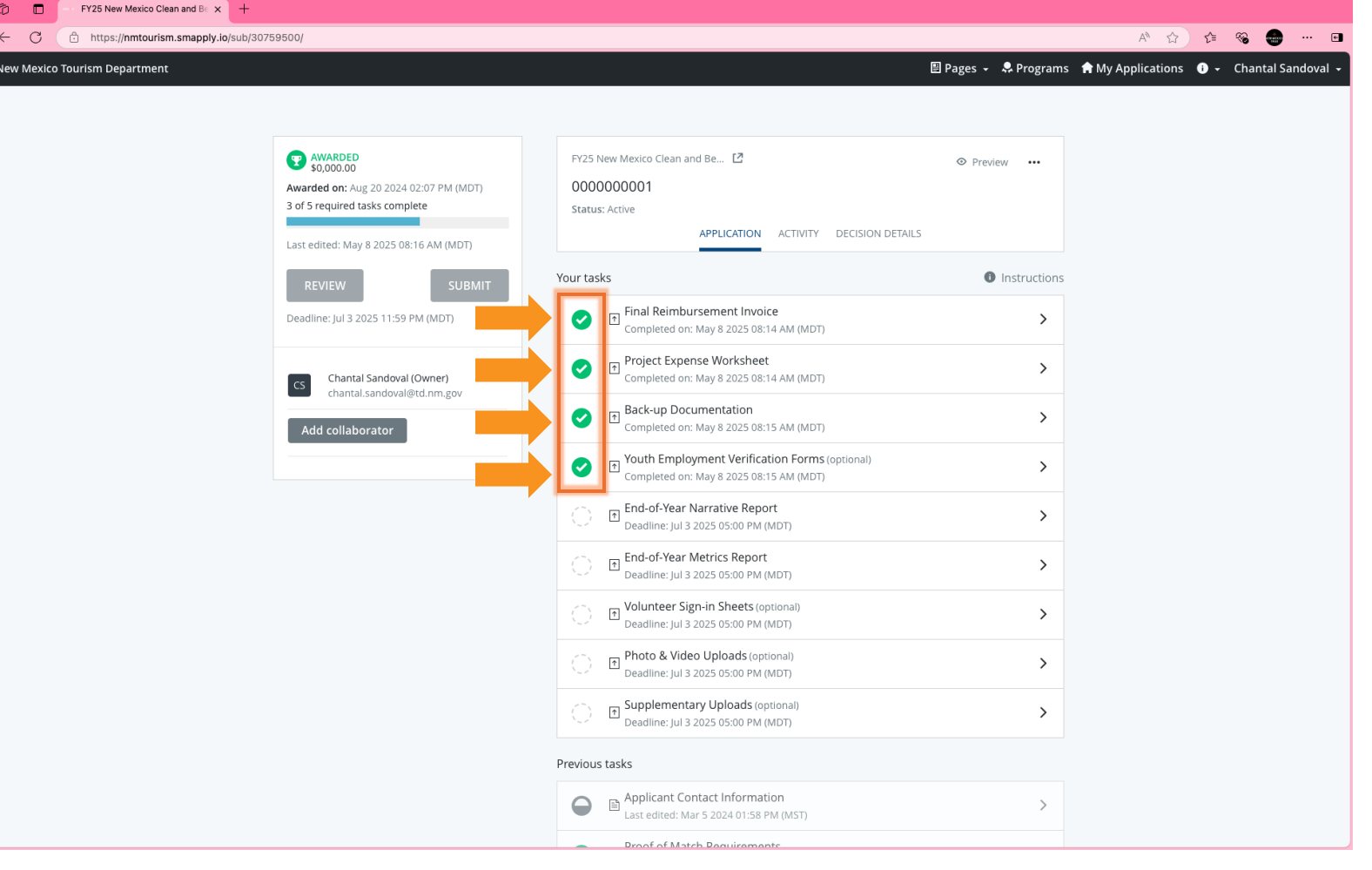

# **End-of-Year Report**

### **KEEP** NEW MEXICO **TRUE**

End-of-Year Reports are necessary for NMCB Partners to communicate to NMTD their individual successes, challenges, and positive impact in their community.

KEEP NEW MEXICO TRUE

### What is an End-of-Year Report?

This report allows NMTD to understand each partners projects and to review:

- A summary of all completed projects
- Consider major challenges that were faced
- Visions for future projects
- Comprehend climate change adaptions

#### <u>Conclude metrics for:</u>

- Littering and Recycling
- Beautification
- Youth Employment
- Education and Outreach

\* End-of-Year Reports are **required** from all NMCB grant partners at the end of each grant cycle **on or before Thursday, July 3, 2025, by 5 P.M.** 

# End-of-Year Report Documents

#### <u>Narrative</u>

- A summary of all completed projects
- Major challenges that were faced
- Future projects & plans to build on success
- Climate change adaptions & mitigation

#### <u>Metrics</u>

- Littering and Recycling
- Beautification
- Youth Employment
- Education and Outreach

\*Volunteer Sign-In Sheets (*if applicable*)

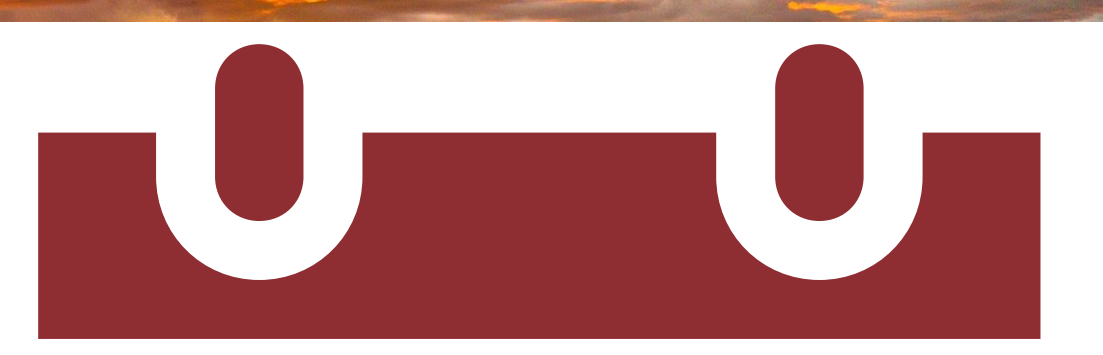

### THURSDAY July 3 5 P.M.

# Where to find the End-of-Year Narrative Report?

### Survey Monkey Apply

#### <u>Step 1</u>

Open FY25 NMCB Grant in the Survey Monkey Apply portal. On the topright hand corner, select pages and click on Clean and Beautiful Resources.

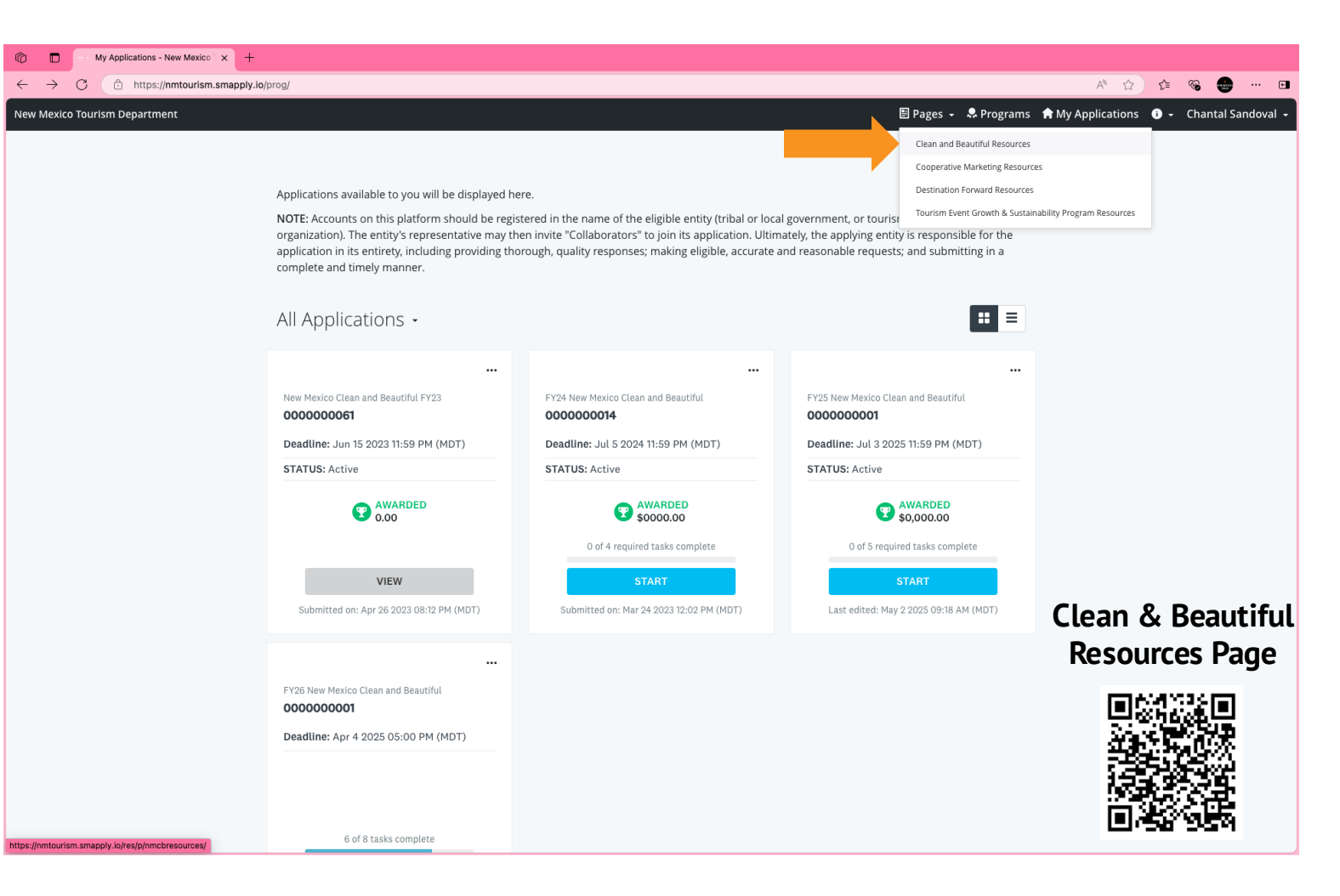

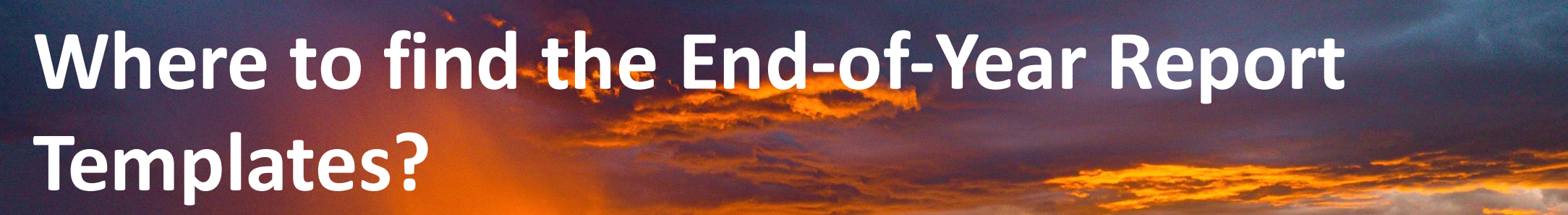

Survey Monkey Apply

<u>Step 2</u>

Under the Clean and Beautiful Resources Page, download the *End-of-Year Report* 

- Narrative
- Metrics

| Clean and Beautiful Resources x +                                                                                                    |                                                               |
|----------------------------------------------------------------------------------------------------|---------------------------------------------------------------|
| ← C                                                                                                    | A* ☆ 🕹 😁 🚥                                                    |
| New Mexico Tourism Department                                                                                                    | 🖹 Pages 🖌 🌻 Programs 🆙 My Applications 🛛 🖌 Chantal Sandoval 🔸 |
| NEW MEXICO -                                                                                                    | ► TRUE                                                        |
| Clean and Beautiful Resources                                                                                                    |                                                               |
| FY25 NMCB Grant Resources                                                                                                    |                                                               |
| • FY25 NMCB Grant Guidelines                                                                                                    |                                                               |
| FY25 NMCB Templates                                                                                                    |                                                               |
| Invoice Templates                                                                                                    |                                                               |
| <ul><li>Initial Disbursement Invoice Template</li><li>Final Reimbursement Invoice Template</li></ul>                                             |                                                               |
| Budget Amendment Requests Templates                                                                                                    |                                                               |
| <ul> <li>Budget Amendment Request (BAR) Template</li> <li>BAR Scope of Work (SOW) Template</li> </ul>                                            |                                                               |
| End-of-Year Report Templates                                                                                                    |                                                               |
| <ul> <li>End-of-Year (EOY) Report - Narrative</li> <li>End-of-Year (EOY) Report - Metrics</li> <li>Youth Employment Verification Form</li> </ul> |                                                               |

**Upcoming Webinars and Tutorials** 

# Narrative Report

### End-of-Year Report – Narrative

#### **Narrative Report**

•

- Summarize all completed projects
- Identify major challenges faced
- Discuss future projects
  - Climate change adaptations

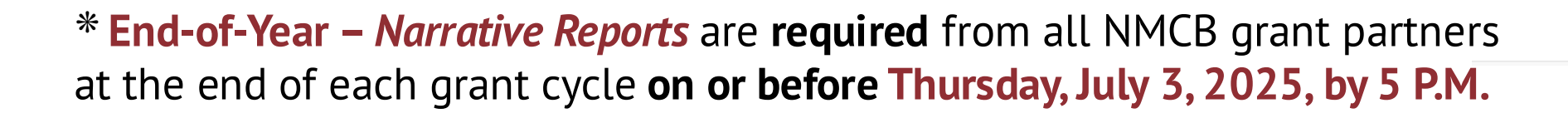

|                                                                                                    | New Mexico Clean and Beautiful - FY25                                                                                                    | I |                                                                                                    |
|----------------------------------------------------------------------------------------------------|----------------------------------------------------------------------------------------------------|---|----------------------------------------------------------------------------------------------------|
|                                                                                                    | End-Of-Year Narrative Report                                                                                                    |   |                                                                                                    |
| Name of Entity                                                                                                    | CITY/COUNTY/TOWN/VILLAGE OF XXX                                                                                                    |   |                                                                                                    |
| Local Program Coordinator                                                                                                    | Your Name Here                                                                                                    |   |                                                                                                    |
| Summary of completed project(s                                                                                                    | 9)                                                                                                    |   |                                                                                                    |
| 🌣 This field is required.                                                                                                    | •<br>•                                                                                                    |   |                                                                                                    |
| We purchased and installed anti-<br>held several free dumpster days<br>had a recycling container so resi<br>these clean-up events. They alot<br>community garden, painting mur<br>paid our Keep America Beautilul<br>February where we exchanged id | Hiter signage with the message: "Do Not Litter, Keep Our Community Beautiful". We also<br>where residents could dump bulky items fire of charge. During our dumpster days we also<br>our dumpster days we also<br>the second second seco |   |                                                                                                    |
| Major Challenges Faced                                                                                                    |                                                                                                    |   |                                                                                                    |
| A major challenge most New Me:<br>due to winter conditions, but we<br>delayed some of our Fall clean-u                                                                                                    | xico communities face is the varied weather. Our community garden had a delayed start<br>were able to get It up and going in no time with the help of our interns. As well, the weather<br>ip events, but we were able to hold them when the weather started getting warmer.                                                                                                    |   |                                                                                                    |
|                                                                                                    |                                                                                                    |   | Future project(s) and plans to build on success.                                                                                                    |
|                                                                                                    | NMCB - FY25 - EOY Narrative Report                                                                                                    | 1 |                                                                                                    |
|                                                                                                    |                                                                                                    |   | We plan on holding more clean-up events to ensure our community is not<br>interns and plan on continuing our internship program. They had a sense or<br>painting the murals and getting rid of the grafit on our buildings. Our com<br>community, and we have garnered interest for volunteers to help maintain<br>four term. |
|                                                                                                    |                                                                                                    |   | ······                                                                                                    |
|                                                                                                    |                                                                                                    |   | Olimet- Okano- Adaptation Militation                                                                                                    |
|                                                                                                    |                                                                                                    |   | Climate Change Adaptation/Mitigation<br>☆This field is optional.                                                                                                    |
|                                                                                                    |                                                                                                    |   |                                                                                                    |
|                                                                                                    |                                                                                                    |   |                                                                                                    |

N/A Not Applicabl

MCB - FY25 - EOY Narrative Report 2

### End-of-Year Report – Narrative

Select the End-of-Year Narrative Report Task in 'Your Tasks' in your Survey Monkey Apply Account and upload your completed End-of-Year Narrative Report.

\* Please note you should have a green circle with a checkmark indicating that the task is complete.

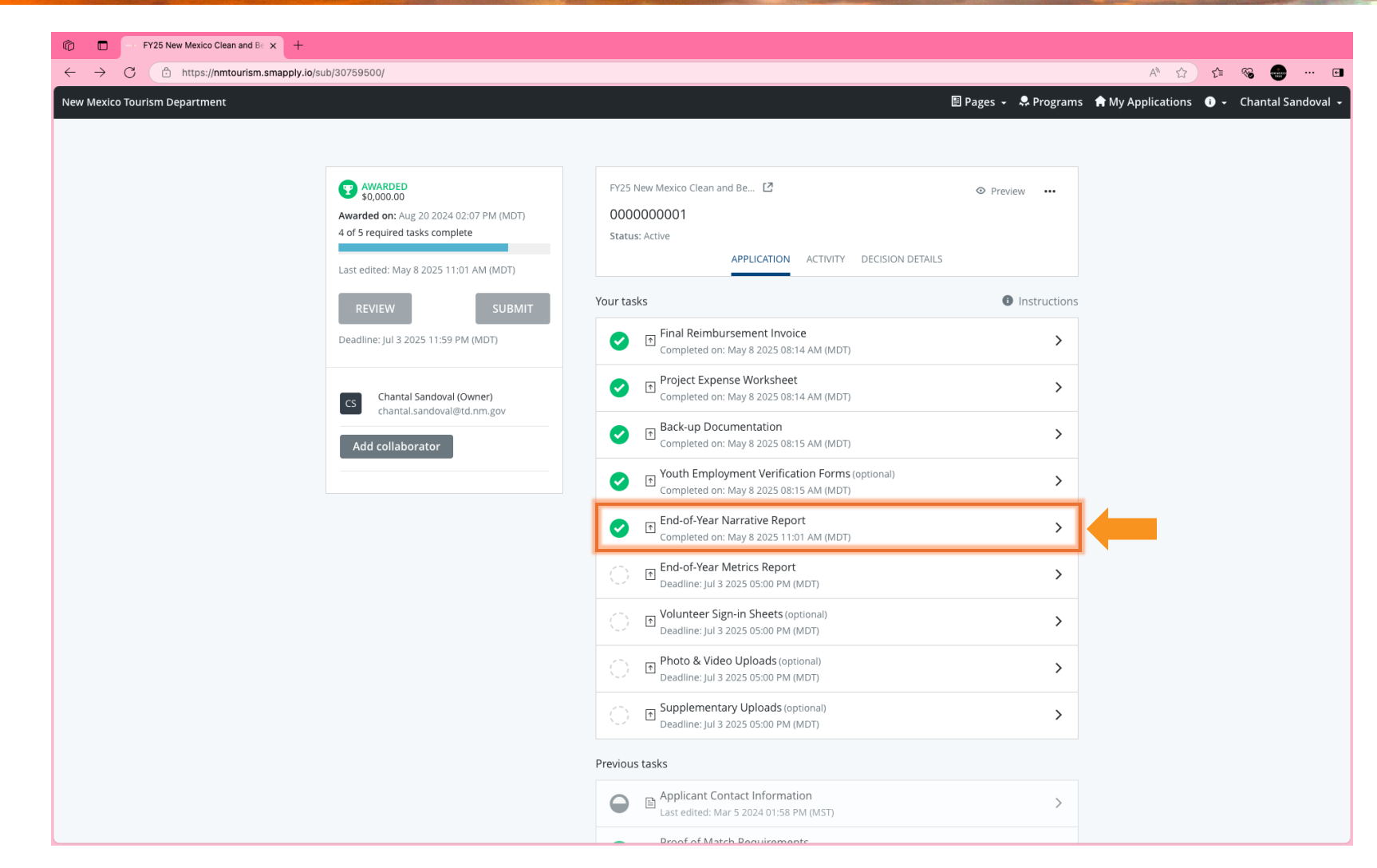

### **Metrics Report**

### **KEEP** NEW MEXICO **-** TRUE

### **Proof of Match Tab**

25% match must be demonstrated through:

- Private Donations
- Government In-Kind
- Volunteer Hours \*

\* Must be documented with volunteer sign-in sheets.

| Private Donations |                                 |                         |                              |
|-------------------|---------------------------------|-------------------------|------------------------------|
| Name of Donor     | Type of Item or Service Donated | Number of Items Donated | Value of Donation            |
| Walmart           | Cases of Water                  | 12                      | 5                            |
|                   |                                 |                         |                              |
|                   |                                 |                         |                              |
|                   |                                 |                         |                              |
|                   |                                 |                         |                              |
|                   |                                 |                         |                              |
|                   |                                 |                         |                              |
|                   |                                 |                         | Total Private Donation Match |
|                   |                                 |                         | \$50.00                      |

| Government In-Kind          |                                  |                         |                           |
|-----------------------------|----------------------------------|-------------------------|---------------------------|
| Government Agency           | Type of Item or Service Provided | Number of Items Donated | Value of In-Kind Donation |
| CITY/COUNTY/TOWN/VILLAGE OF |                                  |                         |                           |
| XXX Employees               | Grant project assistance         | 100 hrs                 | 3000                      |
|                             |                                  |                         |                           |
|                             |                                  |                         |                           |
|                             |                                  |                         |                           |
|                             |                                  |                         |                           |
|                             |                                  |                         |                           |
|                             |                                  |                         | Total Government In-Kind  |
|                             |                                  |                         | Match                     |
|                             |                                  |                         | \$3,000.00                |

| Total # of Volunteers | Total # of Volunteer<br>Hours                            | Total Volunteer Match                                                                                               |
|-----------------------|----------------------------------------------------------|----------------------------------------------------------------------------------------------------|
|                       |                                                          |                                                                                                    |
|                       |                                                          |                                                                                                    |
|                       |                                                          |                                                                                                    |
|                       |                                                          |                                                                                                    |
| 36                    | 108                                                      | \$2,700                                                                                                    |
| 30                    | 90                                                       | \$2,250                                                                                                    |
| # of Volunteers       | # of Volunteer Hours                                     | Value of Volunteer Hours                                                                                            |
|                       | nted with sign-in sheets)<br># of Volunteers<br>30<br>36 | hted with sign-in sheets)  # of Volunteers # of Volunteer Hours 30 90 36 108 40 40 40 40 40 40 40 40 40 40 40 40 40 |

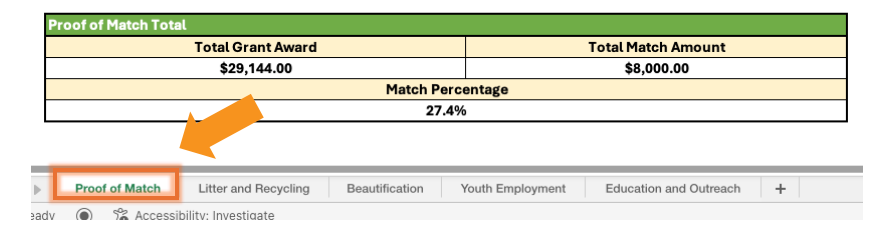

#### **Proof of Match Tab**

Partners must add their Total Grant Award to this template. The template will auto-calculate the total match amount.

Your Total Grant Award can be found on:

- Project Award Schedule Exhibit A of your FY25 Grant Agreement
- Personalized Project Expense Worksheet

| Private Donations |                                 |                         |                              |
|-------------------|---------------------------------|-------------------------|------------------------------|
| Name of Donor     | Type of Item or Service Donated | Number of Items Donated | Value of Donation            |
| Walmart           | Cases of Water                  | 12                      | 5                            |
|                   |                                 |                         |                              |
|                   |                                 |                         |                              |
|                   |                                 |                         |                              |
|                   |                                 |                         |                              |
|                   |                                 |                         |                              |
|                   |                                 |                         |                              |
|                   |                                 |                         | Total Private Donation Match |
|                   |                                 |                         | \$50.00                      |

| Government In-Kind          |                                  |                         |                           |
|-----------------------------|----------------------------------|-------------------------|---------------------------|
| Government Agency           | Type of Item or Service Provided | Number of Items Donated | Value of In-Kind Donation |
| CITY/COUNTY/TOWN/VILLAGE OF |                                  |                         |                           |
| XXX Employees               | Grant project assistance         | 100 hrs                 | 300                       |
|                             |                                  |                         |                           |
|                             |                                  |                         |                           |
|                             |                                  |                         |                           |
|                             |                                  |                         |                           |
|                             |                                  |                         |                           |
|                             |                                  |                         | Total Government In-Kind  |
|                             |                                  |                         | Match                     |
|                             |                                  |                         | \$3,000.00                |

| Volunteer Hours (must be do | cumented with sign-in sheets) |                               |                          |
|-----------------------------|-------------------------------|-------------------------------|--------------------------|
| Event Name                  | # of Volunteers               | # of Volunteer Hours          | Value of Volunteer Hours |
| Fall Clean-Up Event         | 30                            | 90                            | \$2,250                  |
| Spring Clean-up Event       | 36                            | 108                           | \$2,700                  |
|                             |                               |                               |                          |
|                             |                               |                               |                          |
|                             |                               |                               |                          |
|                             |                               |                               |                          |
|                             | Total # of Volunteers         | Total # of Volunteer<br>Hours | Total Volunteer Match    |
|                             | 66                            | 198                           | \$4,950.00               |

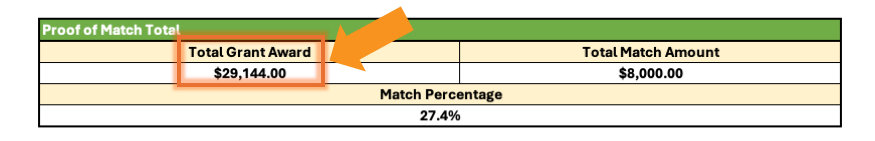

| Þ   | Proof of Match | Litter and Recycling | Beautification | Youth Employment | Education and Outreach | + |  |
|-----|----------------|----------------------|----------------|------------------|------------------------|---|--|
| adv | Accessi        | ibility: Investigate |                |                  |                        |   |  |

### Litter & Recycling Tab

- Litter Control & Recycling Activities
- Litter Control & Infrastructure
- Illegal Dumping

| Litter C | tter Control and Recycling Activities |                                                                                                    |                       |                                            |                           |                       |                             |                         |                                 |                                  |                                     |                                 |
|----------|---------------------------------------|----------------------------------------------------------------------------------------------------|-----------------------|--------------------------------------------|---------------------------|-----------------------|-----------------------------|-------------------------|---------------------------------|----------------------------------|-------------------------------------|---------------------------------|
| Date     | Activity Name                         | Location of Area Cleaned: Roadside, Waterway,<br>Green Space, Mainstreet, Community-wide<br>(Green Space = parks, natural areas, hiking areas, etc | # of Miles<br>Cleaned | Lbs of Trash<br>Collected<br>(to Landfill) | Lbs of Recycling Diverted | Lbs of Glass Diverted | Lbs of Electronics Diverted | Lbs of Compost Diverted | Lbs of Cigarette Butts Diverted | Lbs of Additional Waste Diverted | Detail Additional Waste<br>Diverted | Entity which Diverted Waste     |
| 11/      | 6/24 Fall Clean-up Event              | Community-wide                                                                                                    | 5                     | 500                                        | 71                        | 5                     |                             |                         | 5                               |                                  |                                     | CITY/COUNTY/TOWN/VILLAGE OF XXX |
| 4/2      | 7/25 Spring Clean-up Event            | Community-wide                                                                                                    | 8                     | 1200                                       | 22                        | 5                     |                             |                         | 12                              |                                  |                                     | CITY/COUNTY/TOWN/VILLAGE OF XXX |
|          |                                       |                                                                                                    |                       |                                            |                           |                       |                             |                         |                                 |                                  |                                     |                                 |
|          |                                       |                                                                                                    |                       |                                            |                           |                       |                             |                         |                                 |                                  |                                     |                                 |
|          |                                       |                                                                                                    |                       |                                            |                           |                       |                             |                         |                                 |                                  |                                     |                                 |

| Total Waste Collected (lbs)           | Litter Control and Recycling Infrastructure    |
|---------------------------------------|------------------------------------------------|
| 0                                     | Number of Trash Receptacles                    |
|                                       |                                                |
| Total Waste to Landfill (lbs)         | Number of Recycling Receptacles                |
| 1700                                  | 2                                              |
|                                       | Number of Cigarette Ash Receptacles            |
| Totat waste Diverted from the Landitt |                                                |
| 0                                     | Number of Pet Waste Receptacles                |
|                                       |                                                |
| Total Number of Miles Cleaned         | Number of Sharps Disposal Receptacles          |
| 13                                    |                                                |
|                                       | Number of Additional Receptacles               |
| Total Single Stream Diverted          |                                                |
| 300                                   | Detail Additional Receptacles                  |
|                                       |                                                |
| Total Glass Diverted                  | Total Number of Receptacles                    |
| 0                                     | 2                                              |
| Total Electronics Diverted            |                                                |
| 0                                     | Illegal Dumping                                |
|                                       | Total Number of Illegal Dumping Sites Reported |
| Total Compost Diverted                | 3                                              |
| 0                                     | Total Number of Illegal Dumping Sites Cleared  |
|                                       | 3                                              |
| Total Cigarettes Diverted             | Total Number of Tires Collected                |
| 17                                    | 348                                            |
|                                       |                                                |
| Total Additional Waste Diverted       |                                                |
| â                                     |                                                |

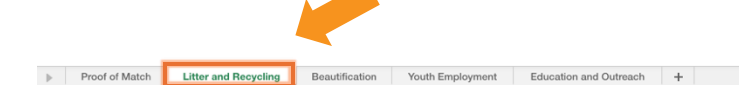

#### **Beautification Tab**

- Beautification Infrastructure
- Graffiti Eradication &
   Prevention

| Beautification Infrastructure                                                                                                    |                       |                 |                               |                                 |                               |                                            |                                                      |
|----------------------------------------------------------------------------------------------------|-----------------------|-----------------|-------------------------------|---------------------------------|-------------------------------|--------------------------------------------|------------------------------------------------------|
| Location of Area Beautified: Roadside, Waterway,<br>Green Space, Mainstreet, Public Building, Community-wide<br>(Green Space = parks, natural areas, hiking areas, etc) | # Acres<br>Beautified | # Trees Planted | # Additional<br>Flora Planted | Detail Additional Flora Planted | # Rain Gardens<br>Constructed | # Way-Finding/<br>Welcome Signs<br>Erected | # Miles of<br>Walking or<br>Hiking Paths<br>Improved |
| Community Garden at Recreation Center                                                                                                    | 0.3                   | 3               | 56                            |                                 |                               |                                            |                                                      |
|                                                                                                    |                       |                 |                               |                                 |                               |                                            |                                                      |
|                                                                                                    |                       |                 |                               |                                 |                               |                                            |                                                      |
|                                                                                                    |                       |                 |                               |                                 |                               |                                            |                                                      |
|                                                                                                    |                       |                 |                               |                                 |                               |                                            |                                                      |
|                                                                                                    | Total                 | Total           | Total                         |                                 | Total                         | Total                                      | Total                                                |
|                                                                                                    | 0.3                   | 3               | 56                            |                                 | 0                             | 0                                          | 0                                                    |

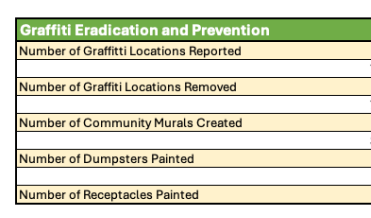

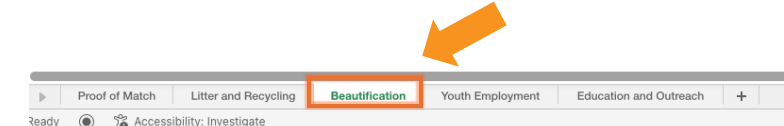

#### **Youth Employment Tab**

- Youth Subcontractors
- Youth Internships

| outh Group Subco | th Group Subcontracts |                                                          |                                |                              |                     |  |  |  |  |  |  |
|------------------|-----------------------|----------------------------------------------------------|--------------------------------|------------------------------|---------------------|--|--|--|--|--|--|
| Date             | Youth Group Name      | Focus of Youth Group (Litter, Recycling, Beautification) | Total Number of Youth in Group | Total Number of Hours Worked | Youth Group Stipend |  |  |  |  |  |  |
|                  |                       |                                                          |                                |                              |                     |  |  |  |  |  |  |
|                  |                       |                                                          |                                |                              |                     |  |  |  |  |  |  |
|                  |                       |                                                          |                                |                              |                     |  |  |  |  |  |  |
|                  |                       |                                                          |                                |                              |                     |  |  |  |  |  |  |
|                  |                       |                                                          |                                |                              |                     |  |  |  |  |  |  |
|                  |                       |                                                          | Total                          | Total                        | Tota                |  |  |  |  |  |  |
|                  |                       |                                                          | 0                              | 0                            | C                   |  |  |  |  |  |  |

| Youth Internships       |               |                                                         |                                                     |                              |             |
|-------------------------|---------------|---------------------------------------------------------|-----------------------------------------------------|------------------------------|-------------|
| Dates Employed          | Intern Name   | Focus of Internship (Litter, Recycling, Beautification) | Primary Activities of Intern                        | Total Number of Hours Worked | Hourly Rate |
|                         | Jane Doe      |                                                         | Helped at clean-up events in Fall. Worked on murals |                              |             |
| 11/03/2024 - 12/05/2024 |               | Litter and Recycling                                    | and graffiti eradication.                           | 68                           | \$1         |
|                         | John Doe      |                                                         | Helped at clean-up events in Fall. Worked on murals |                              |             |
| 11/03/2024 - 12/05/2024 |               | Litter and Recycling                                    | and graffiti eradication.                           | 68                           | \$1         |
|                         | Janice Doe    |                                                         | Helped at clean-up events in Fall. Worked on murals |                              |             |
| 11/03/2024 - 12/05/2024 | 1411100 0 000 | Litter and Recycling                                    | and graffiti eradication.                           | 68                           | \$1         |
|                         | James Doe     |                                                         | Helped at clean-up events in Fall. Worked on murals |                              |             |
| 11/03/2024 - 12/05/2024 | Junes Doc     | Beautification                                          | and graffiti eradication.                           | 68                           | \$1         |
|                         | Janine Doe    |                                                         | Helped at clean-up events in Fall. Worked on murals |                              |             |
| 11/03/2024 - 12/05/2024 | Jannie Doe    | Beautification                                          | and graffiti eradication.                           | 68                           | \$1         |
|                         | Josh Doo      |                                                         | Helped at clean-up events in Fall. Worked on murals |                              |             |
| 11/03/2024 - 12/05/2024 | Josh Doe      | Beautification                                          | and graffiti eradication.                           | 68                           | \$1         |
|                         | Jamia Doo     |                                                         | Helped at Dumpster days and spring clean-up event.  |                              |             |
| 03/24/2025 - 05/02/2025 | Jaime Doe     | Litter and Recycling                                    | Worked on murals and community garden.              | 68                           | \$1         |
|                         | Jason Doe     |                                                         | Helped at Dumpster days and spring clean-up event.  |                              |             |
| 03/24/2025 - 05/02/2025 | Jason 200     | Litter and Recycling                                    | Worked on murals and community garden.              | 68                           | \$1         |
|                         | Jacob Doe     |                                                         | Helped at Dumpster days and spring clean-up event.  |                              |             |
| 03/24/2025 - 05/02/2025 | 18000 000     | Beautification                                          | Worked on murals and community garden.              | 68                           | \$1         |
|                         | lill Doo      |                                                         | Helped at Dumpster days and spring clean-up event.  |                              |             |
| 03/24/2025 - 05/02/2025 | Jill Doe      | Litter and Recycling                                    | Worked on murals and community garden.              | 68                           | \$1         |
|                         | Jack Doo      |                                                         | Helped at Dumpster days and spring clean-up event.  |                              |             |
| 03/24/2025 - 05/02/2025 | Jack Dide     | Beautification                                          | Worked on murals and community garden.              | 68                           | \$1         |
|                         | Joseph Doo    |                                                         | Helped at Dumpster days and spring clean-up event.  |                              |             |
| 03/24/2025 - 05/02/2025 | Joseph Doe    | Beautification                                          | Worked on murals and community garden.              | 68                           | \$1         |
|                         |               |                                                         |                                                     | Total                        | Tota        |
|                         |               |                                                         |                                                     | 816                          | \$180       |

#### **Education and Outreach Tab**

- Youth Education Activities
- General Education Activities
- Marketing Campaigns
- Promotional Items

\* End-of-Year – *Metrics Reports* are required from all NMCB grant partners at the end of each grant cycle on or before Thursday, July 3, 2025, by 5 P.M.

| Youth Education Activities |                            |                                                    |          |                            |                       |  |  |  |  |  |
|----------------------------|----------------------------|----------------------------------------------------|----------|----------------------------|-----------------------|--|--|--|--|--|
| Date                       | Name of Education Activity | Focus of Event (Litter, Recycling, Beautification) | Location | Number of Students Present | Age range of students |  |  |  |  |  |
|                            |                            |                                                    |          |                            |                       |  |  |  |  |  |
|                            |                            |                                                    |          |                            |                       |  |  |  |  |  |
|                            |                            |                                                    |          |                            |                       |  |  |  |  |  |
|                            |                            |                                                    |          |                            |                       |  |  |  |  |  |
|                            |                            |                                                    |          |                            |                       |  |  |  |  |  |
|                            | Total                      |                                                    |          |                            |                       |  |  |  |  |  |
|                            |                            |                                                    |          | 0                          |                       |  |  |  |  |  |

| General Education Activities |      |                            |                    |  |   |  |  |  |  |  |
|------------------------------|------|----------------------------|--------------------|--|---|--|--|--|--|--|
|                              | Date | Name of Education Activity | Number of Audience |  |   |  |  |  |  |  |
|                              |      |                            |                    |  |   |  |  |  |  |  |
|                              |      |                            |                    |  |   |  |  |  |  |  |
|                              |      |                            |                    |  |   |  |  |  |  |  |
|                              |      |                            |                    |  |   |  |  |  |  |  |
|                              |      |                            |                    |  |   |  |  |  |  |  |
|                              |      | Total                      |                    |  |   |  |  |  |  |  |
|                              |      |                            |                    |  | 0 |  |  |  |  |  |

| Marketing Campaigns |                                                      |                |                    |       |  |  |  |
|---------------------|------------------------------------------------------|----------------|--------------------|-------|--|--|--|
| Dates of Campaign   | Type of Media<br>(Radio, Print, Digital, Television) | Call to Action | Estimated Audience | Cost  |  |  |  |
|                     |                                                      |                |                    |       |  |  |  |
|                     |                                                      |                |                    |       |  |  |  |
|                     |                                                      |                |                    |       |  |  |  |
|                     |                                                      |                |                    |       |  |  |  |
|                     |                                                      |                |                    |       |  |  |  |
|                     |                                                      |                |                    | Total |  |  |  |
|                     |                                                      |                | 0                  | 0     |  |  |  |

| Promotional Items                                           |                  |  |  |
|-------------------------------------------------------------|------------------|--|--|
| Type of Item (Re-usable Bags, Water Bottles, T-Shirts, etc) | Number Given Out |  |  |
|                                                             |                  |  |  |
|                                                             |                  |  |  |
|                                                             |                  |  |  |
|                                                             |                  |  |  |
|                                                             |                  |  |  |
|                                                             |                  |  |  |
|                                                             | 0                |  |  |

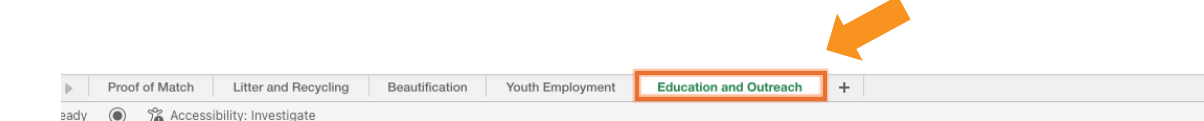

Select the End-of-Year Metrics Report Task in 'Your Tasks' in your Survey Monkey Apply Account and upload your completed End-of-Year Metrics Report.

\* Please note you should have a green circle with a checkmark indicating that the task is complete.

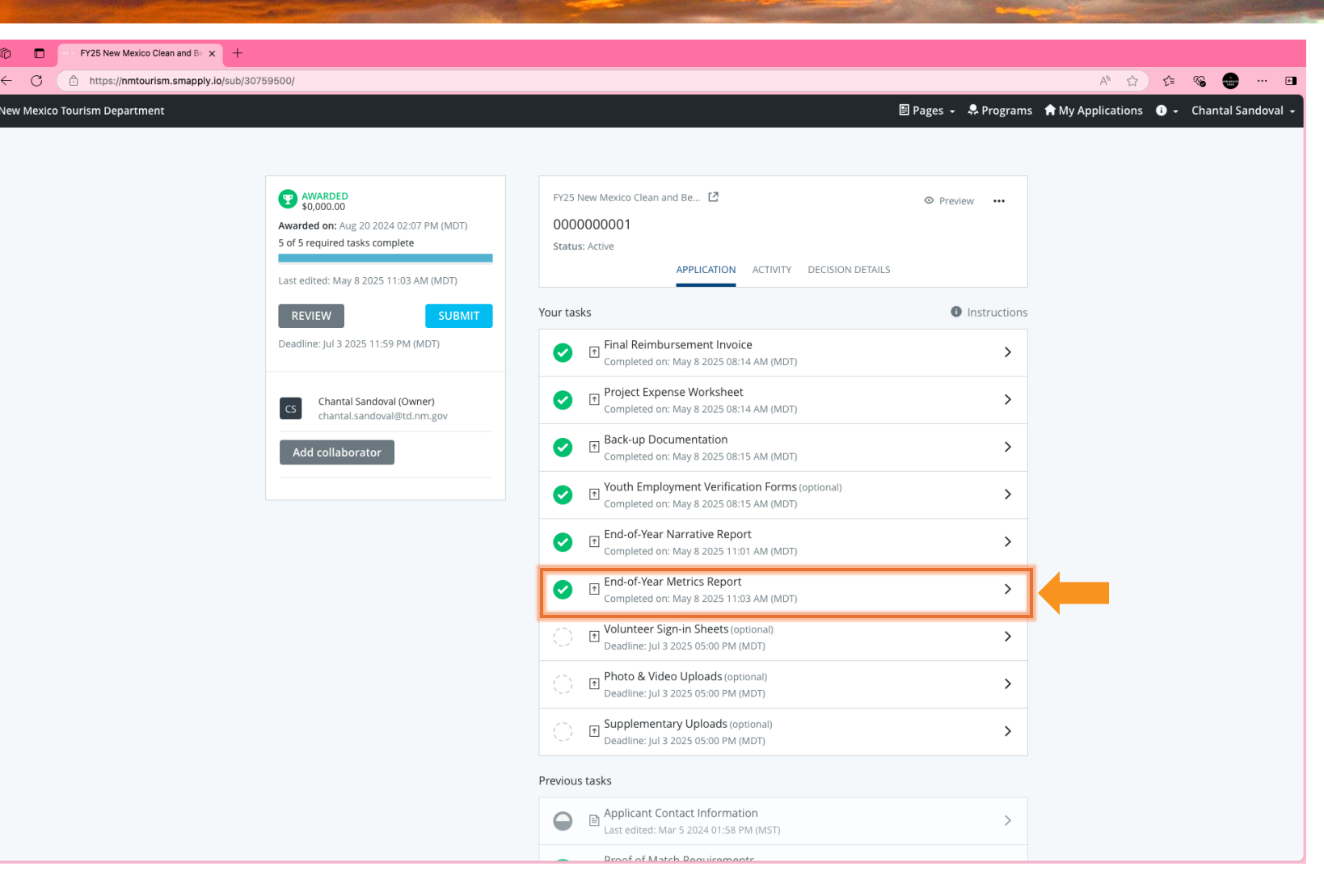

### End-of-Year Report - Frequently Asked Questions

#### **Q**: When are End-of-Year Reports Due?

**A**: Completed Project Expense Worksheets on Thursday, July 3, 2025, 5 P.M. via the Survey Monkey Apply Portal <a href="https://nmtourism.smapply.io/">https://nmtourism.smapply.io/</a>

#### **Q**: What if I have more information than the Narrative Report allows for?

**A**: Partners are able to submit supplementary documentation to complete this section.

#### **Q**: Can I turn in the End-of-Year Report early?

A: Yes! You can upload your completed End-of-Year Report once you have completed the documents at <a href="https://nmtourism.smapply.io/">https://nmtourism.smapply.io/</a>

### **End-of-Year Reports Due**

#### Narrative

|                           | New Mexico Clean and Beautiful - FY2<br>End-Of-Year Narrative Report |
|---------------------------|----------------------------------------------------------------------|
| Name of Entity            | CITY/COUNTY/TOWN/VILLAGE OF XXX                                      |
| Local Program Coordinator | Your Name Here                                                       |
|                           |                                                                      |

#### ummary of completed project(s) This field is required.

We purchased and installed anti-litter signage with the message: "Do Not Litter, Keep Our Community Beautiful". We also held several free dumpater days where reakents could dump buily terms free of charge. During our dumpater days we also had a recycling container so residents could recycle paper and plastic items. We had several youth interns to help organize these clean-up events. They also helped with various beautification projects around our community, such as planting in our community garden, painting murals on builshet buildings, and help eradicate graffit. In addition to al our projects, we also paid our Keep America Beautiful Annual Affiliate Dues and attended the National Conference in Washington, D.C. in February where we caknaged ideas and learned of projects other communities in the country were doing.

#### Major Challenges Faced This field is required.

A major challenge most New Mexico communities face is the varied weather. Our community graden had a delayed start due to winter conditions, but we were able to get it up and going in no time with the help of our interns. As well, the weather delayed some of our Fail clean-up events, but we were able to hold them when the weather started getting warmer.

NMCB - FY25 - EOY Narrative Report 1

#### Metrics

| Private Donations |                                 |                         |                             |
|-------------------|---------------------------------|-------------------------|-----------------------------|
| Name of Donor     | Type of Item or Service Donated | Number of Items Donated | Value of Donation           |
| Walmart           | Cases of Water                  | 12                      |                             |
|                   |                                 |                         |                             |
|                   |                                 |                         |                             |
|                   |                                 |                         |                             |
|                   |                                 |                         |                             |
|                   |                                 |                         | 1                           |
|                   |                                 |                         |                             |
|                   |                                 |                         | Total Private Donation Mate |
|                   |                                 |                         | \$50.00                     |

| Government Agency           | Type of Item or Service Provided | Number of Items Donated | Value of In-Kind Donation |
|-----------------------------|----------------------------------|-------------------------|---------------------------|
| CITY/COUNTY/TOWN/VILLAGE OF |                                  |                         |                           |
| XXX Employees               | Grant project assistance         | 100 hrs                 | 30                        |
|                             |                                  |                         |                           |
|                             |                                  |                         |                           |
|                             |                                  |                         |                           |
|                             |                                  |                         |                           |
|                             |                                  |                         |                           |
|                             |                                  |                         | Total Government In-Kind  |
|                             |                                  |                         | Match                     |
|                             |                                  |                         | \$3.000.00                |

|                       | 66                    | 198                           | \$4,950.00               |
|-----------------------|-----------------------|-------------------------------|--------------------------|
|                       | Total # of Volunteers | Total # of Volunteer<br>Hours | Total Volunteer Match    |
|                       |                       |                               |                          |
|                       |                       |                               |                          |
|                       |                       |                               |                          |
|                       |                       |                               |                          |
| Spring Clean-up Event | 36                    | 108                           | \$2,70                   |
| Fall Clean-Up Event   | 30                    | 90                            | \$2,25                   |
| Event Name            | # of Volunteers       | # of Volunteer Hours          | Value of Volunteer Hours |

| roof of Match Total |                    |  |
|---------------------|--------------------|--|
| Total Grant Award   | Total Match Amount |  |
| \$29,144.00         | \$8,000.00         |  |
| Match Percentage    |                    |  |
| 27.4%               |                    |  |

Proof of Match
Litter and Recycling
Beautification
Youth Employment
Education and Outreach
+
adv
 S Accessibility: Investigate

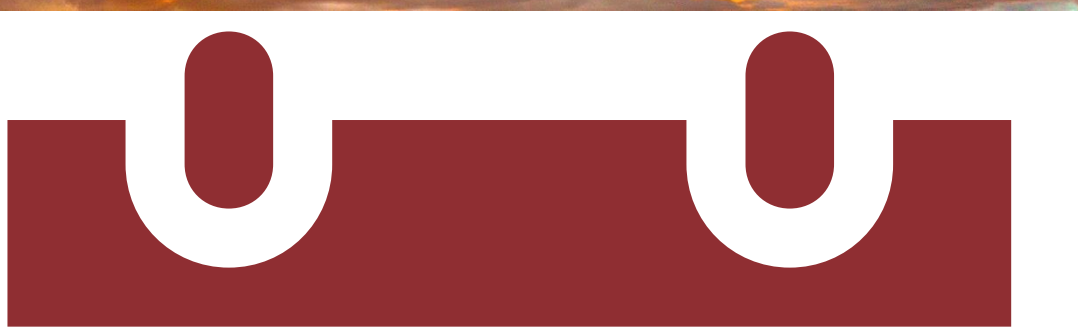

### THURSDAY July 3 5 P.M.

# Volunteer Sign-In Sheets \*Optional

### KEEP NEW MEXICO 🔶 TRUE

# **Volunteer Sign-in Sheets**

- Please provide volunteer sign-in sheets for all events that volunteers were utilized.
- Volunteer sign-in sheets must be uploaded in the supplementary task

#### **GREAT AMERICAN CLEAN-UP EVENT**

Volunteer Sign-In Sheet April 5, 2025 10 am – 4pm

| Name             | Organization     | Phone             | Email               |
|------------------|------------------|-------------------|---------------------|
| John Smith       | NM Vouth Sports  | (605)555-5555     | jsmith@nmys.org     |
| Aanon Chaves     | NM Youth Sports  | (505) 555-5555    | a chamis.org        |
| Damien Chacon    | NM Vouth Sports  | (505) 555-6555    | dehacon @ nmus.org  |
| Samantha Saiz    | NM Unith Sports  | (506) 555-5555    | osaiz2@ nmys.org    |
| Anaela Baca      | NM Unith Sports  | (505) 555 - 5555  | abaca 4 @ nmys.org  |
| Sudney tragon    | I'M Unith Sports | (505) 555-5555    | sargan @ nmys. org  |
| Stap, Gancia     | NM youth sports  | (505) 555 - 5555  | sagancia Onmys. org |
| Jaliden Hernande | NM youth Sports  | (505) 555 - 5555  | jhermandez 22@nmy30 |
| Darry Morris     | NM Winth Sports  | (505) 555 - 5555  | dimorris @ nmysing  |
| Lynotte Walden   | NM North Signts  | (505) 555- 5555   | LWalder On mys. org |
| Attuis Harrison  | NM Unith South   | (505) 555- 5555   | aharrison 44@nmys.0 |
| Julia, Martinez  | NIM UNITH Sports | (505) 555 5555    | imart 91@nmys.org   |
| Ellen Gonzales   | NM Unith Sports  | (505) 555 - 5555  | emangalozenmus.or   |
| Johnny Marez     | NM Youth Sants   | (505) 555 - 5555  | imarez 11@nmys.org  |
| Heidi Johnson    | NM Udieth Sports | (605) 555-5555    | hichasan 81@mmus.or |
| Jeth Housseur    | NM Unuth South   | 605) - 555 - 5555 | shouse Opmys. org   |
| Juan Giarcia     | NM youth soorts  | (905) 505-5555    | jaan 42@ nmys.org   |
| J                | J 0              |                   | 100 100             |

# **Volunteer Sign-in Sheets**

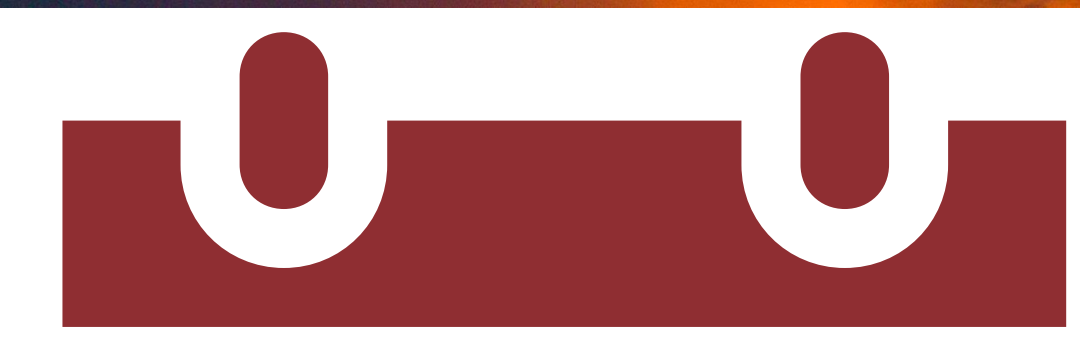

THURSDAY July 3 5 P.M.

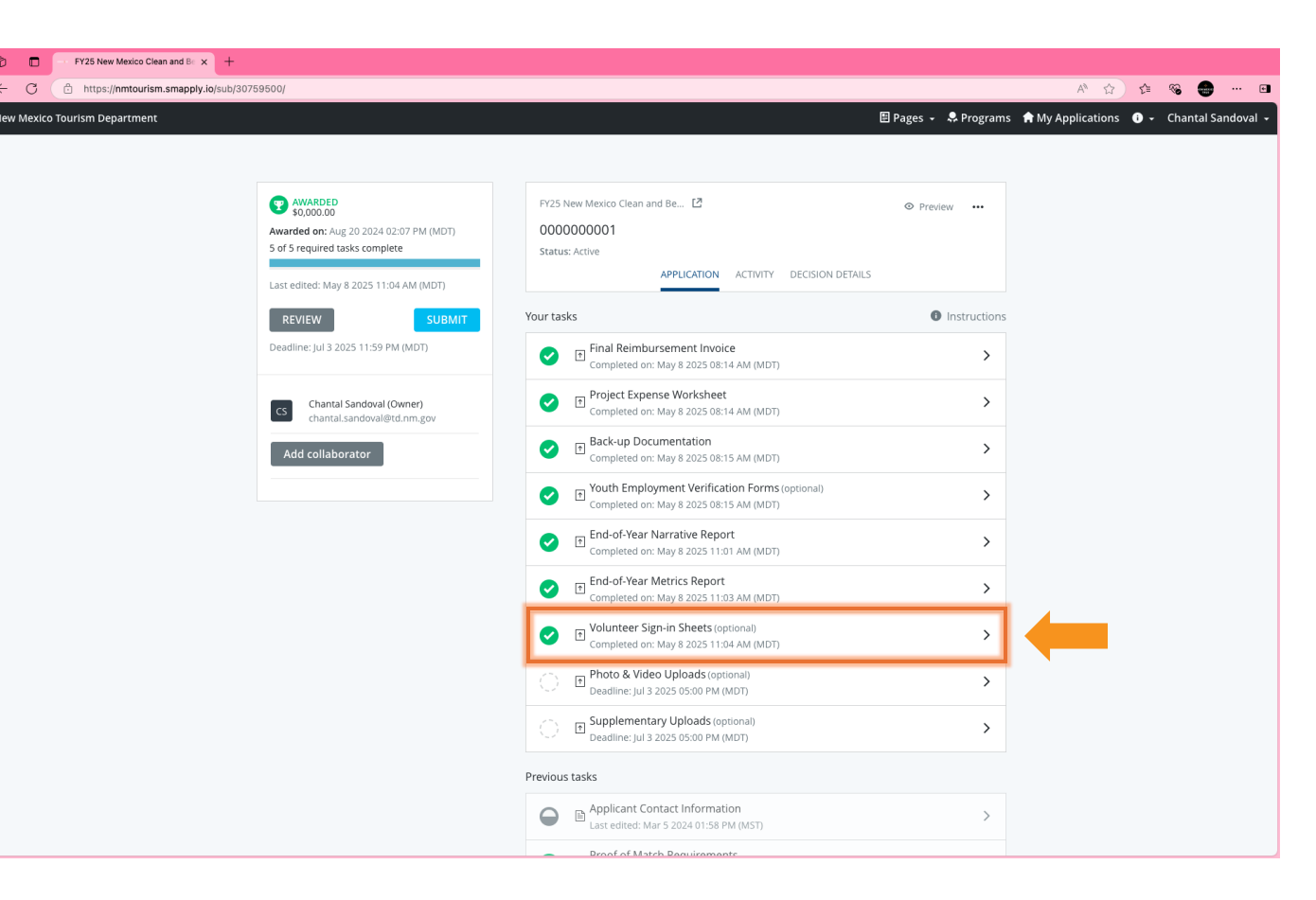
# Photos & Videos

#### **KEEP** NEW MEXICO **TRUE**

### **Photos & Videos Upload**

Please provide photos of your completed projects.

\* Photos are used by NMTD to showcase NMCB projects in your community.

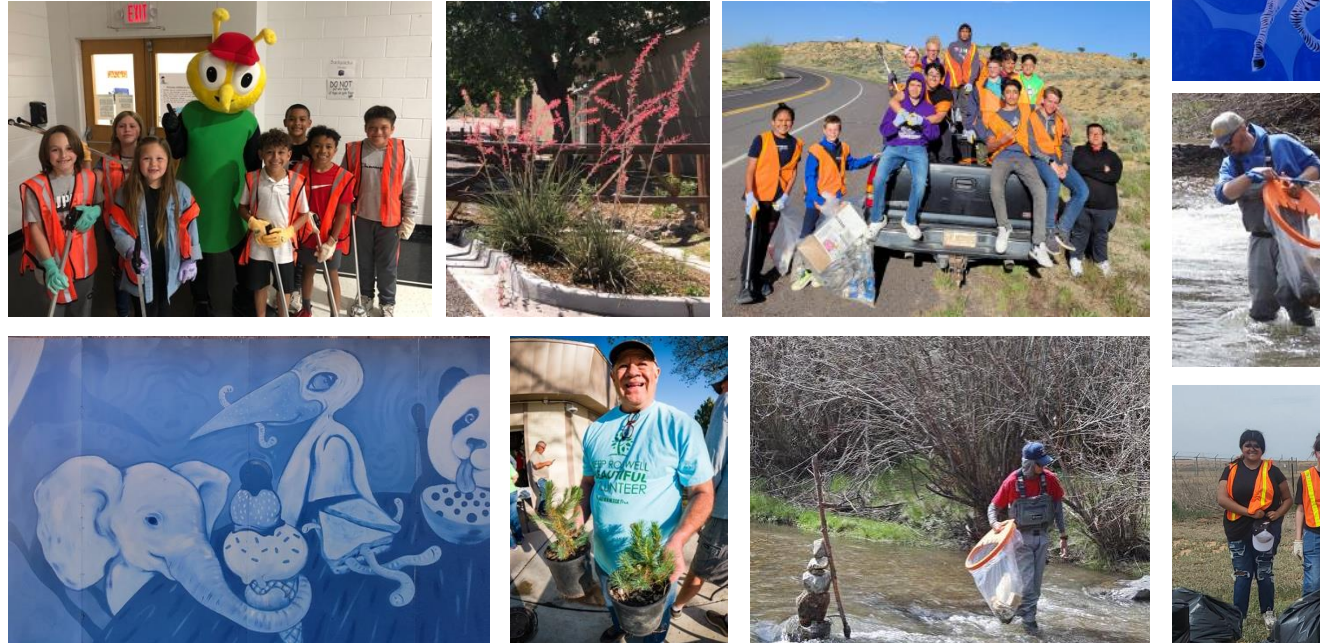

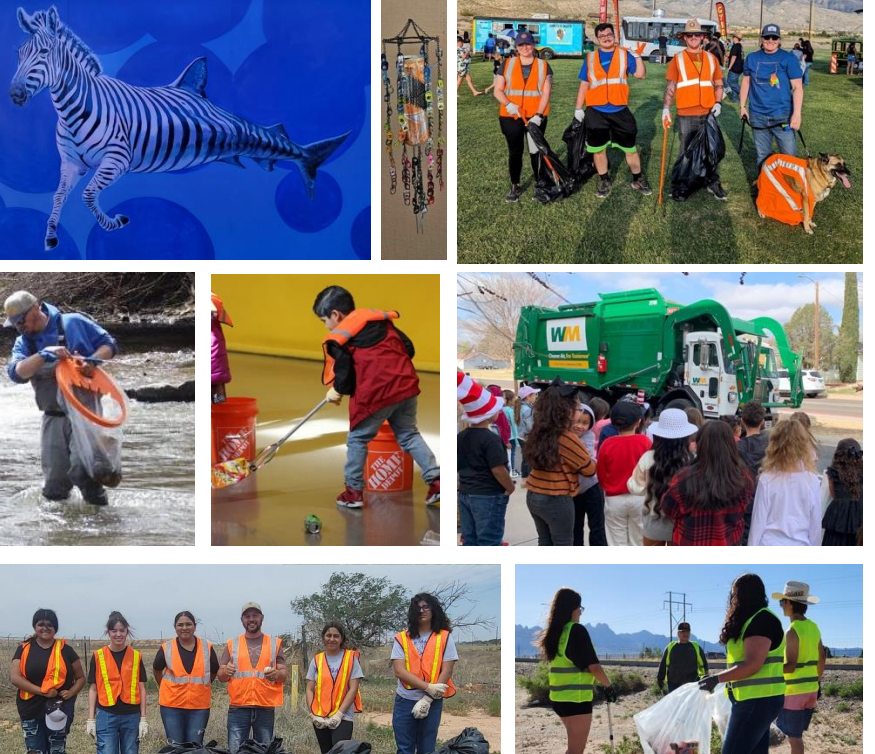

### **Photos & Video Uploads**

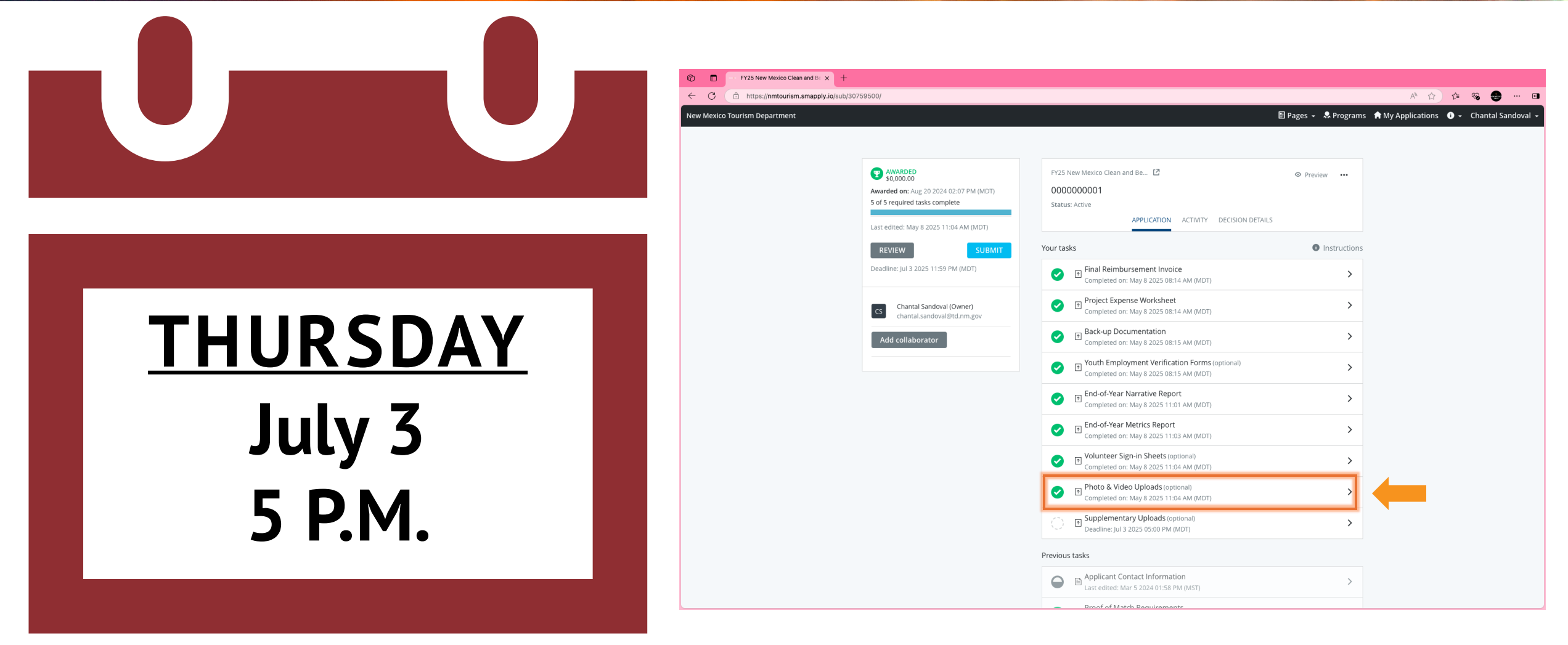

# Supplementary Uploads \*Optional

#### KEEP NEW MEXICO 🔶 TRUE

### **Supplementary Uploads**

Please provide any other supplementary documents or files that are related to your FY25 NMCB Grant.

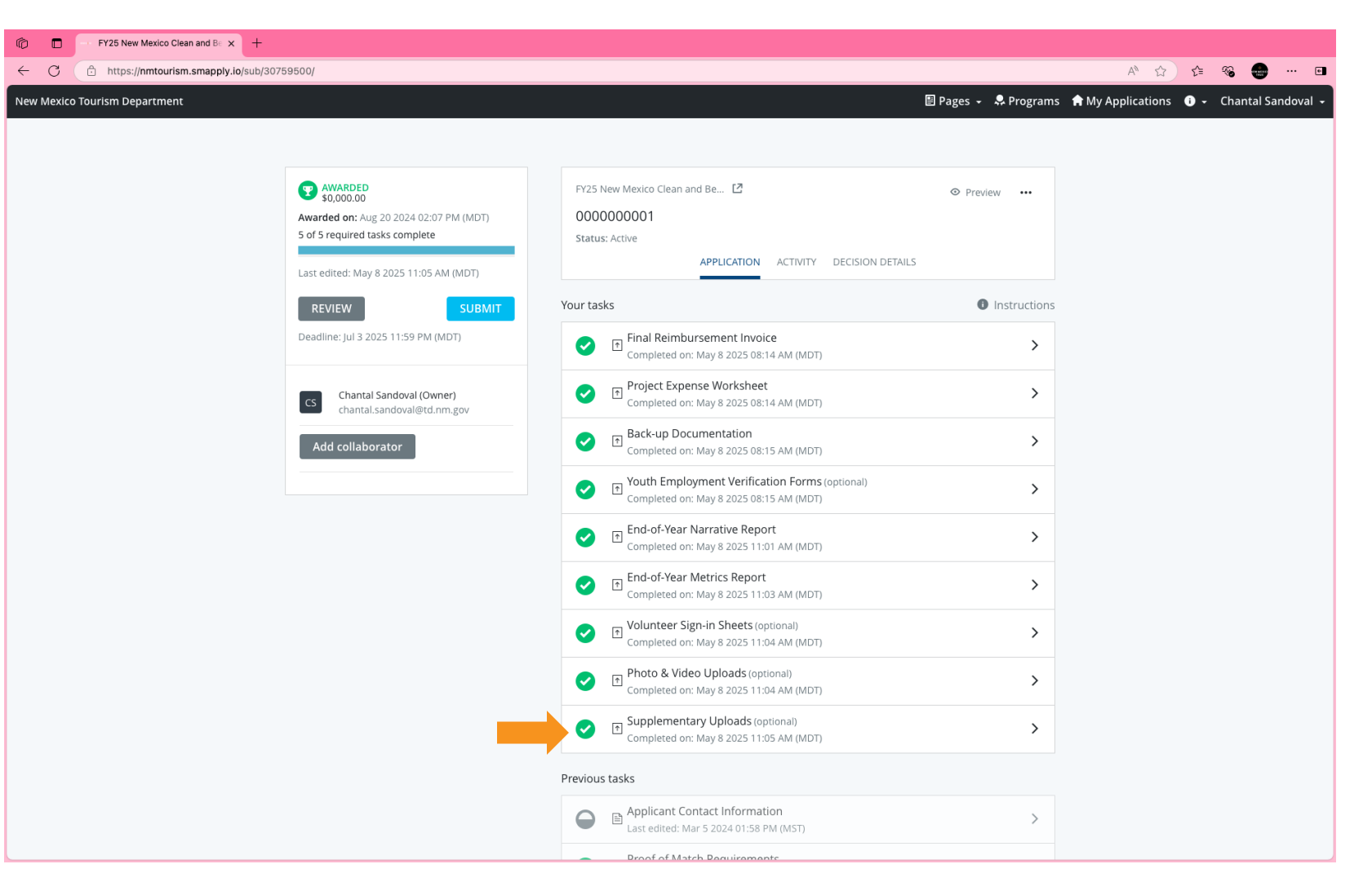

### **Supplementary Uploads**

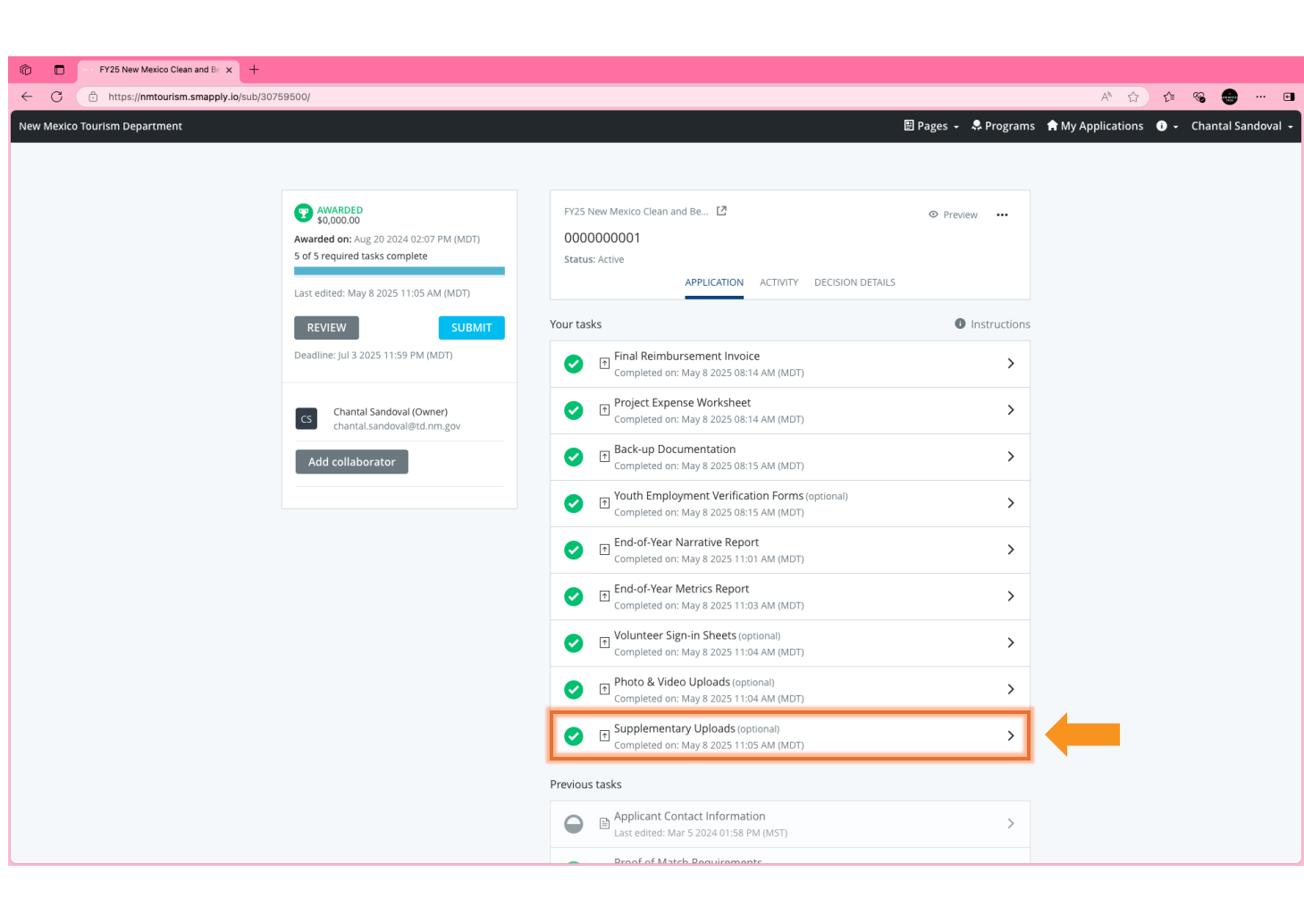

### THURSDAY July 3 5 P.M.

# Final Submission in Survey Monkey Apply

**KEEP** NEW MEXICO **TRUE** 

Please note the half green circle with a checkmark indicates that the task is *incomplete*.

\* All tasks must be complete to successfully submit.

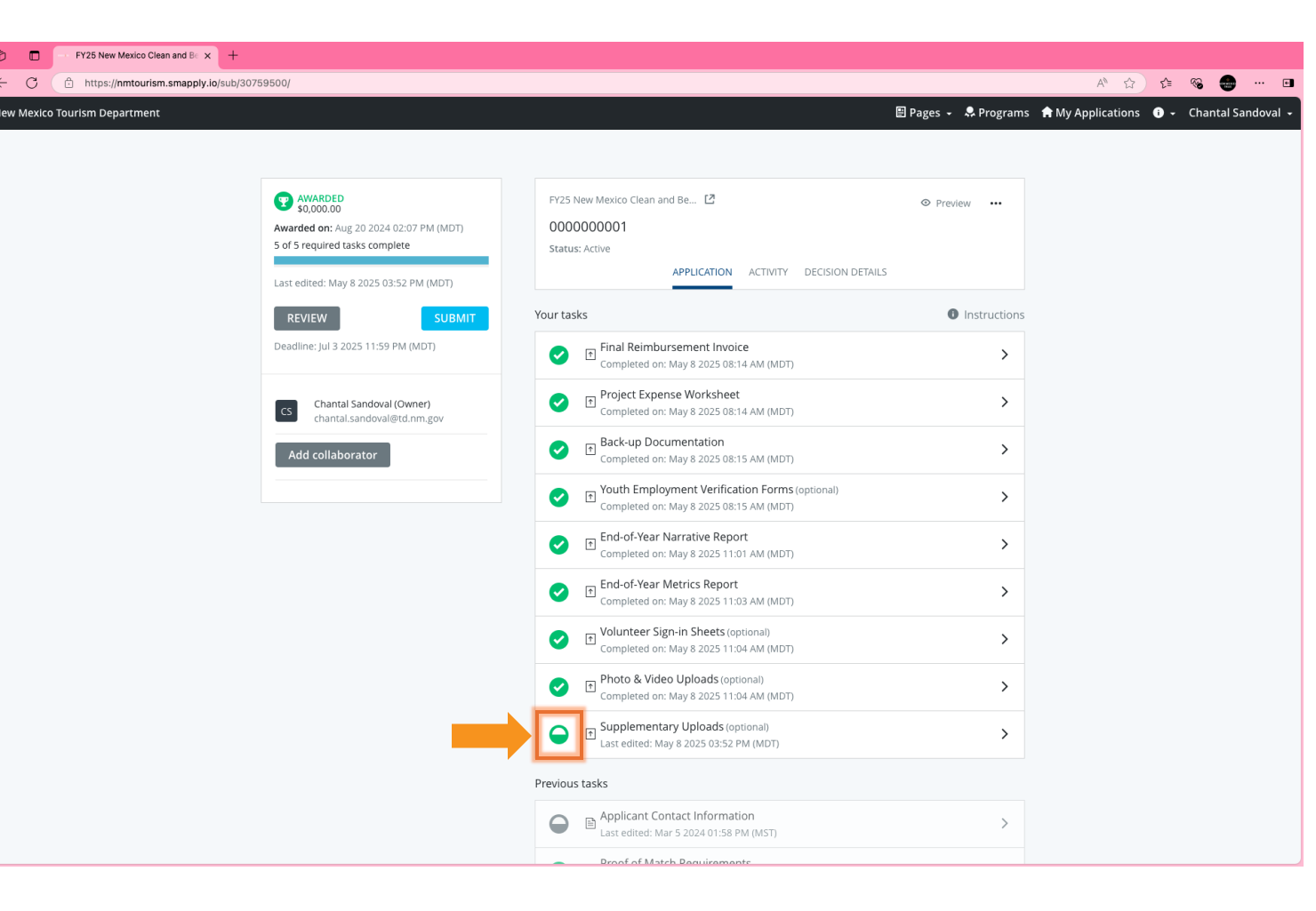

Please note the green circle with a checkmark indicates that your task is complete.

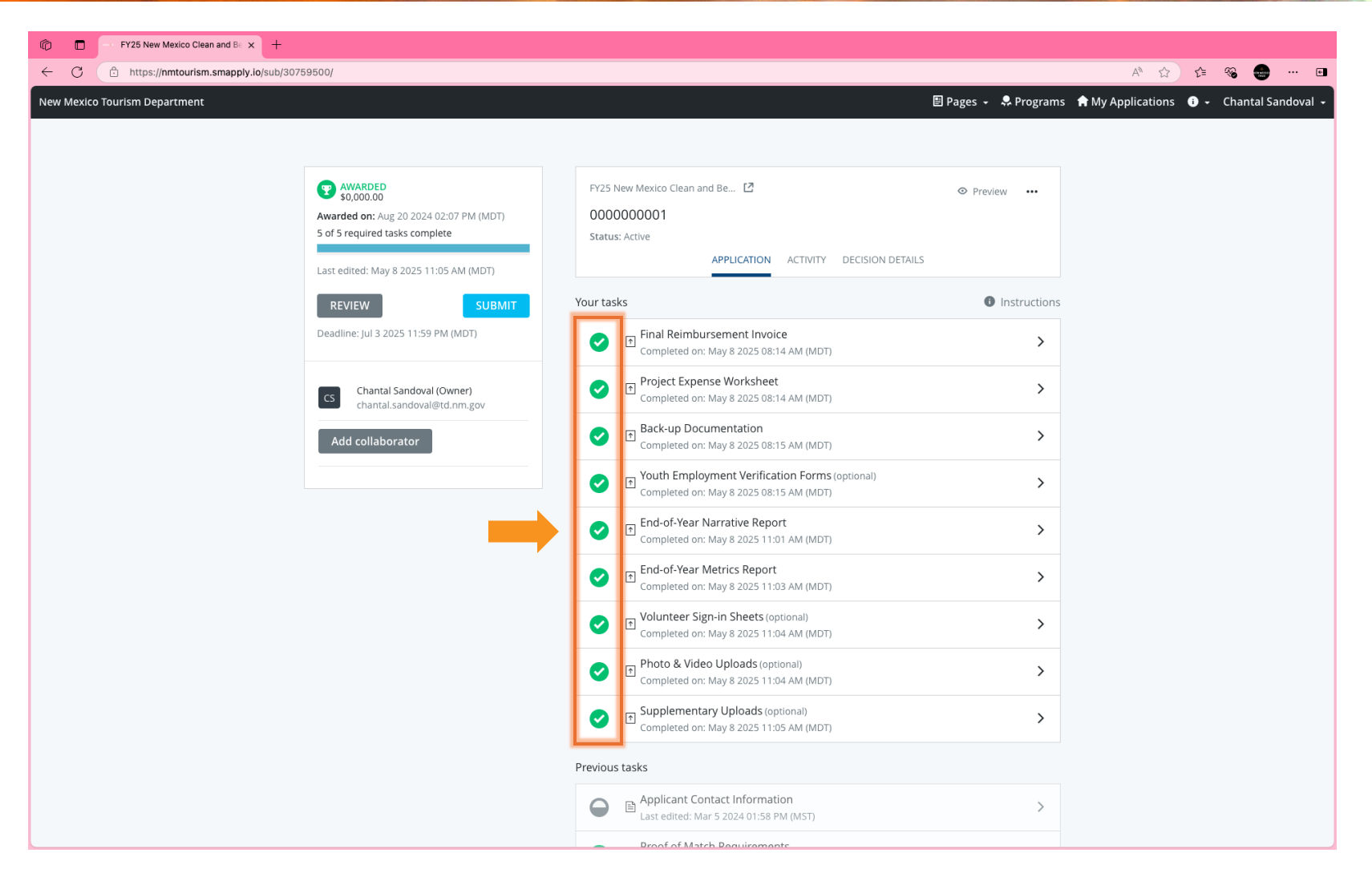

Please click the blue submit button to submit all final packet documentation.

\* Please only submit when ALL documents have been uploaded.

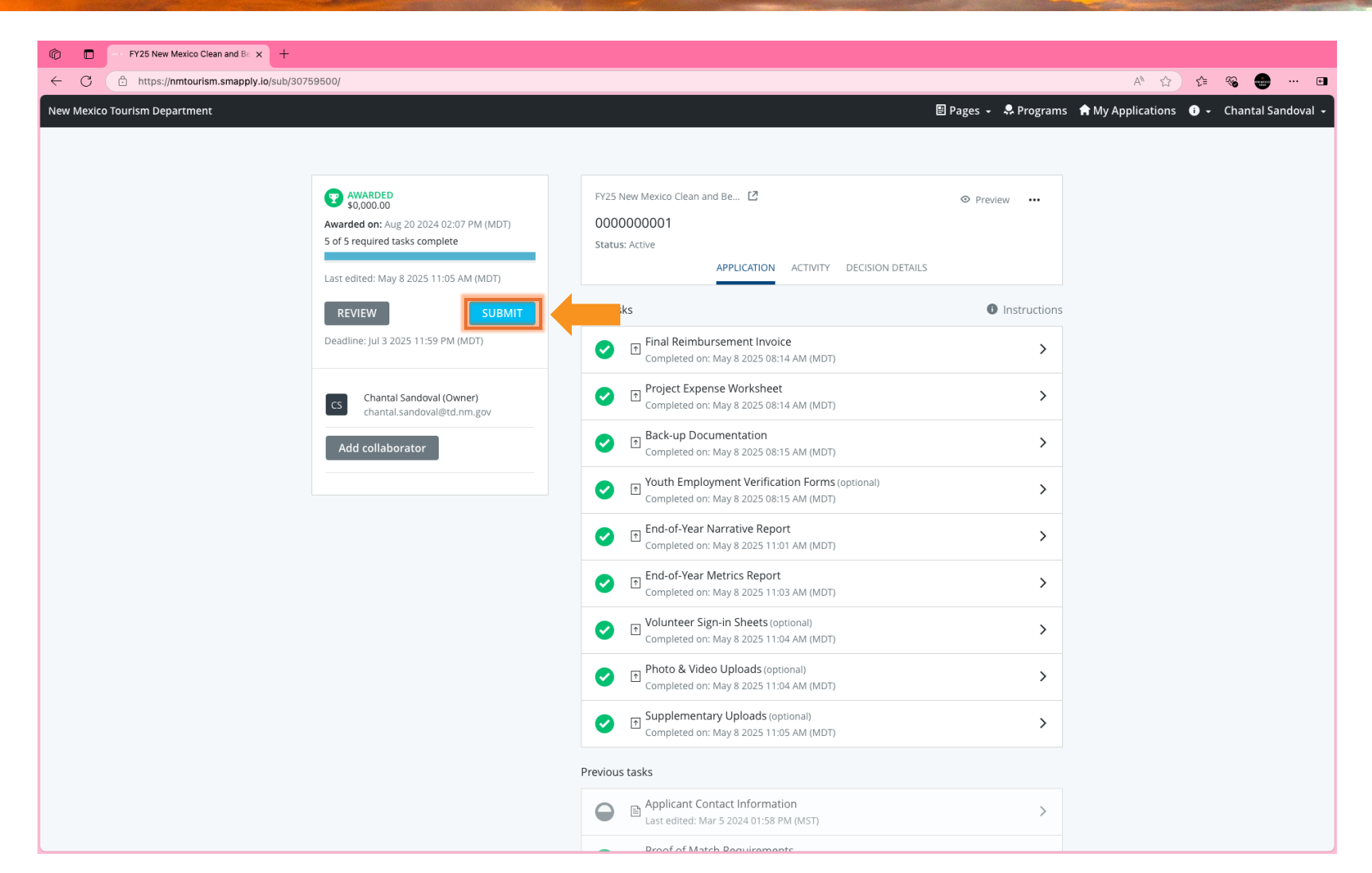

Please click the blue submit button to confirm that you wish to submit all Final Packet Documentation.

\* Please only submit when ALL documents have been uploaded.

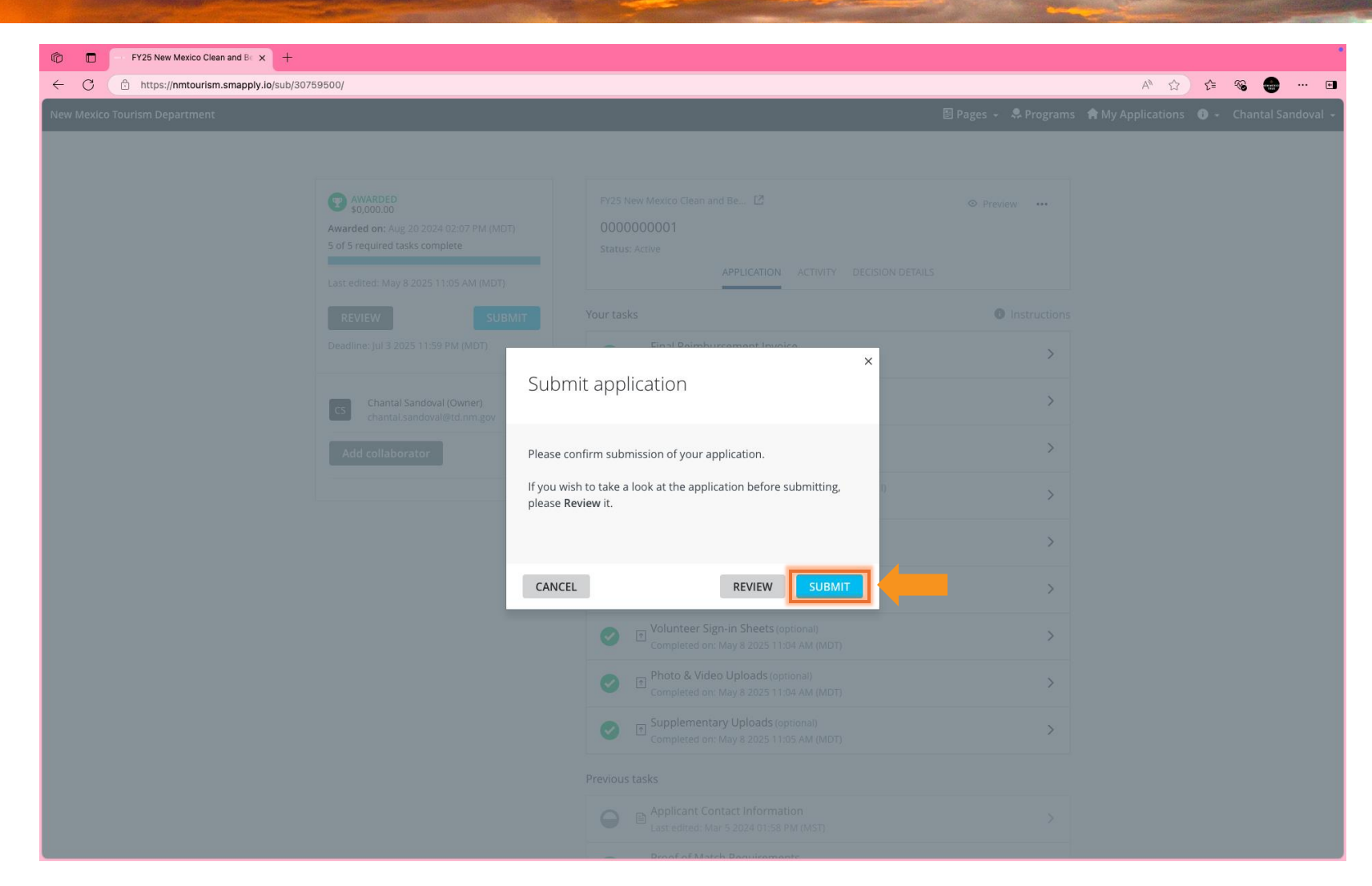

After you have successfully submitted all required documents to Survey Monkey Apply, you will see this screen confirming your submission.

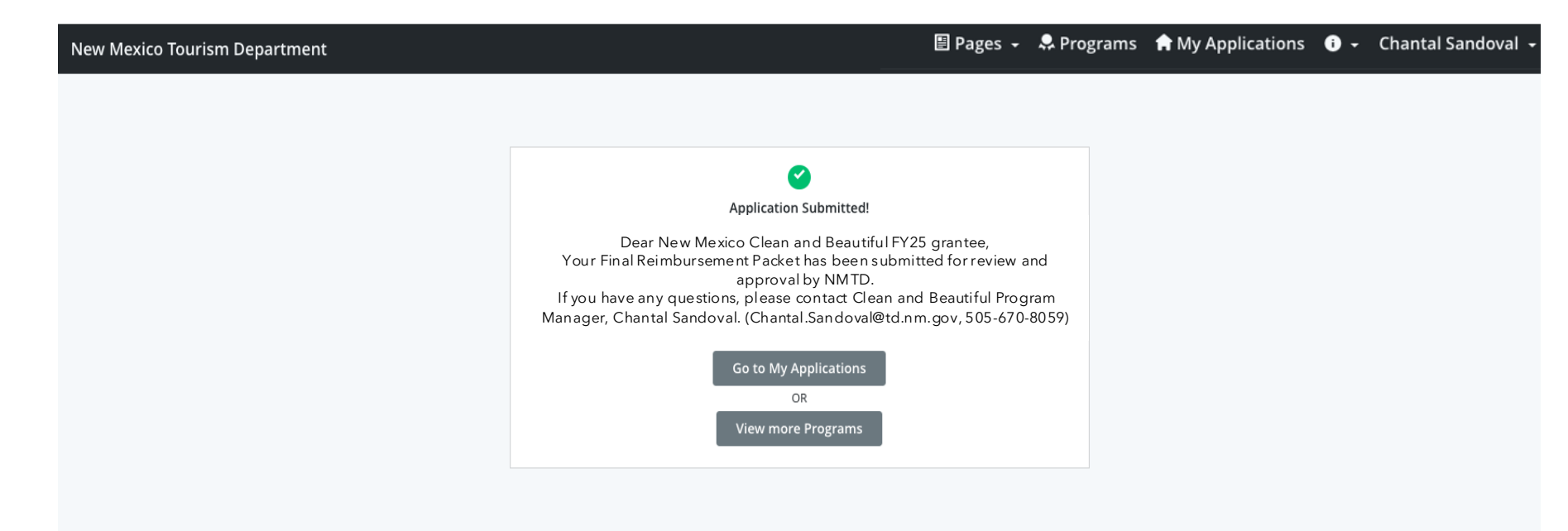

After you have successfully submitted all required documents to Survey Monkey Apply, you will receive an email from <u>noreply@mail.smapply.net</u> confirming your submission.

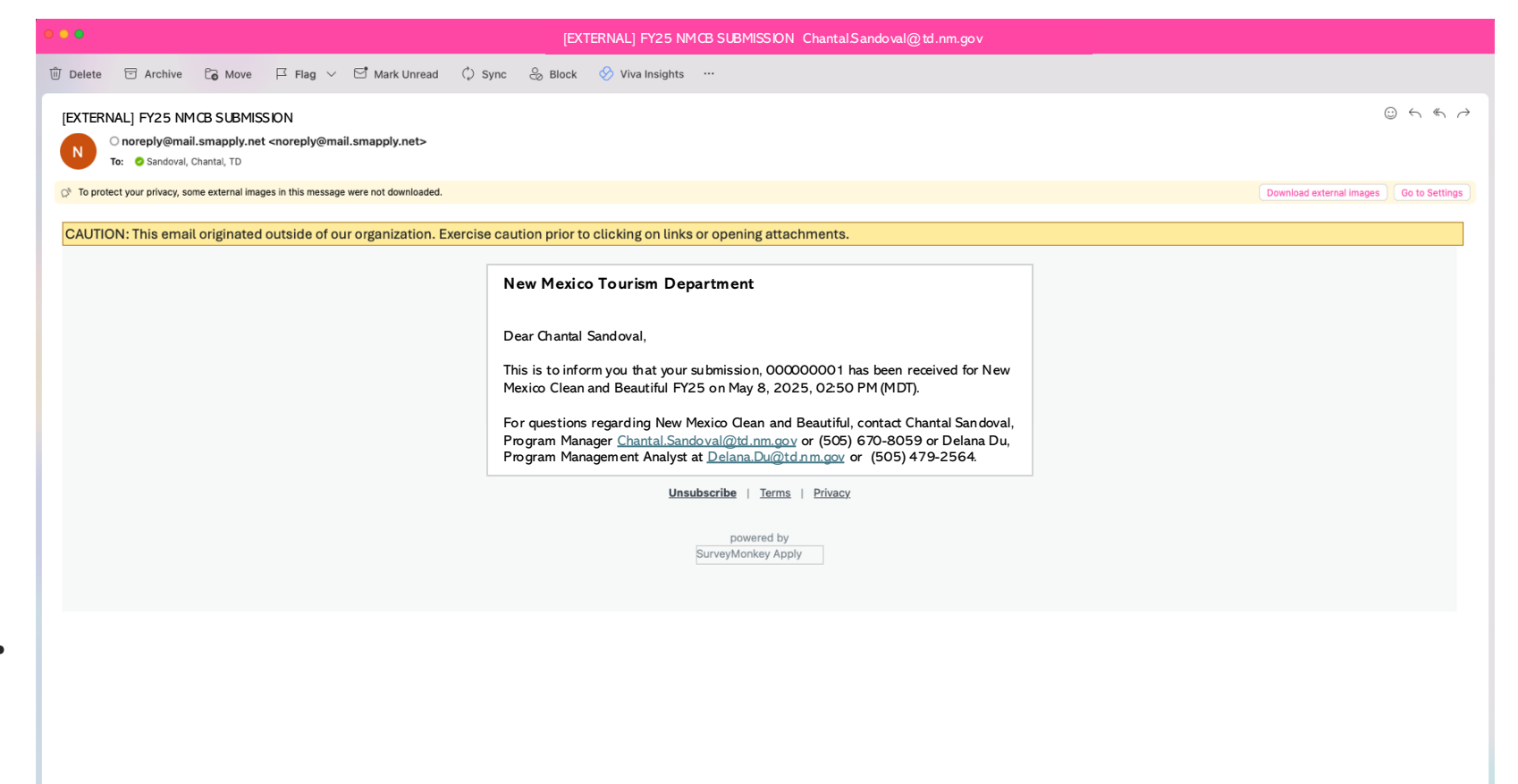

### **KEEP NEW MEXICO = TRUE**

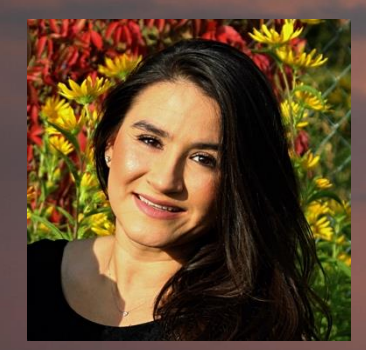

Chantal S. Sandoval Clean and Beautiful Program Manager <u>Chantal.Sandoval@td.nm.gov</u> (505) 670-8059

#### Clean & Beautiful Resources Page

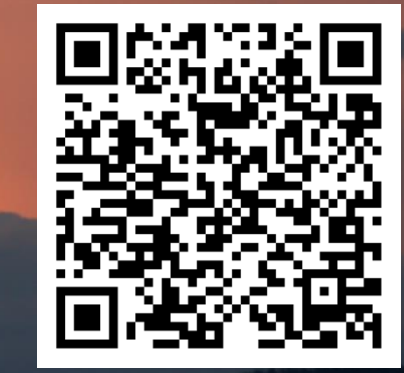

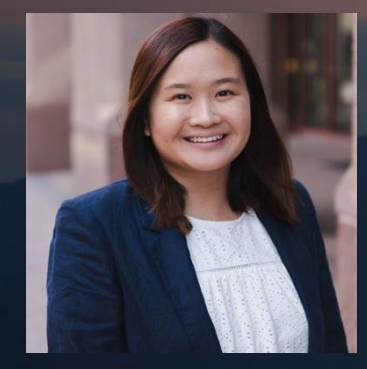

Delana Du Clean and Beautiful Program Management Analyst Delana.Du@td.nm.gov (505) 479-2564